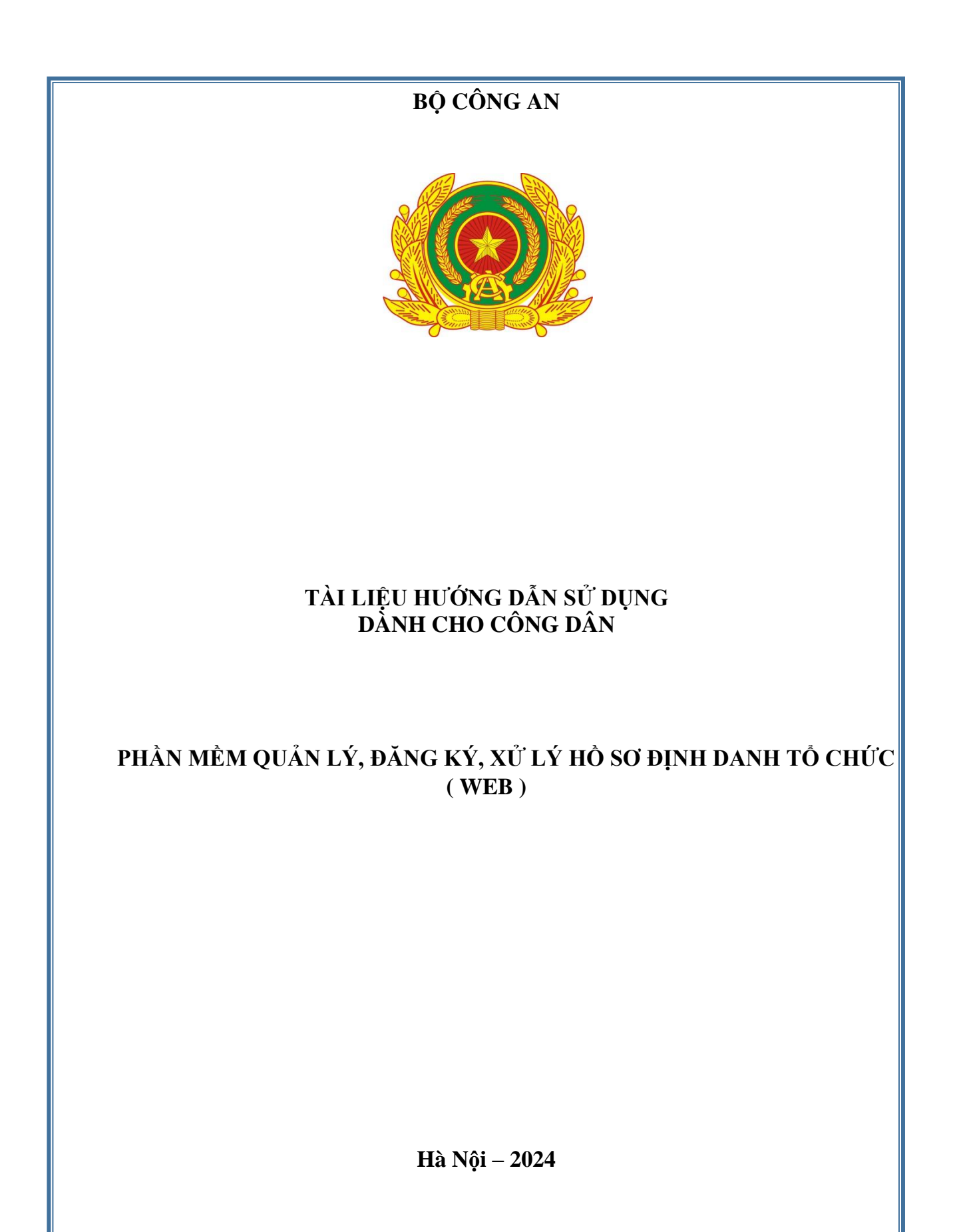

# MỤC LỤC

| 1. G  | IỚI THIỆU TỔNG QUAN                                                | 7               |
|-------|--------------------------------------------------------------------|-----------------|
| 1.1   | Đối tượng sử dụng                                                  | 7               |
| 1.2   | Mô tả tài liệu                                                     | 7               |
| 1.3   | Thuật ngữ viết tắt                                                 | 7               |
| 1.4   | Cấu trúc hệ thống <b>Error! Bookma</b>                             | rk not defined. |
| 2. HU | ỨNG DẪN SỬ DỤNG                                                    | 7               |
| 2.1   | Đăng ký định danh tổ chức                                          | 7               |
| 2.2   | Xác nhận ủy quyền đăng ký định danh tổ chức                        |                 |
| 2.3   | Lịch dử đăng ký định danh tổ chức                                  |                 |
| 2.4   | Đổi vai trò tài khoản                                              |                 |
| 2.5   | Thêm thành viên vào tổ chức                                        |                 |
| 2.6   | Thành viên xác nhận/ Từ chối tham gia tổ chức                      |                 |
| 2.7   | Xóa thành viên khỏi tổ chức                                        |                 |
| 2.8   | Thay đổi thông tin và quyền thành viên trong tổ chức               |                 |
| 2.9   | Thành viên rút khỏi tổ chức                                        |                 |
| 2.10  | Xác nhận cho thành viên rời khỏi tổ chức                           |                 |
| 2.11  | Tra cứu danh sách thành viên                                       |                 |
| 2.12  | 2 Xem thông tin chi tiết tổ chức                                   |                 |
| 2.13  | Cập nhật thông tin tổ chức                                         |                 |
| 2.14  | Thay đổi hình đại diện của tổ chức                                 |                 |
| 2.15  | ý Khóa tài khoản định danh tổ chức                                 |                 |
| 2.16  | 5 Xem lịch sử thay đổi thông tin tổ chức                           |                 |
| 2.17  | ' Thay đổi thông tin người đứng đầu, người đại diện theo pháp luật | 71              |
| 2.18  | B Thiết lập các sự kiện khác của tổ chức                           | 76              |
| 2.    | 18.1 Chỉnh sửa thông tin sự kiện                                   |                 |
| 2.    | 18.2 Xóa sự kiện                                                   |                 |

| 2.19 \ | Yêu cầu | giải thể, | ngừng hoạt | động | 86 |
|--------|---------|-----------|------------|------|----|
|--------|---------|-----------|------------|------|----|

# DANH MỤC HÌNH ẢNH

| Hình 1 Màn hình chọn chức năng Định danh tổ chức                          | 8  |
|---------------------------------------------------------------------------|----|
| Hình 2 Màn chọn loại đăng ký định danh tổ chức                            | 8  |
| Hình 3 Màn chọn loại đăng ký định danh tổ chức                            | 9  |
| Hình 4 Màn hình Đăng ký định danh tổ chức- Chọn Loại tổ chức              | 10 |
| Hình 5 Màn tích chọn check box xác nhận- Chọn Gửi yêu cầu                 | 11 |
| Hình 6 Màn chọn loại đăng ký định danh tổ chức                            | 12 |
| Hình 7 Màn nhập thông tin người ủy quyền                                  | 12 |
| Hình 8 Màn nhập thông tin tổ chức- Chọn Loại tổ chức                      | 13 |
| Hình 9 Màn tích chọn check box xác nhận- Chọn Gửi yêu cầu                 | 14 |
| Hình 10 Màn nhập passcode                                                 | 14 |
| Hình 11 Màn Thông báo gửi yêu cầu thành công                              | 15 |
| Hình 12 Màn chọn xác nhận ủy quyền đăng ký định danh tổ chức cần xác nhận | 16 |
| Hình 13 Màn xác nhận ủy quyền đăng ký định danh tổ chức                   | 17 |
| Hình 14 Màn từ chối ủy quyền đăng ký định danh tổ chức                    | 17 |
| Hình 15 Màn nhập passcode                                                 | 18 |
| Hình 16 Thông báo xác nhận ủy quyền thành công                            | 19 |
| Hình 18 Màn chọn Lịch sử đăng ký định danh tổ chức                        | 20 |
| Hình 19 Màn chọn thẻ hồ sơ xem chi tiết                                   | 20 |
| Hình 20 Màn Chi tiết đăng ký định danh tổ chức                            | 21 |
| Hình 21 Màn chọn tổ chức cần thêm thành viên                              | 25 |
| Hình 22 Màn chọn chức năng thêm thành viên                                | 25 |
| Hình 23 Màn chọn thêm thành viên                                          |    |
| Hình 24 Màn nhập thông tin và phân quyền cho thành viên                   | 27 |
| Hình 25 Màn xác nhận và gửi yêu cầu                                       |    |
| Hình 26 Màn nhập passcode                                                 | 29 |
| Hình 27 Màn Gửi yêu cầu thành công                                        | 30 |
| Hình 28 Màn chọn chức năng Quét QR thêm thành viên                        | 31 |
| Hình 29 Màn Quét QR thêm thành viên                                       | 31 |
| Hình 30 Màn Quét mã QR code                                               | 32 |
| Hình 31 Màn hiển thị thông tin sau khi quét thành công và tạo yêu cầu     | 33 |
| Hình 32 Màn nhập passcode                                                 | 34 |
| Hình 33 Màn gửi yêu cầu thành công                                        | 35 |
| Hình 34 Màn Chọn tổ chức cần xác nhận                                     | 36 |
| Hình 35 Màn chọn xác nhận tham gia tổ chức                                |    |
| Hình 36 Màn chọn từ chối tham gia tổ chức                                 | 37 |
| Hình 37 Màn Nhập passcode                                                 | 38 |

| Hình 3 | 38 Mà | n tạo yêu cầu thành công                                | 39 |
|--------|-------|---------------------------------------------------------|----|
| Hình 3 | 39 Mà | n chọn Danh sách thành viên                             | 40 |
| Hình 4 | 40 Mà | n chọn nhân viên muốn xóa khỏi tổ chức                  | 40 |
| Hình 4 | 41 Mà | n chọn Xóa thành viên                                   | 41 |
| Hình 4 | 42 Mà | n nhập passcode                                         | 41 |
| Hình 4 | 43 Mà | n thông báo xóa thành viên thành công                   | 42 |
| Hình 4 | 44 Mà | n chọn Danh sách thành viên                             | 43 |
| Hình 4 | 45 Mà | n chọn nhân viên muốn thay đổi thông tin                | 43 |
| Hình 4 | 46 Mà | n chọn Chỉnh sửa thông tin                              | 44 |
| Hình 4 | 47 Mà | n ấn Cập nhật                                           | 44 |
| Hình 4 | 48 Mà | ı nhập passcode                                         | 45 |
| Hình 4 | 49 Mà | n cập nhật thông tin thành công                         | 46 |
| Hình : | 50 Mà | n chọn chức năng Yêu cầu rút khỏi tổ chức               | 47 |
| Hình : | 51 Mà | n chọn Yêu cầu rút khỏi tổ chức                         | 47 |
| Hình : | 52 Mà | n xác nhận rút khỏi tổ chức                             | 48 |
| Hình : | 53 Mà | n nhập passcode                                         | 49 |
| Hình : | 54 Mà | n gửi yêu cầu thành công                                | 50 |
| Hình : | 55 Mà | n chọn thông báo xác nhận rút khỏi tổ chức              | 51 |
| Hình : | 56 Mà | n chọn chức năng Xác nhận rút khỏi tổ chức              | 51 |
| Hình : | 57 Mà | n chọn chức năng Xác nhận rút khỏi tổ chức              | 52 |
| Hình : | 58 Mà | n xác nhận cho thành viên rút khỏi tổ chức              | 53 |
| Hình : | 59 Mà | n nhập lý do Từ chối cho thành viên rút khỏi tổ chức    | 53 |
| Hình   | 60 Mà | n nhập passcode                                         | 54 |
| Hình   | 61 Mà | n xác nhận yêu cầu rút khỏi tổ chức thành công          | 55 |
| Hình   | 62 Mà | n xác nhận Từ chối yêu cầu rút khỏi tổ chức             | 55 |
| Hình   | 63 Mà | n Danh sách thành viên                                  | 56 |
| Hình   | 64 Mà | n hiển thị danh sách thành viên đang hoạt động          | 57 |
| Hình   | 65 Mà | n hiển thị danh sách thành viên ra khỏi tổ chức         | 57 |
| Hình   | 66 Mà | n hiển thị danh sách thành viên theo điều kiện tìm kiếm | 58 |
| Hình   | 67 Mà | n chọn tổ chức cần xem thông tin chi tiết               | 59 |
| Hình   | 68 Mà | n thông tin chi tiết tổ chức                            | 59 |
| Hình   | 69 Mà | n chọn chức năng Yêu cầu cập nhật thông tin tổ chức     | 60 |
| Hình ' | 70 Mà | n chọn tạo Yêu cầu cập nhật thông tin                   | 61 |
| Hình ' | 71 Mà | n tạo yêu cầu cập nhật thông tin tổ chức                | 62 |
| Hình ' | 72 Mà | n nhập passcode                                         | 63 |
| Hình ' | 73 Mà | n tạo yêu cầu thành công                                | 64 |
| Hình ' | 74 Mà | n chọn tổ chức cần thay đổi hình đại diện               | 65 |
| Hình ' | 75 Mà | n thay đổi hình đại diện của tổ chức                    | 65 |
| Hình ' | 76 Mà | n chọn hình đại diện để thay                            | 66 |
| Hình ' | 77 Mà | n thông báo thay đổi hình đại diện tổ chức thành công   | 66 |

| Hình 78 Màn chọn yêu cầu khóa tài khoản định danh tổ chức                       | 67   |
|---------------------------------------------------------------------------------|------|
| Hình 79 Màn chọn yêu cầu khóa tài khoản                                         | 68   |
| Hình 80 Màn Yêu cầu khóa tài khoản                                              | 68   |
| Hình 81 Màn nhập passcode                                                       | 69   |
| Hình 82 Màn gửi yêu cầu thành công                                              | 70   |
| Hình 83 Màn chọn tổ chức cần xem lịch sử thay đổi thông tin                     | 70   |
| Hình 84 Màn chọn lịch sử thay đổi thông tin tổ chức                             | 71   |
| Hình 85 Màn lịch sử thay đổi thông tin tổ chức                                  | 71   |
| Hình 86 Màn chọn Yêu cầu thay đổi thông tin người đứng đầu, người đại diện theo | pháp |
| luật                                                                            | 72   |
| Hình 87 Màn chọn Đăng ký người đại diện mới                                     | 73   |
| Hình 88 Màn yêu cầu thay đổi người đại diện                                     | 73   |
| Hình 89 Màn nhập passcode                                                       | 74   |
| Hình 90 Màn gửi yêu cầu thành công                                              | 75   |
| Hình 91 Màn hình hiển thị thông báo tổ chức đang có yêu cầu thay đổi người đứng | đầu, |
| người đại diện tổ chức                                                          | 76   |
| Hình 92 Màn chọn Thiết lập sự kiện                                              | 77   |
| Hình 93 Màn chọn Thêm mới sự kiện                                               | 77   |
| Hình 94 Màn thêm mới sự kiện                                                    | 78   |
| Hình 95 Màn nhập passcode                                                       | 78   |
| Hình 96 Màn thêm mới sự kiện thành công                                         | 79   |
| Hình 97 Màn chọn sự kiện để thực hiện chỉnh sửa                                 | 80   |
| Hình 98 Màn chi tiết sự kiện- Chọn chỉnh sửa                                    | 80   |
| Hình 99 Màn Chỉnh sửa thông tin sự kiện                                         | 81   |
| Hình 100 Màn nhập passcode                                                      | 82   |
| Hình 101 Màn cập nhật sự kiện thành công                                        | 83   |
| Hình 102 Màn chọn sự kiện để xóa                                                | 84   |
| Hình 103 Màn Chi tiết sự kiện- chọn xóa                                         |      |
| Hình 104 Màn nhập passcode                                                      | 85   |
| Hình 105 Màn xóa sự kiện thành công                                             | 86   |
| Hình 106 Màn chọn yêu cầu giải thể, ngừng hoạt động tổ chức                     | 87   |
| Hình 107 Màn chọn chức năng Yêu cầu giải thể, ngừng hoạt động                   | 87   |
| Hình 108 Màn Yêu cầu giải thể, ngừng hoạt động tổ chức                          | 88   |
| Hình 109 Màn nhập passcode                                                      | 89   |
| Hình 110 Màn thông báo gửi yêu cầu thành công                                   | 89   |

### 1. GIỚI THIỆU TỔNG QUAN

#### 1.1 Đối tượng sử dụng

- Dùng cho công dân Việt Nam có tài khoản Định danh diện tử mức 2.

#### 1.2 Mô tả tài liệu

Nội dung tài liệu bao gồm các phần sau:

- 1. Mục A: Giới thiệu tổng quan
- 2. Mục B: Hướng dẫn các chức năng hệ thống cho người dân sử dụng.

### 1.3 Thuật ngữ viết tắt

| STT | Thuật ngữ | Ý nghĩa           |
|-----|-----------|-------------------|
| 1   | CCCD      | Căn cước công dân |
| 2   | SÐT       | Số điện thoại     |
| 3   | DDDT      | Định danh điện tử |
| 4   | MST       | Mã số thuế        |

# 2. HƯỚNG DẪN SỬ DỤNG

#### 2.1 Đăng ký định danh tổ chức

Mục đích: Chức năng này giúp công dân thực hiện đăng ký tài khoản định danh tổ chức

• Phân quyền: Tài khoản định danh mức 2, có trạng thái tài khoản là Đang hoạt động

#### Cách thực hiện:

#### Bước 1: Truy cập chức năng

Công dân thực hiện đăng nhập tài khoản định danh điện tử mức 2 trên web VNeID.

Tại màn hình trang chủ  $\rightarrow$  Chọn **Tổ chức**  $\rightarrow$  Chọn **Đăng ký định danh tổ chức.** 

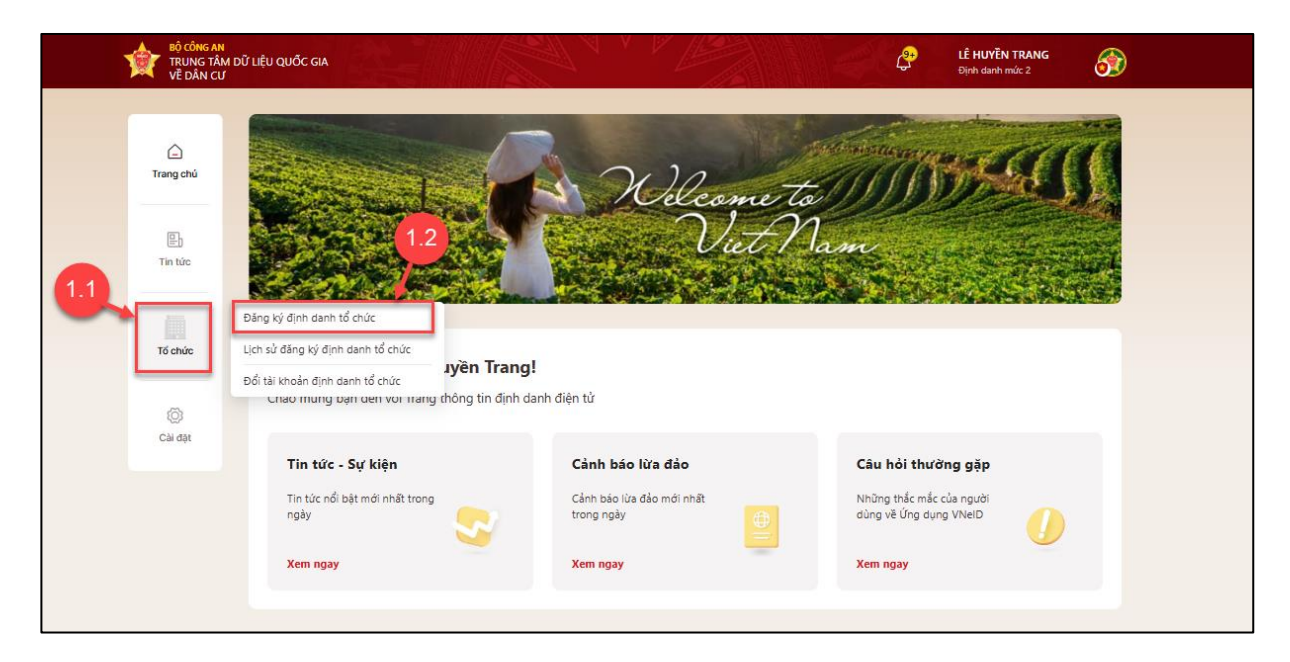

Hình 1 Màn hình chọn chức năng Định danh tổ chức

#### Bước 2. Chọn trường hợp đăng ký tổ chức

- Người kê khai là người đại diện hợp pháp hoặc người đứng đầu tổ chức.
- Người kê khai là người được người đại diện hợp pháp hoặc người đứng đầu tổ chức ủy quyền để thực hiện đăng ký định danh tổ chức

| TRUNG TÂM DŨ<br>VĒ DÂN CƯ               | l LÊ HUYÊN TRANG<br>Diph danh mitic 2                                                                                                    |
|-----------------------------------------|----------------------------------------------------------------------------------------------------|
| C<br>Trang shi<br>Vi giáy to<br>Tra she | Đảng ký định danh tổ chức         Image: A state of the state of the state of |
| Tố chức<br>(ô)<br>Cải đạt               | Thông tin cơ quan, tổ chức       Loại tổ chức•       Chọn loại tổ chức       Ánh đính kêm                                                                                                    |
|                                         | Kéo thả hoặc <u>tiếm vào đây để chọn ảnh</u><br>Hỗ trợ định dạng ảnh JPEG, JPG, JPG dung lượng tới đa 5MB     Tôi xác nhận các thông tin ở trên là đúng và muốn tạo tải khoản định danh cho cơ quan, tổ chức     Giń yêu cầu                                                                                                    |

Hình 2 Màn chọn loại đăng ký định danh tổ chức

✓ TH1: Người kê khai là người đại diện hợp pháp hoặc người đứng đầu tổ chức.
 - Tại màn Đăng ký định danh tổ chức → Chọn Người kê khai là người đại diện hợp pháp hoặc người đứng đầu tổ chức.

| TRUNG TÂM DŨ<br>Về DÂN CƯ | l'LIỆU QUỐC GIA                                                                                                    |
|---------------------------|----------------------------------------------------------------------------------------------------|
| Trang chủ<br>Vi giấy tô   | Đăng ký định danh tổ chức         Image: A guới kê khai là người đại diện hợp pháp hoặc người dùng đầu tổ chức         Người kê khai là người đại diện hợp pháp hoặc người dùng đầu tổ chức úy quyền để thực hiện dàng kỳ dịnh danh tổ chức         Thông tin người đại diện theo pháp luật hoặc người đứng đầu tổ chức |
| E)<br>Tin tức<br>Tố chức  | Họ tán: Lễ HUYỆN TRANG<br>Số định đạnh cá nhân: (<br>Số điện thoại:<br>Email:                                                                                                    |
| (C)<br>Ciar digit         | Thông tin cơ quan, tổ chức       Loại tổ chức       Chọn loại tổ chức       Ảnh đính kảm                                                                                                    |
|                           | Kéo thể hoặc <u>Bảm vào đặ</u> y để chọn ảnh Hỗ trợ định dạng ảnh JPEG. JPG. PNG dung lượng tôi đa 5M8      Tõi xác nhận các thông tìn ở trên là đúng và muốn tạo tài khoản định danh cho cơ quan. tổ chức      Gửi yêu cầu                                                                                             |

Hình 3 Màn chọn loại đăng ký định danh tổ chức

- Tại màn Đăng ký định danh tổ chức, công dân chọn Loại tổ chức, nhập đầy đủ các thông tin .

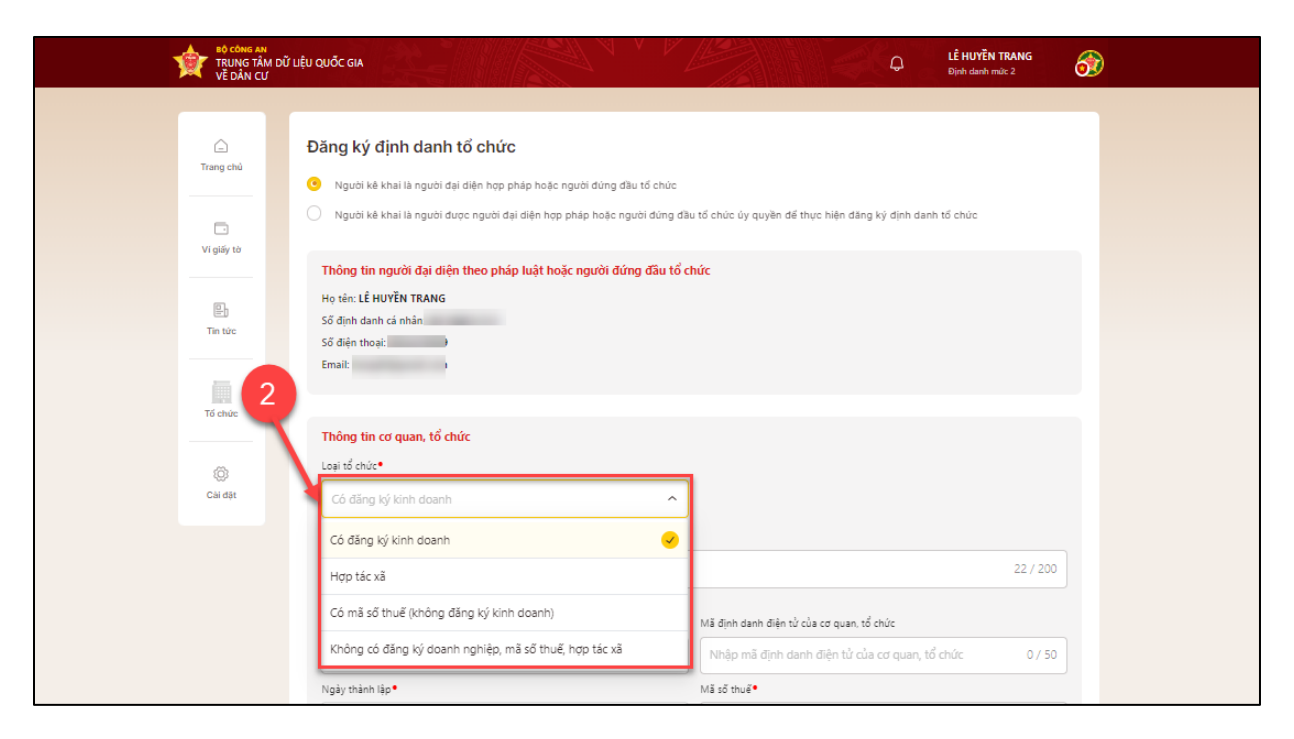

Hình 4 Màn hình Đăng ký định danh tổ chức- Chọn Loại tổ chức

#### Có 4 Loại tổ chức:

- Doanh nghiệp
- Có mã số thuê (không đăng ký kinh doanh)
- Hợp tác xã
- Không mã số thuế, đăng ký kinh doanh, con dấu.

Loại tổ chức khác nhau sẽ hiển thị thông tin khác nhau  $\rightarrow$  Công dân nhập đầy đủ các thông tin .

Lưu ý: Các trường đánh dấu \*đỏ là trường bắt buộc nhập.

Bước 3: Tích chọn "Tôi xác nhận các thông tin ở trên là đúng và muốn tạo tài khoản định

danh cho cơ quan, tổ chức"  $\rightarrow$  Ấn

| TRUNG TÂM DỮ LIỆ<br>VỀ DÂN CƯ | U QUỐC GIA CÝ LỀ HƯTỆN TRANG<br>Định đượn mức 2                                                                                      |
|-------------------------------|----------------------------------------------------------------------------------------------------|
|                               | Loại tổ chức*                                                                                                    |
|                               | Có mã số thuế (không đăng ký kinh doanh) 🗸                                                                                           |
| Trang chủ                     | Tên tổ chức (tiếng Việt)•                                                                                                    |
|                               | CTY TNHH LAN ANH. 17/200                                                                                                    |
| E)                            | Lưu ý: Nhập đúng tên được đăng ký tại cơ quan thuế                                                                                   |
| Tin tức                       | Mã định danh điện tử của cơ quan, tổ chức Ngày thành lập •                                                                           |
|                               | Nhập mã định danh điện tử của cơ quan, tổ chức     0 / 50     Chọn thông tin                                                         |
| Tổ chức                       | Mã định danh định tử của cơ quan, tổ chức được quy định tại <u>khoản 1 Điều 4 Quyềt định</u><br><u>20/2020/00-Th</u><br>Mã số thuể • |
| 0                             | 0930129010-284 14 / 14                                                                                                    |
| Cài đặt                       | Chức vụ của người đại diện theo pháp luật hoặc người đứng đầu tổ chức *                                                              |
|                               | TGD 3/200                                                                                                    |
|                               | Ành đính kẻm                                                                                                    |
| 3.1                           | 0911.png     3.2       0.07 MB     3.2                                                                                               |
|                               | Gứ yêu cầu                                                                                                    |

Hình 5 Màn tích chọn check box xác nhận- Chọn Gửi yêu cầu

 TH2: Người kê khai là người được người đại diện hợp pháp hoặc người đứng đầu tổ chức ủy quyền để thực hiện đăng ký định danh tổ chức.

Bước 1: Tại màn Đăng ký định danh tổ chức → Chọn Người kê khai là người được người đại diện hợp pháp hoặc người đứng đầu tổ chức ủy quyền để thực hiện đăng ký định danh tổ chức.

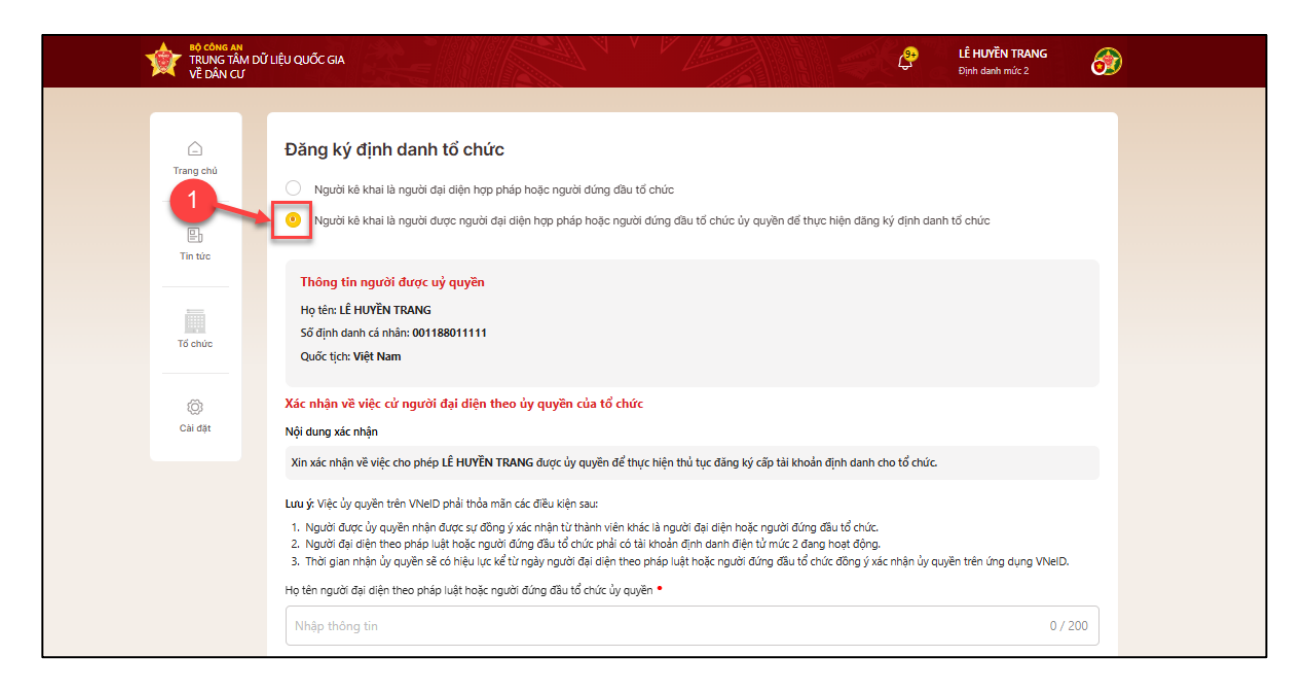

Hình 6 Màn chọn loại đăng ký định danh tổ chức

**Bước 2**: Nhập đầy đủ thông tin người ủy quyền, thông tin tổ chức.

Bước 2.1: Tại màn **Đăng ký định danh tổ chức →** Nhập đầy đủ thông tin người ủy quyền.

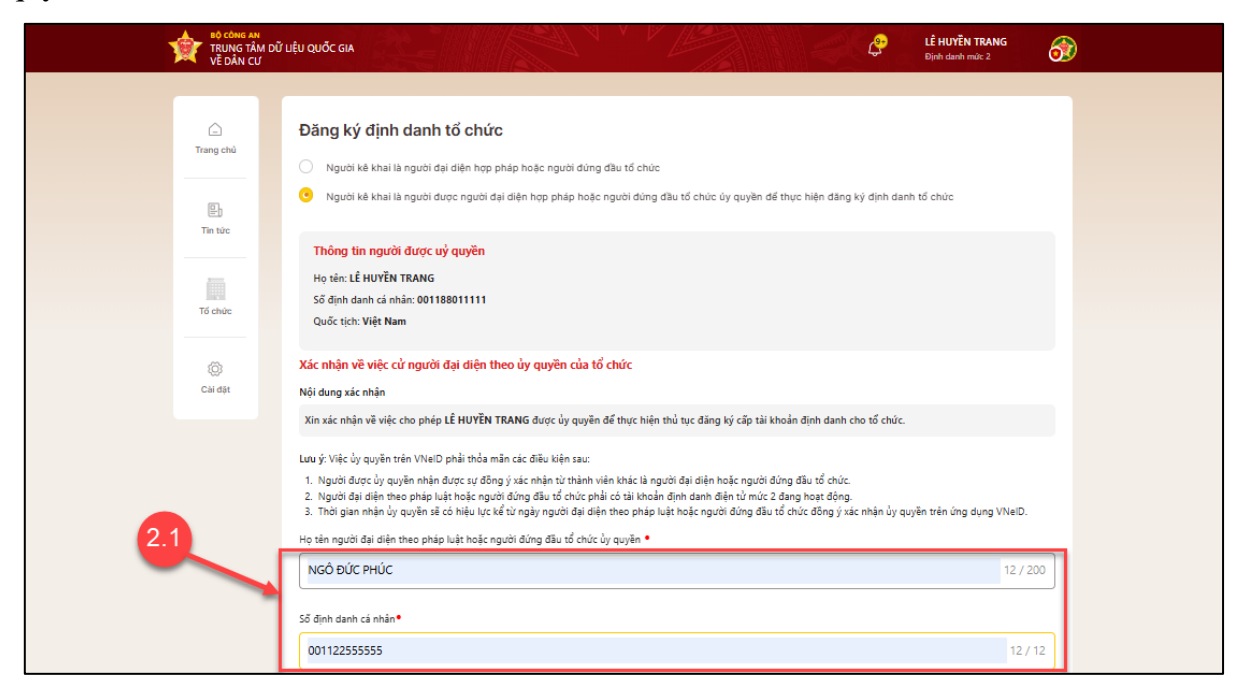

Hình 7 Màn nhập thông tin người ủy quyền

Bước 2.2: Tại màn Đăng ký định danh tổ chức  $\rightarrow$  Chọn Loại tổ chức  $\rightarrow$  Nhập đầy đủ thông tin cơ quan, tổ chức.

| TRUNG TÂM DỮ LIỆ<br>VỀ DÂN CƯ | U QUỐC GIA                                                                                                    |                     | EÊ HUYÊN TRANG<br>Định danh mức 2 | <b>3</b> |
|-------------------------------|----------------------------------------------------------------------------------------------------|---------------------|-----------------------------------|----------|
|                               | Loại tổ chức•                                                                                                    |                     |                                   |          |
|                               | Doanh nghiệp                                                                                                    | 2.2                 |                                   |          |
| Trang chủ                     | Doanh nghiệp 🥑                                                                                                    |                     |                                   |          |
| <b>B</b>                      | Hợp tác xã                                                                                                    |                     | 0 / 200                           |          |
| Tin tức                       | Có mã số thuẽ (không đăng ký kinh doanh)                                                                                                    | Ngày thành lập•     |                                   |          |
|                               | Không có đăng ký doanh nghiệp, mã số thuế, hợp tác xã                                                                                                 | Chọn thông tin      | <b></b>                           |          |
| Tổ chức                       | Mở định danh điện tử của cơ quan, tổ chức được quy định tại <u>khoản 1 Điều 4 Quyết định</u><br><u>20/2020/OB-Th</u> g<br>Mã số doanh nghiệp <b>•</b> |                     |                                   |          |
|                               | Nhập mã số doanh nghiệp 0 / 14                                                                                                    |                     |                                   |          |
| Cai dạt                       | Logo tổ chức                                                                                                    |                     |                                   |          |
|                               | Kéo thả hoặc <u>Bẩm vào đây</u> để chọn ảnh<br>Hỗ trợ định dạng ảnh JPEG, JPG, PNG dung lượng tối đa 5MB                                              | i -                 |                                   |          |
|                               | 🗌 Tôi xác nhận các thông tin ở trên là đúng và muốn tạo tài khoản định danh c                                                                         | ho cơ quan, tổ chức |                                   |          |
|                               |                                                                                                    |                     | Gửi yêu cầu                       |          |
|                               |                                                                                                    |                     |                                   |          |

Hình 8 Màn nhập thông tin tổ chức- Chọn Loại tổ chức

Có 4 Loại tổ chức:

- Doanh nghiệp
- Có mã số thuê (không đăng ký kinh doanh)
- Hợp tác xã
- Không mã số thuế, đăng ký kinh doanh, con dấu.

Loại tổ chức khác nhau sẽ hiển thị thông tin khác nhau  $\rightarrow$  Công dân nhập đầy đủ các thông tin .

**Lưu ý:** Các trường đánh dấu \*đỏ là trường bắt buộc nhập.

Bước 3: Tích chọn "Tôi xác nhận các thông tin ở trên là đúng và muốn tạo tài khoản

định danh cho cơ quan, tổ chức" → Ấn

| BỘ CÔNG AN<br>TRUNG TÂM DỮ LIỆU<br>Vễ DÂN CƯ | U QUỐC GIA CỘ LỆ HUYỆN TRANG                                                                                                    |  |
|----------------------------------------------|----------------------------------------------------------------------------------------------------|--|
|                                              | Loại tổ chức•                                                                                                    |  |
|                                              | Có mã sở thuế (không đăng ký kinh doanh) V                                                                                                    |  |
| Trang chù                                    | Tên tổ chức (tiếng Việt)•                                                                                                    |  |
|                                              | CTY PHÚC PHẠM 13 / 200                                                                                                    |  |
| <b>e</b> )                                   | Lưu ý: Nhập đúng tên được đẳng ký tại cơ quan thuế                                                                                                    |  |
| Tin tức                                      | Mã định danh điện tử của cơ quan, tổ chức Ngày thành lập•                                                                                                    |  |
|                                              | Nhập mã định danh điện tử của cơ quan, tổ chức 0 / 50 13-11-2024                                                                                                    |  |
| Tổ chức                                      | Nă dinh danh dinh tử của cơ quan, tố chức được quy định tại <u>khoản 1 Điều 4 Quyết định</u><br><u>20/000/00-776</u><br>Mã số thuế•                                                                                                    |  |
| (C)<br>Cài đặt                               | 0293401234-909 14 / 14 Chức vụ của người đại diện theo pháp luật hoặc người đứng đầu tổ chức •                                                                                                    |  |
|                                              | TGD 3/200                                                                                                    |  |
| 3.1                                          | Ành đỉnh kảm         Image: An dinh kảm         Image: An dinh dang ảnh JPEG, JPG, JPG, DNG dung lượng tối đa 5M8         Image: An dinh JPEG, JPG, JPG, JPG, DNG dung lượng tối đa 5M8         Image: An dinh JPEG, JPG, JPG, JPG, DNG dung lượng tối đa 5M8         Image: An dinh JPEG, JPG, JPG, JPG, JPG, JPG, JPG, JPG, JP |  |

Hình 9 Màn tích chọn check box xác nhận- Chọn Gửi yêu cầu

| Bước 4: N | hập j | passcode |
|-----------|-------|----------|
|-----------|-------|----------|

| TRUNG TÂM DỮ LIỆ<br>Về DÂN CƯ | ę́υ quốc gia                                                                                                    | LÊ HUYÊN TRANG<br>Dijinh danh milic 2 |
|-------------------------------|----------------------------------------------------------------------------------------------------|---------------------------------------|
|                               | Loại tổ chức•                                                                                                    |                                       |
|                               | Có mã số thuế (không đăng ký kinh doanh)                                                                                                 |                                       |
| Trang chủ                     | Tên tổ chức (tiếng Việt)*                                                                                                    |                                       |
|                               | СТҮ РНÚС РНАМ                                                                                                    | 13 / 200                              |
| En tức                        | Lưu ý: Nhập đủng tên được đảng ký tại cơ quan thuế<br>Mã định danh điện tử của cơ quan, tổ chức Ngày thành lập•                          |                                       |
|                               | Nhập mã định danh điện tử c Nhập passcode                                                                                                | 8                                     |
| Tổ chức                       | Mě dán donh dán hí cia cơ quan, tả chả<br>20/2020/20-175<br>Mà số thuế *                                                                 |                                       |
| Cài đặt                       | Quên passcode                                                                                                    |                                       |
|                               | TGD Huý bở Xác nhận                                                                                                    | 3 / 200                               |
|                               | Kéo thả hoặc <u>Bứm vào đây</u> để chọn ảnh       Hồ trợ định dạng ảnh JPEG, JPG, PNG dụng lượng tới đa 5MB       2024-04-23_9-27-19.png | ×                                     |
|                               | 0.02 MB Tôi xác nhận các thông tin ở trên là đúng và muốn tạo tài khoản định danh cho cơ quan. tổ chức                                   | Gửi yếu cầu                           |

Hình 10 Màn nhập passcode

### Lưu ý:

+ Công dân không nhớ passcode nhấn Quên passcode để thực hiện thiết lập lại passcode

+ Công dân nhập sai passcode quá 5 lần sẽ bị khoá passcode sang ngày hôm sau.
Bước 5: Gửi yêu cầu thành công

| TRUNG TÂM DỮ LIÂ<br>VỀ DÂN CƯ                                          | ỆU QUỐC GIA                                                                                                    |                                                                                                    |            | Ģ            | LÊ HUYÊN TRANG<br>Định danh mức 2 | <i>ô</i> |
|------------------------------------------------------------------------|----------------------------------------------------------------------------------------------------|----------------------------------------------------------------------------------------------------|------------|--------------|-----------------------------------|----------|
| Trang chủ<br>Trang chủ<br>Vị giảy tử<br>Tra tức<br>Trá chức<br>Tố chức | Thông tin người đại diện theo phá         Họ tên: Lễ HUYỆN TRANG         Số định danh cả nhân:         Số định danh cá nhân:         Email:         Thông tin cơ quan, tố chức         Loại tổ chức         Chọn loại tổ chức         Ành định kản         Mỹ         Káo thả hoặc Đản vị         Hồ trọ định dang ản         Thống tin cả chông tin ở trên là sa | p luật hoặc người đứng đầu tổ chức<br>Cử yêu cầu thành công<br>Kết quá dảng kỳ dịnh dạnh tổ chức sẽ được gũi về<br>qua thông báo ứng dụng VNeID<br>Quay lại | 5          |              | <b>Gử yêu cầu</b>                 |          |
| Câu hỏi thường gặp Điệ                                                 | u khoản sử dụng dịch vụ Chính sách quy                                                                                                    | èn riêng tư                                                                                                    | © Bản quyề | n thuộc về T | rung tâm dữ liệu Quốc gia về      | i dân cư |

Hình 11 Màn Thông báo gửi yêu cầu thành công

- Ấn Quay lại để quay lại màn Đăng ký định danh tổ chức

## 2.2 Xác nhận ủy quyền đăng ký định danh tổ chức

- Mục đích: người dùng xác nhận ủy quyền đăng ký định danh tổ chức
- Phân quyền: Tài khoản định danh mức 2, có trạng thái tài khoản là Đang hoạt động
- Cách thực hiện:

Bước 1: Công dân thực hiện đăng nhập tài khoản định danh điện tử mức 2 trên web VNeID.

Tại màn hình trang chủ  $\rightarrow$  Chọn biểu tượng  $\checkmark$   $\rightarrow$  Trên danh sách thông báo chọn yêu cầu xác nhận ủy quyền đăng ký định danh tổ chức cần xác nhận

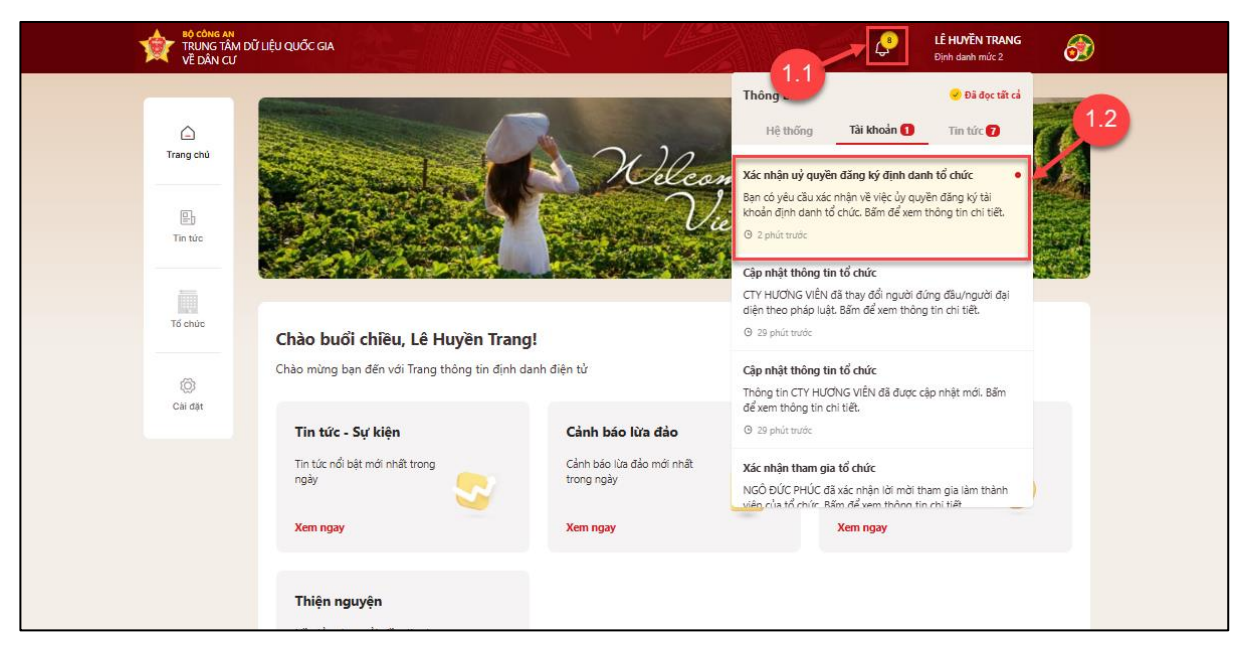

Hình 12 Màn chọn xác nhận ủy quyền đăng ký định danh tổ chức cần xác nhận

**Bước 2**: Tại màn Chi tiết yêu cầu xác nhận  $\rightarrow$  Chọn Xác nhận để xác nhận đồng ý ủy quyền đăng ký định danh tổ chức.

| TRUNG TÂM ĐỮ LIỆU QUỐC GIA<br>Về DÂN CƯ                                                                                                    |                                                                                                    |                                                                                 | C LÊ HUYÊN TRANG<br>Dipêr darên xwîn 2      |
|----------------------------------------------------------------------------------------------------|----------------------------------------------------------------------------------------------------|---------------------------------------------------------------------------------|---------------------------------------------|
| Canal Canal Cana | Chi tiết yêu cầu xác nhận<br>(Thới )                                                                         | Charakenhan<br>Man kenhan 15 (6 07 69 2004)<br>Mar wang the Table (20 8 2004)   | DD-SAL                                      |
| Ungene ter                                                                                                    | THÔNG TIN NGƯỜI ĐƯỢC UÝ (<br>Họ tên                                                                          | NGÔ ĐỨC PHÚC                                                                    |                                             |
| En an<br>Chào bu                                                                                                    | Số định danh cả nhân<br>Quốc tịch                                                                            | Việt Nam                                                                        |                                             |
| Chảo mừng<br>Tá chác                                                                                                    | than d<br>Thời gian nhận vỹ quyên<br>THÔNG TIN NGƯỜI ĐẠI DIỆN T                                              | 3 ngày<br>THEO PHÁP LUẬT HOẶC NGƯỜI ĐỮNG ĐẦU TỔ CHỨC                            | -                                           |
| © Tector ngay                                                                                                    | de text ar<br>Si dinh danh cá nhân<br>Chức vụ                                                                | LE HUYEN TRANG                                                                  | and Tang Bithat                             |
| Xan ng                                                                                                    | NY THÔNG TIN CƠ QUAN, TỔ CHỦ                                                                                 | ic                                                                              |                                             |
| Câu hà<br>Nhàng                                                                                                    | hit thur                                                                                                    | không có dang kỳ doann nghiệp, mà số thúế,<br>hợp tắc xã<br>CTY TRANG HOÀNG SPA |                                             |
| Xom ng                                                                                                    | Ngày thành lặp<br>Địa chỉ chỉ tiết trụ sở chinh                                                              | 08-05-2023<br>số 9, Xã Tân Hiệp, Huyện Hớn Quản, Tính 1                         |                                             |
|                                                                                                    | Xin xác nhận về việc cho phép NGC<br>cấp tải khoản định danh cho tổ chứ<br>bỳ do từ chối xác nhận uỷ quyền * | DIC PHÚC được ủy quyền để thực hiện thủ tục đản<br>c.                           |                                             |
|                                                                                                    | Từ chố                                                                                                    | ۵/208<br>Xác nhận                                                               |                                             |
| Câu hồi thường gặp - Điệu khoản sử đ                                                                                                    | lựng dịch vụ Chính sách quyền riêng tự                                                                       | 10 Bán quyến ti                                                                 | nuốc về Trung tâm đã Hậu Quốc gia về đản cư |

### Hình 13 Màn xác nhận ủy quyền đăng ký định danh tổ chức

Trường hợp không đồng ý ủy quyền, nhập Lý do từ chối xác nhận ủy quyền  $\rightarrow$  Chọn Từ chối.

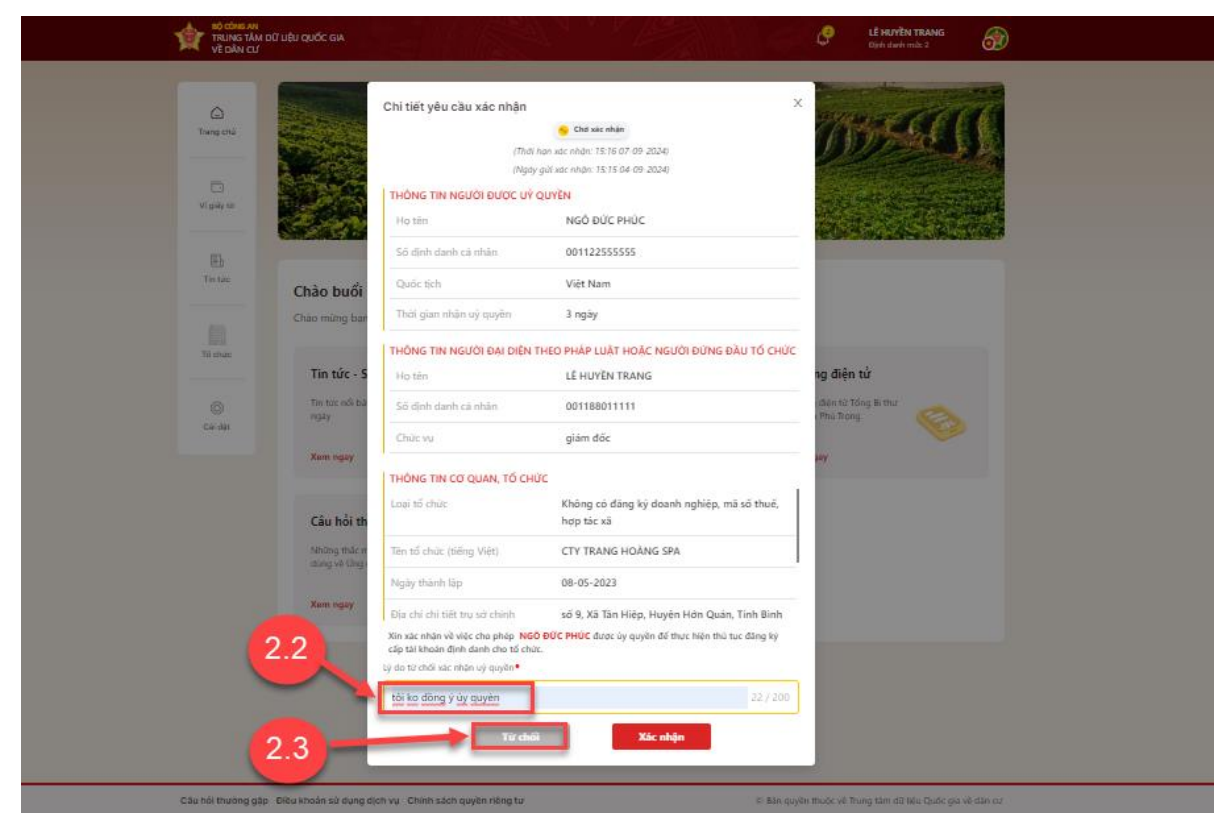

Hình 14 Màn từ chối ủy quyền đăng ký định danh tổ chức

Bước 3: Nhập passcode

| BÓ CÓME AN<br>TRUINGTÁM ĐỨ LIÊU QUỐC GIA<br>VỀ DÂNI CỦ                                                                                                    |                                                                                                    |
|----------------------------------------------------------------------------------------------------|----------------------------------------------------------------------------------------------------|
| Lang (N)<br>V (n) (1)                                                                                                    | Chi tiết yêu cầu xác nhận X<br>Chi tiết yêu cầu xác nhận<br>Thời hay nác nhận: 15 % Đứ Đị 2024<br>Piệpy giả xac nhận: 15 % Đứ Đị 2024<br>Piệpy giả xac nhận: 15 % Đứ Đị 2024<br>THÔNG TIN NGƯỜI ĐƯỢC UÝ QUYÊN<br>Hợ tim NGỒ ĐƯC PHÚC 3                                                                                           |
| 8                                                                                                    | Sé định định củ nhân 00112255555                                                                                                    |
| Tata Chào buổi                                                                                                    | Quốc lích Việt Nam                                                                                                    |
| Crau mung ban<br>Ki mun                                                                                                    | THÔNG TR UTỐ CHÚC                                                                                                    |
| Tin tức - S                                                                                                    | Hotan<br>ar an an an an an an an an an an an an an                                                                                                    |
| Contraction of the second second seco | Chit of                                                                                                    |
| Kans ngay<br>Câu hội th                                                                                                    | THONG TIT<br>Lingi hi druu<br>inge me me                                                                                                    |
| sining mile e<br>strap of http:                                                                                                    | Tim tổ chức thống Việt) CTY TRANG HOANG SPA                                                                                                    |
| Kana ngang                                                                                                    | Ngging thanh lipp         OB-05-2023           Elia chi totti tru ad chimh         ső 9, Xa Tan Hiệp, Huyện Hên Quản, Tình Bình           Xin sa nhàn về vệc cho pháp trugô ĐứC PHOC được lý quỹển đề mục Hện thủ tục đảng kỳ           chi tà khán chi dự nên sự ở nhàn trugô ĐứC PHOC được lý quỹển đề mục Hện thủ tục đảng kỳ |
|                                                                                                    | tig da tự chất sử mặn vý quyền.♥                                                                                                    |
|                                                                                                    | Milagi lar dis kozekai: 0 / 200                                                                                                    |
|                                                                                                    |                                                                                                    |
| Gâu hối thường gặp - Điều khoản sử dụng c                                                                                                    | en vy - Chinh sách geylin riðnig tar ef Sin guyén moter vit Dúng tilm stat léke Galde ga vil stan na                                                                                                    |

Hình 15 Màn nhập passcode

#### Lưu ý:

+ Công dân không nhớ passcode nhấn Quên passcode để thực hiện thiết lập lại passcode

+ Công dân nhập sai passcode quá 5 lần sẽ bị khoá passcode sang ngày hôm sau.

Bước 4: Gửi yêu cầu thành công

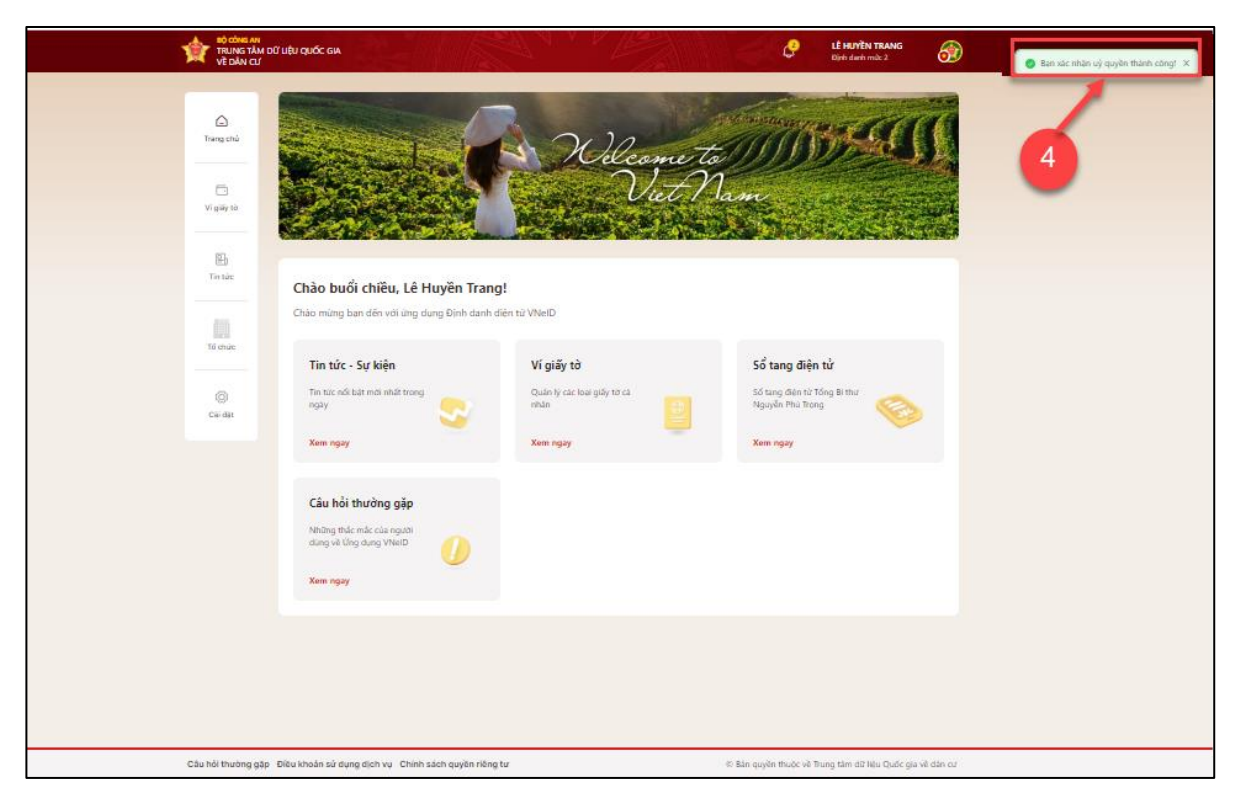

Hình 16 Thông báo xác nhận ủy quyền thành công

# 2.3 Lịch dử đăng ký định danh tổ chức

- Mục đích: Giúp công dân tìm kiếm, xem lịch sử đăng ký định danh tổ chức.
- Phân quyền: Tài khoản định danh mức 2, có trạng thái tài khoản là Đang hoạt động
- Cách thực hiện:

Bước 1: Tại màn Trang chủ, trên menu chọn Tổ chức  $\rightarrow$  Chọn Lịch dử đăng ký định danh tổ chức.

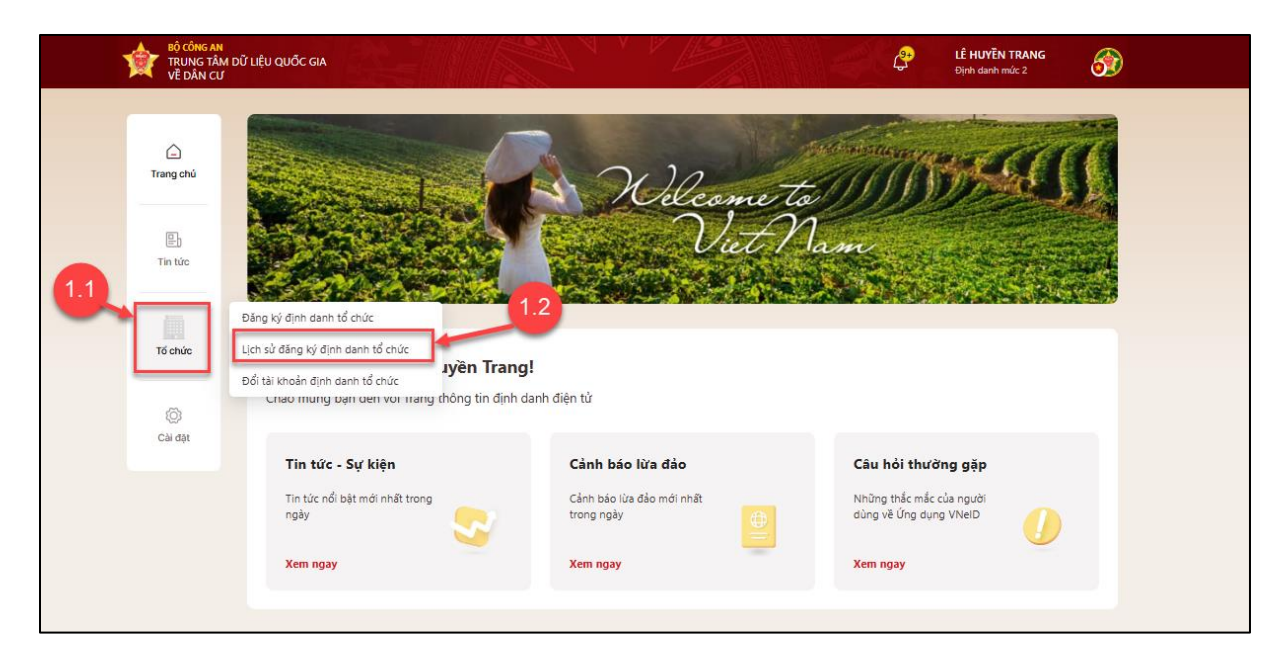

Hình 17 Màn chọn Lịch sử đăng ký định danh tổ chức

# Bước 2: Xem chi tiết đăng ký định danh tổ chức

Bước 2.1: Tại màn **Lịch sử đăng ký định danh tổ chức**, công dân tích chọn vào một thẻ hồ sơ để xem chi tiết **.** 

| trung tâm dữ l<br>về dân cư | IỆU QUỐC GIA                                                                  |                                                       |                              | LÊ HUYĔN TRANG<br>Định danh mức 2 |
|-----------------------------|-------------------------------------------------------------------------------|-------------------------------------------------------|------------------------------|-----------------------------------|
| C<br>Trang chủ              | Lịch sử đăng kí định danh<br>Tất cả Chờ gửi Đang kiếm tra                     | ٦ Tổ Chức<br>Chờ xử lý Được tiếp nhận Đài             | phê duyệt Từ chỡi Chờ xác nh | lận uỷ quyễn                      |
| Vi giấy tờ                  | 😼 Được tiếp nhận                                                              | 04-09-2024 >                                          | 🥑 Đã phê duyệt               | 04-09-2024 >                      |
|                             | Không có đăng ký doanh nghiệ                                                  | p, mã số thuế, hợp tác xã                             | Không có đăng ký doanh ng    | ghiệp, mã số thuế, hợp tác xã     |
| <b>e</b> 1                  | Thời gian gửi yêu cầu                                                         | 04-09-2024                                            | Thời gian gửi yêu cầu        | 04-09-2024                        |
| Tin tức                     | Tên tổ chức                                                                   | CTY ANH PHẠM HÀ                                       | Tên tổ chức 🛛 🕻              | QUÝ NHI ĐỒNG LIÊN HỢP QUỐC 2      |
|                             |                                                                               |                                                       |                              |                                   |
| Tổ chức                     | Từ chối                                                                       | 04-09-2024 >                                          | 📀 Chờ xác nhận uỷ quyền      | 04-09-2024 >                      |
| 8                           | Có đăng ký kinh doanh                                                         |                                                       | Có đăng ký kinh doanh        |                                   |
| Cái đặt                     | Thời gian gửi yêu cầu                                                         | 04-09-2024                                            | Thời gian gửi yêu cầu        | 04-09-2024                        |
|                             | Tên tổ chức                                                                   | CTY TRANG PHÚC                                        | Tên tổ chức                  | CTY TRANG PHÚC ANH                |
|                             | Đẵng ký tải khoản định danh tổ chức k<br>không còn hoạt động kinh doanh tại đ | hông thành công do doanh nghiệp<br>ịa chỉ đã đăng ký. |                              |                                   |
|                             | Từ chối                                                                       | 04-09-2024 >                                          |                              |                                   |
|                             | Có đăng ký kinh doanh                                                         |                                                       |                              |                                   |
|                             | Thời gian gửi yêu cầu                                                         | 04-09-2024                                            |                              |                                   |

Hình 18 Màn chọn thẻ hồ sơ xem chi tiết

Bước 2.2: Chi tiết hồ sơ đăng ký định danh tổ chức

| BÔ CÔNS AN<br>TRUNG TÂM C<br>Về DÂN CƯ                                                                                                    | ĐỮ UỘU QUỐC GIA                                                       |                                                                          | LÊ HUYÊN TRANG         Cân trang           Dipini danih mức 2         Cân trang |
|----------------------------------------------------------------------------------------------------|-----------------------------------------------------------------------|--------------------------------------------------------------------------|---------------------------------------------------------------------------------|
| Contraction of the second second seco | Lịch sử đã<br>Chỉ tiết đảng kỷ định<br>Từ củ                          | n danh tổ chức )<br>the phá duy:<br>(Ngày tao yếu cầu: 14:08 04 09 2024) | 2.2<br>pm                                                                       |
| Ci giếg từ                                                                                                    | Charge in .<br>Không có t                                             | (Cáp nhất lần cưới: 14.28 04 09 2024)                                    | 04-09-2024 »<br>18 số thuế, hợp tác xã                                          |
| E)<br>Tin tüc                                                                                                    | Thời gian g.<br>Tên tổ chứ :                                          | Xem quá trinh xử lý                                                      | 04-09-2024<br>Đồng Liên Hợp Quốc 2                                              |
| (i)<br>Të chas                                                                                                    | THÔNG TIN NGƯỜI ĐẠ<br>Họ tên<br>Sẽ định danh cá nhăn                  | U DIỆN THEO PHÁP LUẬT HOẶC NGƯỜI ĐỨNG ĐÀU TỔ CHỨC<br>Lễ HUYỆN TRANG      | 04-09-2024 >                                                                    |
| ©<br>Cirida                                                                                                    | Cò đảng kỷ<br>Thời gian ç :<br>Tên tổ chủ                             | ,<br>                                                                    | 04-09-2024<br>CTY TRANG PHUC ANH                                                |
|                                                                                                    | Băng kỳ tả kỳ<br>không còn hì .<br>THÔNG TIN CƠ QUAN,<br>Loại tố chức | giam coc<br>TỔ CHỨC<br>Không có đãng kỳ doạnh nghiệp, mã số thuế,        |                                                                                 |
|                                                                                                    | Cộ đặng kỳ Tên tổ chức (tiếng Việt)                                   | hợp tác xã<br>QUÝ NHI ĐỒNG LIÊN HƠP QUỐC 2                               |                                                                                 |
|                                                                                                    | Thời gian g. Ngày thành lập                                           | 01-09-2024                                                               |                                                                                 |
|                                                                                                    | Địa chỉ tiết trụ sở chỉ<br>nghiệp. Vui k                              | inh sô12, Phường Phúc Xả, Quận Ba Đinh, Thành phố                        |                                                                                 |
|                                                                                                    | kiám tra lại thờng tin                                                |                                                                          |                                                                                 |
|                                                                                                    |                                                                       |                                                                          |                                                                                 |
|                                                                                                    |                                                                       |                                                                          |                                                                                 |

Hình 19 Màn Chi tiết đăng ký định danh tổ chức

### 2.4 Đổi vai trò tài khoản

✤ Mục đích: Chức năng cho phép người dùng đổi vai trò tài khoản định danh cá nhân sang tài khoản định danh tổ chức và ngược lại.

#### ✤ Cách thực hiện:

Có 2 cách để thực hiện vào màn Đổi vai trò tài khoản.

#### ✓ Cách 1:

**Bước 1**: Công dân thực hiện đăng nhập tài khoản định danh điện tử mức 2 trên web VNeID. Tại màn hình trang chủ định danh, trên menu chọn **Tổ chức**  $\rightarrow$  Chọn **Đổi vai trò tài khoản.** 

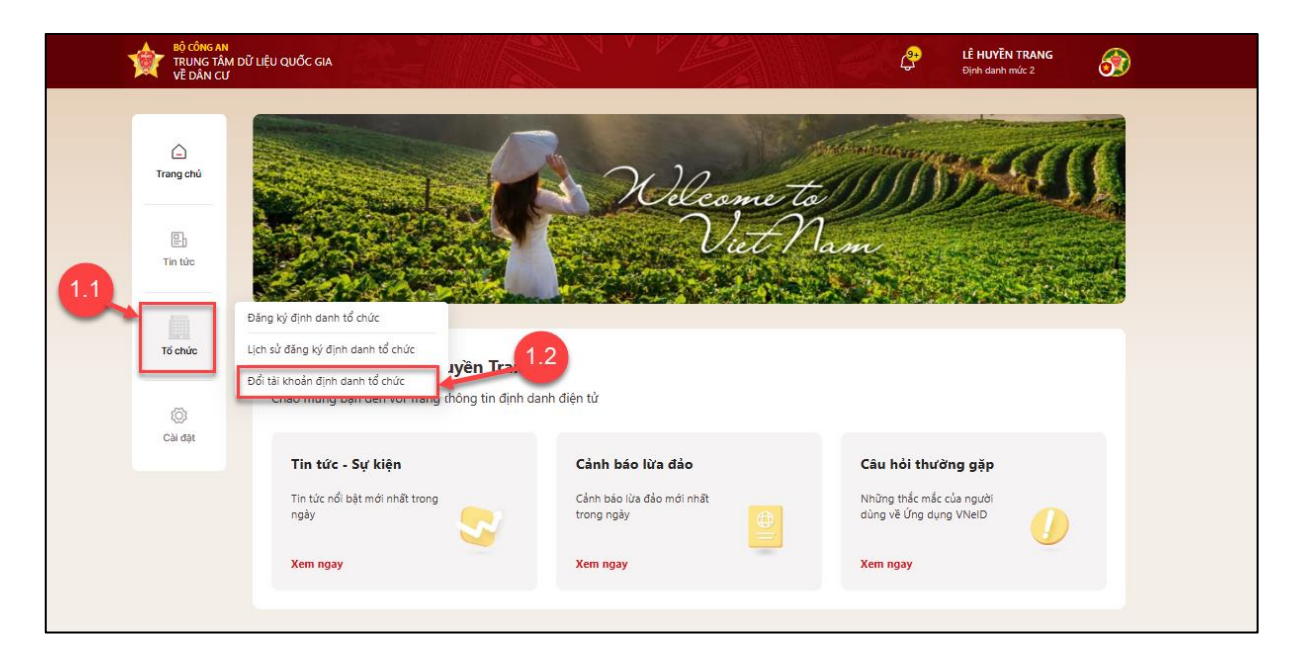

Hình 15 Màn chọn chức năng Đổi vai trò tài khoản

Bước 2: Hiển thị màn Đổi tài khoản

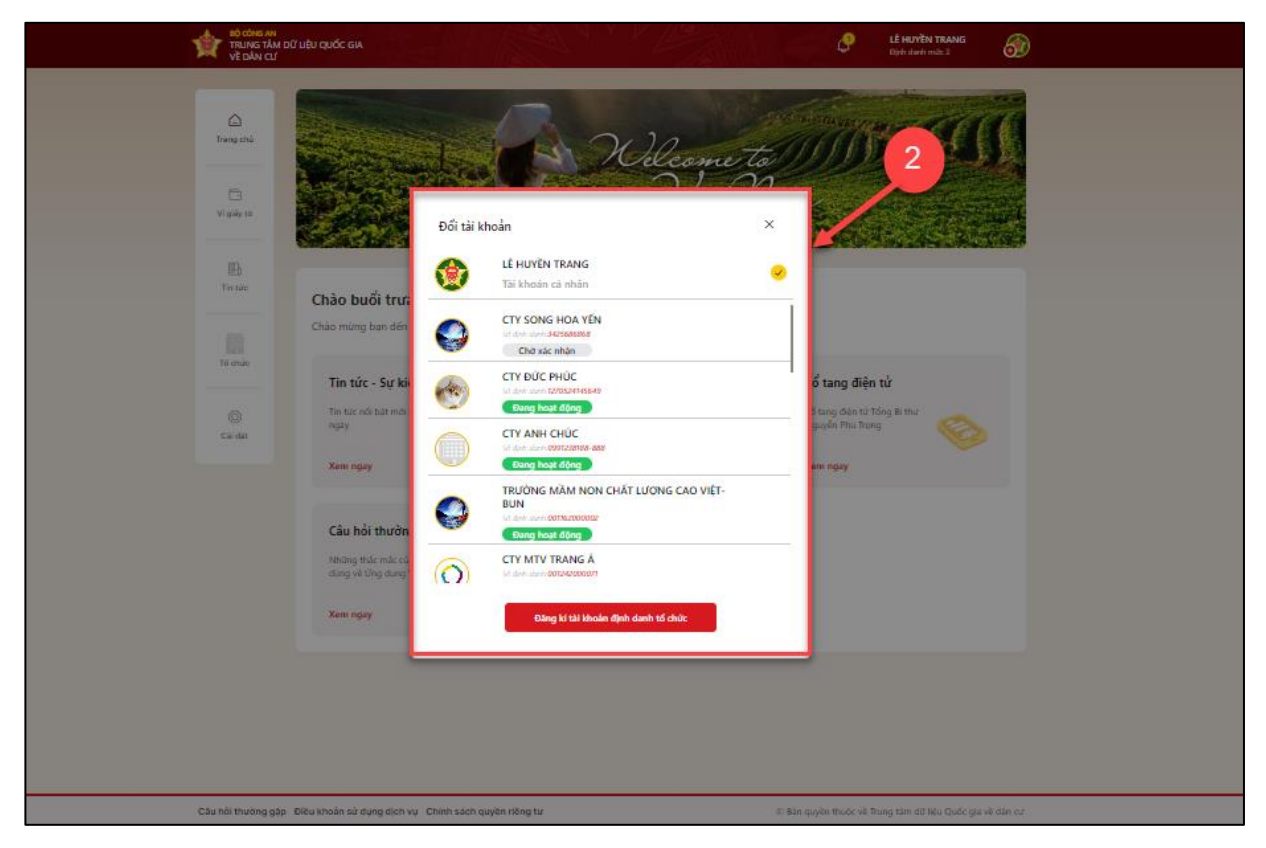

Hình 16 Màn Đổi tài khoản

#### ✓ Cách 2:

Bước 1: Công dân thực hiện đăng nhập tài khoản định danh điện tử mức 2 trên web VNeID.

Tại màn hình trang chủ định danh, công dân kích chọn logo  $\xrightarrow{\text{60}}$  → chọn Đổi tài khoản → Hệ thống hiển thị màn Đổi tài khoản

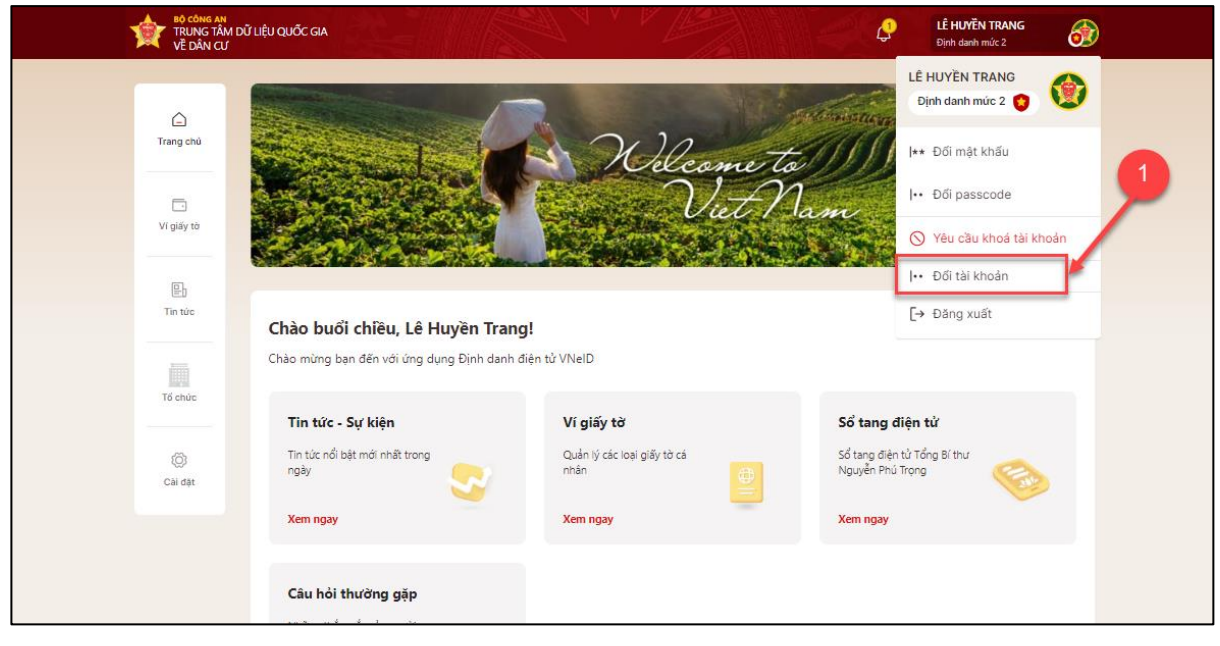

Hình 17 Màn chọn chức năng đổi tài khoản

Bước 2: Hiển thị màn Đổi tài khoản

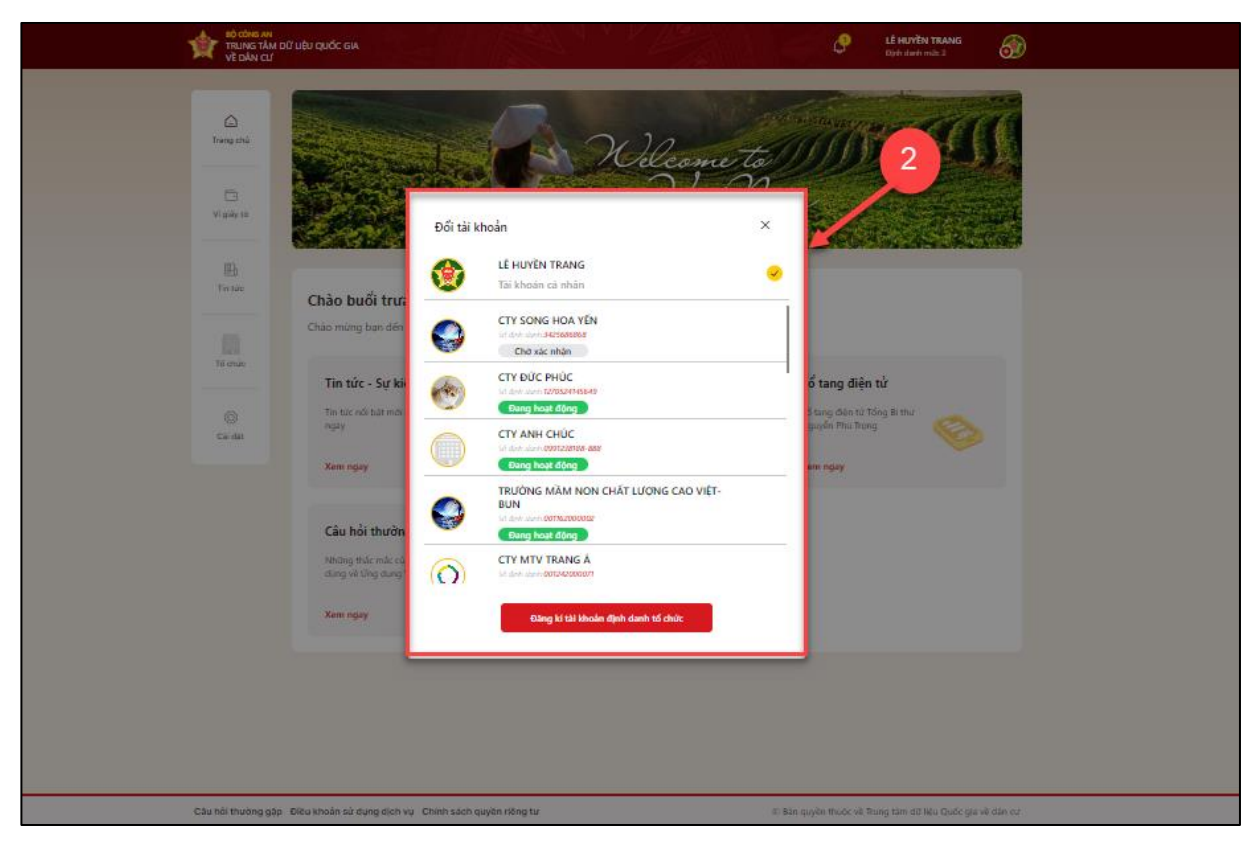

Hình 18 Màn Đổi tài khoản

#### 2.5 Thêm thành viên vào tổ chức

#### Mục đích:

Sau khi tổ chức được đăng ký, phê duyệt thành công. Người đứng đầu, hoặc người có quyền thực hiện thêm thành viên vào tổ chức

Phân quyền: Tài khoản định danh mức 2, có trạng thái tài khoản là Đang hoạt động, chức năng trong tổ chức là người đại diện hoặc quản trị viên.

#### Cách thực hiện:

#### Bước 1: Chọn tổ chức cần thêm thành viên

Tại màn **Đổi tài khoản** → Chọn 1 tổ chức đang hoạt động để thêm thành viên

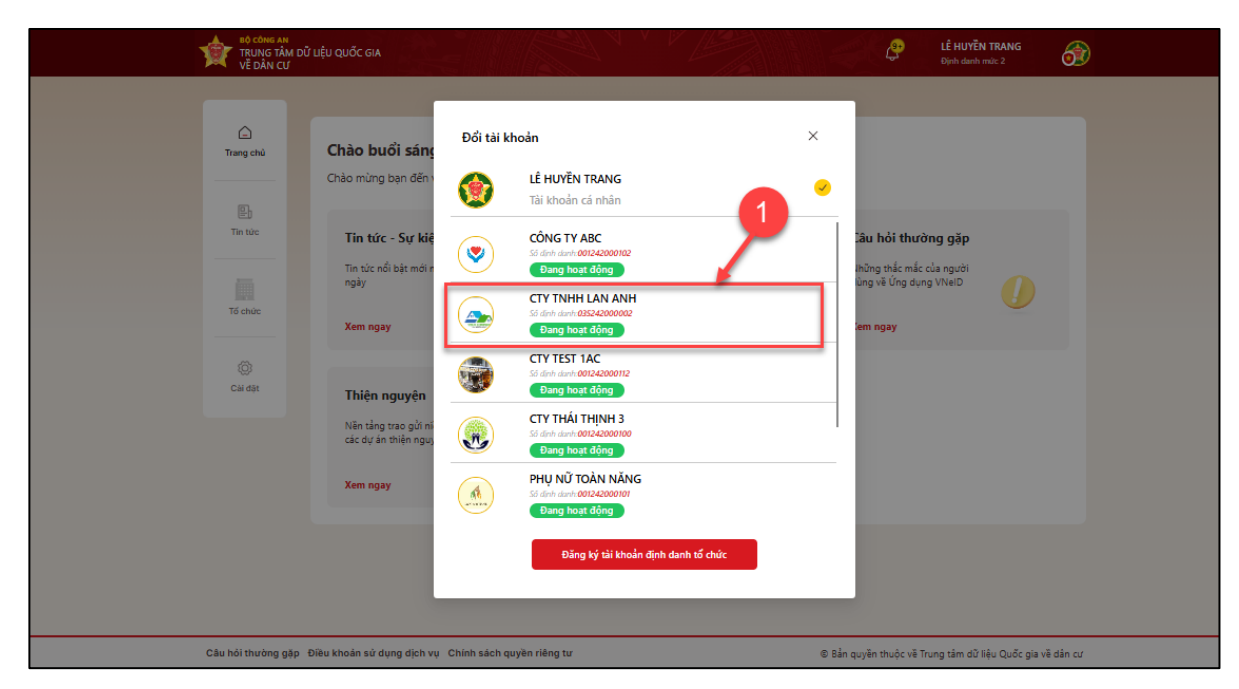

Hình 20 Màn chọn tổ chức cần thêm thành viên

#### Bước 2: Chọn chức năng Thêm thành viên

Tại màn trang chủ định danh tổ chức→ Thêm thành viên.

|          | TRUNG TÂM DỮ LI<br>VỀ DÂN CƯ                                                                                                    | ÊU QUỐC GIA                        |                                                   | <b>↓</b><br>↓<br>Ê HUYĔ<br>Định danh                             | h műc 2           |
|----------|----------------------------------------------------------------------------------------------------|------------------------------------|---------------------------------------------------|------------------------------------------------------------------|-------------------|
|          | Thông tin tố chức                                                                                                    |                                    | Vie Nie                                           | t Mam                                                            |                   |
|          | Danh sách thành<br>viên                                                                                                    |                                    | CTY TNHH LAN ANH                                  | 00<br>0%                                                         |                   |
|          | ( <del>-</del>                                                                                                    |                                    | Đang hoạt động                                    |                                                                  |                   |
|          | thông tin tố chức                                                                                                    | Thông tin tổ chức                  | THÔNG TIN NGƯỜI ĐẠI DIỆN TH<br>Tên người đại diện | IE <mark>O PHÁP LUẬT HOẶC NGƯỜI ĐỨNG ĐẦ</mark><br>LÊ HUYỀN TRANG | U TỔ CHỨC         |
|          | Yêu cầu giải thế,                                                                                                    | Thông tin thành viên               | Số định danh cá nhân                              | 001188011111                                                     |                   |
|          | ngừng hoạt động                                                                                                    |                                    | Số điện thoại                                     | 0932416996                                                       |                   |
|          | <u>.</u>                                                                                                    | Lịch sử thay đối thống tin tổ chức | Email                                             | tranglh@gmail.com                                                |                   |
|          | Yêu cầu thay đối<br>mã định danh điện                                                                                                    | Lần cập nhật cuối 10:09 19-08-2024 | Chức vụ                                           | phó giám đốc                                                     |                   |
| 2        |                                                                                                    |                                    | THÔNG TIN CƠ QUAN, TỔ CHỨC                        | :                                                                |                   |
| <b>_</b> | Yêu cầu khóa tài                                                                                                    |                                    | Tên tổ chức                                       | CTY TNHH LAN ANH                                                 |                   |
|          | khoản định danh tố                                                                                                    |                                    | Số định danh                                      | 035242000002                                                     |                   |
|          | Contract of the second second |                                    | Loại tổ chức                                      | Không có đăng ký doanh ngi<br>hợp tác xã                         | hiệp, mã số thuế, |
|          | mem thann vien                                                                                                    |                                    | Loại hình tổ chức                                 | Công ty TNHH từ hai thành v                                      | iên trở lên       |
|          |                                                                                                    |                                    | Tên tổ chức (Viết tắt)                            | evft brd2                                                        |                   |
|          | Xác nhận rút khỏi<br>tổ chức                                                                                                    |                                    | Tên tổ chức (Nước ngoài)                          | EVFtA company2                                                   |                   |

Hình 21 Màn chọn chức năng thêm thành viên

Bước 3: Tại màn Thêm mới thành viên→ Chọn Thêm thành viên

| N CÔNG AN ĐỮ L<br>TRUNG TÂM DỮ L<br>Về DÂN CƯ | ÊU QUỐC GIA                                        | LÉ HUYËN TRANG<br>Dipih danh mic 2 |
|-----------------------------------------------|----------------------------------------------------|------------------------------------|
| Thông tin tổ chức                             | Thêm mới thành viên<br>Chờ xác nhận Không tham gia | Thêm thành viên                    |
| Danh sách thành<br>viên                       | Nhập tên thành viên cần tìm kiếm                   | 0 / 200                            |
| Yêu cilu khóa tái<br>khoán dịnh danh tố       |                                                    |                                    |
| Thêm thanh viên                               | Chưa có thông tin thành viên                       |                                    |
| Xiác nhận rút khối<br>tổ chức                 |                                                    |                                    |
| Thiết lập sự kiện                             |                                                    |                                    |

Hình 22 Màn chọn thêm thành viên

# ✓ TH1: Thêm thành viên bằng cách nhập tay

- Nhập thông tin thành viên

Tại màn **Thêm thành viên**  $\rightarrow$  Công dân nhập thông tin của thành viên cần thêm và phân quyền cho thành viên .

| TRUNG TÂM ĐỮ LỆU QU<br>Về DÂN CƯ | IÓC GIA         |                                                                                                    |                    | LÉ HUYÈN TRANG        |
|----------------------------------|-----------------|----------------------------------------------------------------------------------------------------|--------------------|-----------------------|
|                                  |                 | Thêm thành viên 8º                                                                                                    | ×                  | <b>1.1</b>            |
| (B) 1                            | Thêm m          | Họ tên thành viên•                                                                                                    |                    |                       |
| Thông tin tố chức                |                 |                                                                                                    |                    |                       |
|                                  | Chở xác nhậ     | NGO ĐƯC PHÚC                                                                                                    | 13 / 200           | Thêm thành viên       |
| Danh sich thich                  | Nhập tên t      | 5ổ định danh cả nhân•                                                                                                    |                    | 0/200                 |
| viên                             |                 | 001122555555                                                                                                    | 12 / 12            |                       |
|                                  | NGUYÉN          |                                                                                                    |                    | Quá thời hạn sác nhận |
| (4)                              |                 | Chức vụ*                                                                                                    |                    |                       |
| Yêu cilu cập nhật                | Nhân vii        | nhân viên                                                                                                    | 10 / 200           |                       |
| thông lin tố chức                | Quản tr         |                                                                                                    |                    |                       |
| (B)                              | Quá han ph      | Thời hạn xác nhận trả lời •                                                                                                    |                    | Now: 19-05            |
| Yiku ciku giái thiế,             |                 | 07-09-2024                                                                                                    | 8                  | 10                    |
| ngùng hoạt động                  |                 |                                                                                                    |                    | 1.2                   |
| 53                               | NGUYÊN          | nia apar                                                                                                    |                    |                       |
| E2                               |                 |                                                                                                    |                    |                       |
| mà định dạnh điện                | nv              | Quản trị                                                                                                    |                    |                       |
|                                  | Quản tr         | CP Thông tin tổ chức                                                                                                    |                    |                       |
|                                  | Oui han ait     | (2) Dann sach thann vien (2) Wu dhu thau 46 nauthi 47nn 48u hauthi 4ni dile than shin luit                                                                 |                    |                       |
| Yêu câu khóe tài                 | Score reger pro | C2 You cau nity during to during date ingen dan dan dan tine propriate<br>C2 You cau nit khôi tổ chức                                                      |                    |                       |
| khoán định danh tố               |                 | C Thêm thành viên                                                                                                    |                    |                       |
|                                  |                 | Kàc nhận rút khối tố chức                                                                                                    |                    |                       |
| (B)                              |                 |                                                                                                    |                    |                       |
| Thêm thành viên                  |                 | 👤 Thành viên                                                                                                    | 0                  |                       |
|                                  |                 | 🖒 Thông tin tổ chức                                                                                                    |                    |                       |
| <b>1</b>                         |                 | 10 Lịch sử yêu cầu dịch vụ công                                                                                                    |                    |                       |
|                                  |                 | KP Yôu cầu giải thể, ngừng hoạt động                                                                                                    |                    |                       |
| tố chức                          |                 | (2) Yêu câu khóa tài khoản định danh tố chức                                                                                                    |                    |                       |
|                                  |                 | C <sup>2</sup> Yeu cau thay doi ngudi dung dau/ngudi dai dien theo phap luat<br><sup>2</sup> Yeu cau thay doi ngudi dung dau/ngudi dai dien theo phap luat |                    |                       |
|                                  |                 | b) the same of kind of state                                                                                                    |                    |                       |
| Thiết lập sự kiện                |                 | Lưu ý: Thành viên được thêm cần truy cập tài khoản định danh điện từ và thực hiện<br>chính thức tham gia tổ chức                                           | xác nhận để có thể |                       |
|                                  |                 | Tôi xác nhận thêm thành viên vào trong tổ chức                                                                                                    |                    |                       |
|                                  |                 |                                                                                                    | Xác nhận           |                       |

Hình 23 Màn nhập thông tin và phân quyền cho thành viên

<u>Lưu ý</u> : Các trường đánh dấu \* đỏ là trường bắt buộc nhập

Sau khi nhập đầy đủ thông tin của thành viên và phân quyền cho thành viên mới →
 Tích chọn check box "Tôi xác nhận thêm thành viên vào trong tổ chức" → Chọn
 Xác nhận

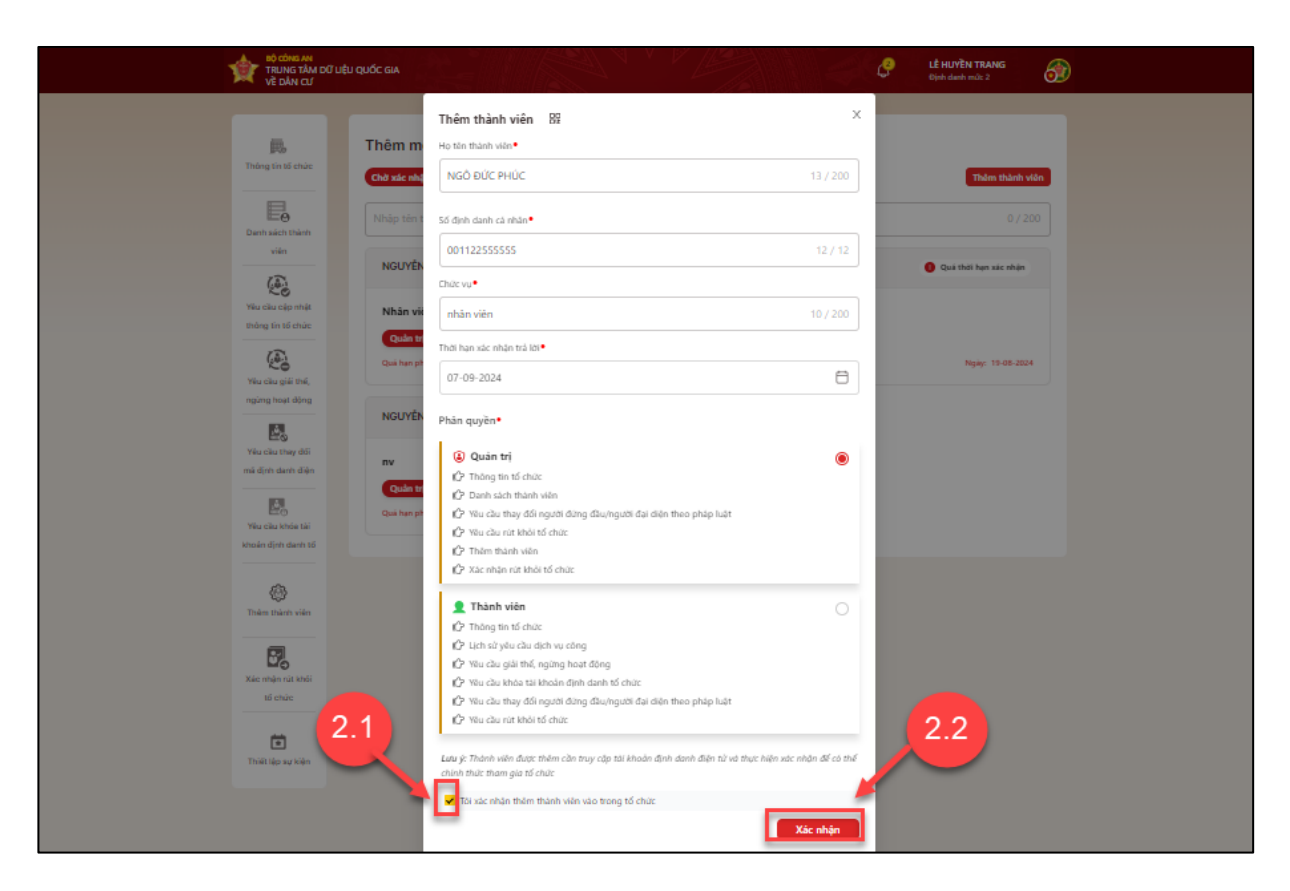

Hình 24 Màn xác nhận và gửi yêu cầu

- Xác thực passcode

Công dân nhập đúng passcode để thực hiện xác nhận.

| TRUNG TÂM ĐỮ LIỆU QUỐC GIA<br>Về DÂN CƯ                                                                                                    | C LÉ HUYÊN TRANS<br>Bişên darêh mûk 2                                                                                                    |
|----------------------------------------------------------------------------------------------------|----------------------------------------------------------------------------------------------------|
| Thing to identic<br>Thing to identic<br>Thing to ide | Thêm thành viên E   No tru thành viên   Môd Đức Hưức 13 / 200   Số định danh cá nhan*   Of 12255555 3   Ohar va* 0 / 200   Thần nhán viên 10 / 200   Thần nhán viên 10 / 200   Thần nhán viên 10 / 200   Thần nhán viên 10 / 200   Thần nhán viên 10 / 200   Thần nhán viên 10 / 200   Phản quyền Nhập pascode   Phản quyền Nhập pascode   Nhập pascode Nhập pascode   Nhập pascode Nhập pascode   Phản quyền Nhập pascode   Phản quyền Nhập pascode   Phản quyền Nhập pascode   Nhập pascode Nhập pascode                                                                                                    |
| These tells in values                                                                                                    | <ul> <li>Thành viên</li> <li>Thàng tin tổ chức</li> <li>Thàng tin tổ chức</li> <li>Thàng tin tổ chức</li> <li>Thàng tin tổ chức</li> <li>Thàng tin tổ chức</li> <li>Thàng tin tổ chức</li> <li>Thàng tin tổ chức</li> <li>Thàng tin tổ chức</li> <li>Thàng tin tổ chức</li> <li>Thàng tin tổ chức</li> <li>Thàng tin tổ chức</li> <li>Thàng tin thần thành viên tác tráng tháng đầu người địa đán thuộ phập hật</li> <li>Thành viên đặc thầm</li> <li>Thành viên đặc thầm</li> <li>Thành viên đặc thầm cần thàng đầu người địa tánh thuộ phập hật</li> <li>Thành viên đặc thầm</li> <li>Thành viên đặc thầm</li> <li>Thành viên đặc thầm</li> <li>Thành viên đặc thầm</li> <li>Thành viên đặc thầm</li> <li>Thành viên đặc thầm</li> <li>Thành viên đặc thầm</li> <li>Thành viên đặc thầm</li> <li>Thành viên đặc thầm</li> <li>Thành viên thầm thành viên vào trong tố chức</li> <li>Xác nhận</li> </ul> |

Hình 25 Màn nhập passcode

#### Lưu ý:

- + Công dân không nhớ passcode nhấn Quên passcode để thực hiện thiết lập lại passcode
- + Công dân nhập sai passcode quá 5 lần sẽ bị khoá passcode sang ngày hôm sau.
  - Gửi yêu cầu thành công

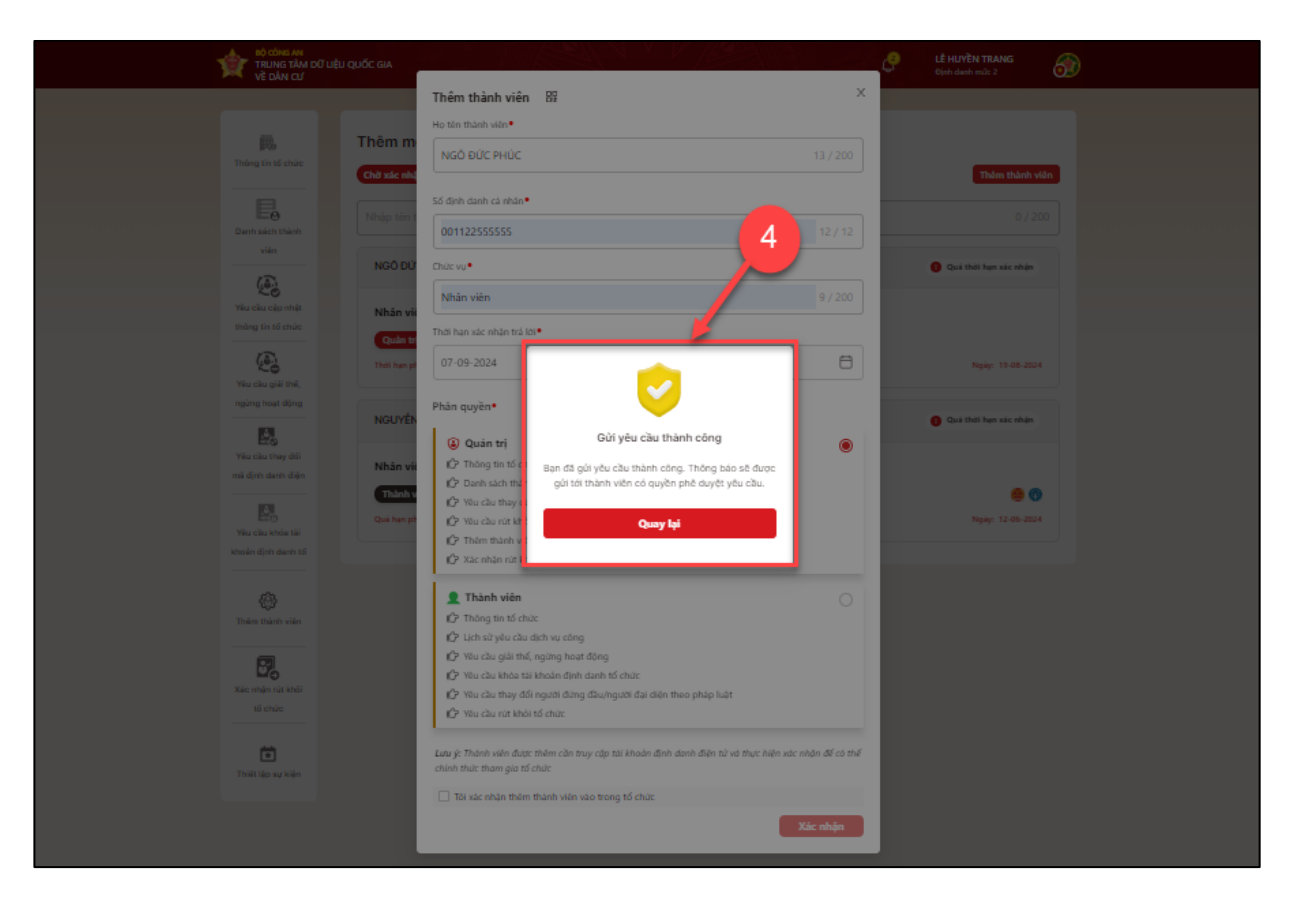

Hình 26 Màn Gửi yêu cầu thành công

- Ấn Quay lại để quay lại màn Thêm thành viên
- ✓ TH2: Thêm thành viên bằng cách quét mã QR ( mã QR code thẻ CCCD, mã QR code định danh điện tử, mã QR thẻ CCCD)
  - Tại màn Thêm thành viên → Tích chọn vào biểu tượng quét QR code → Hệ thống hiển thị màn Quét QR thêm thành viên

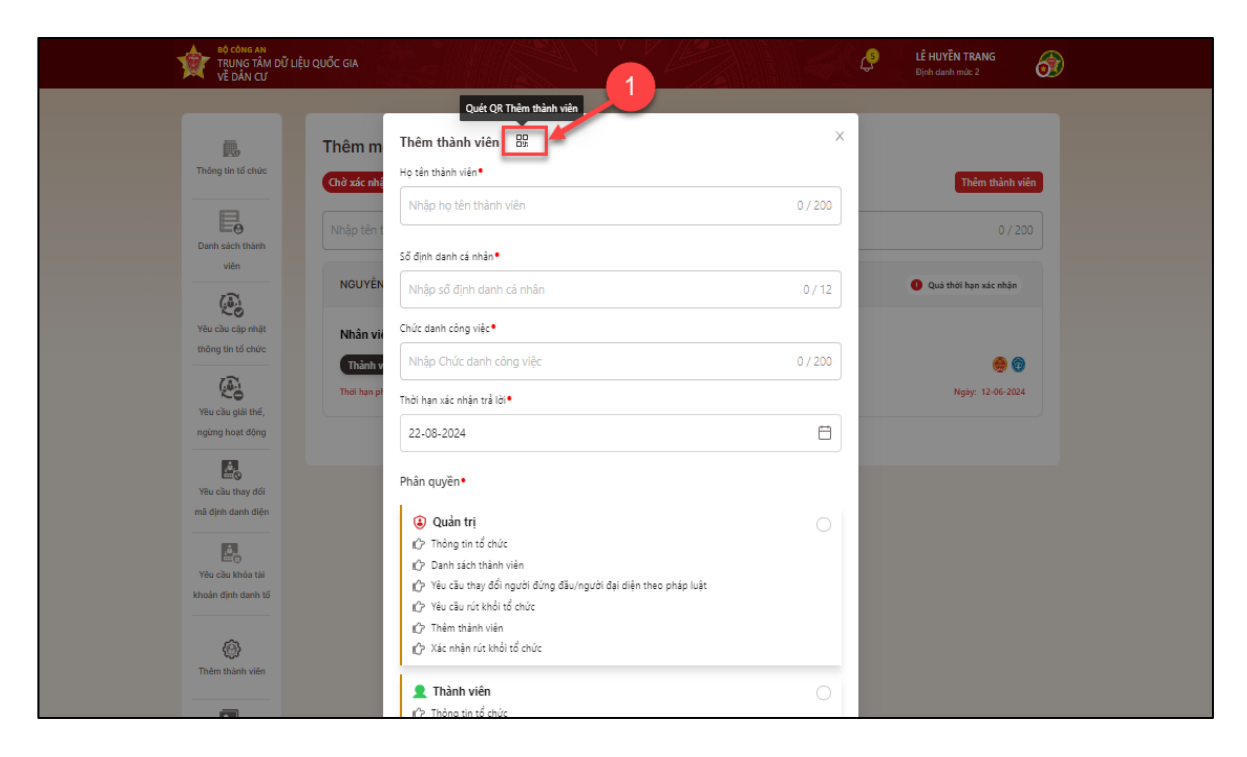

Hình 27 Màn chọn chức năng Quét QR thêm thành viên

- Tại màn Quét QR thêm thành viên → Chọn Request Camera

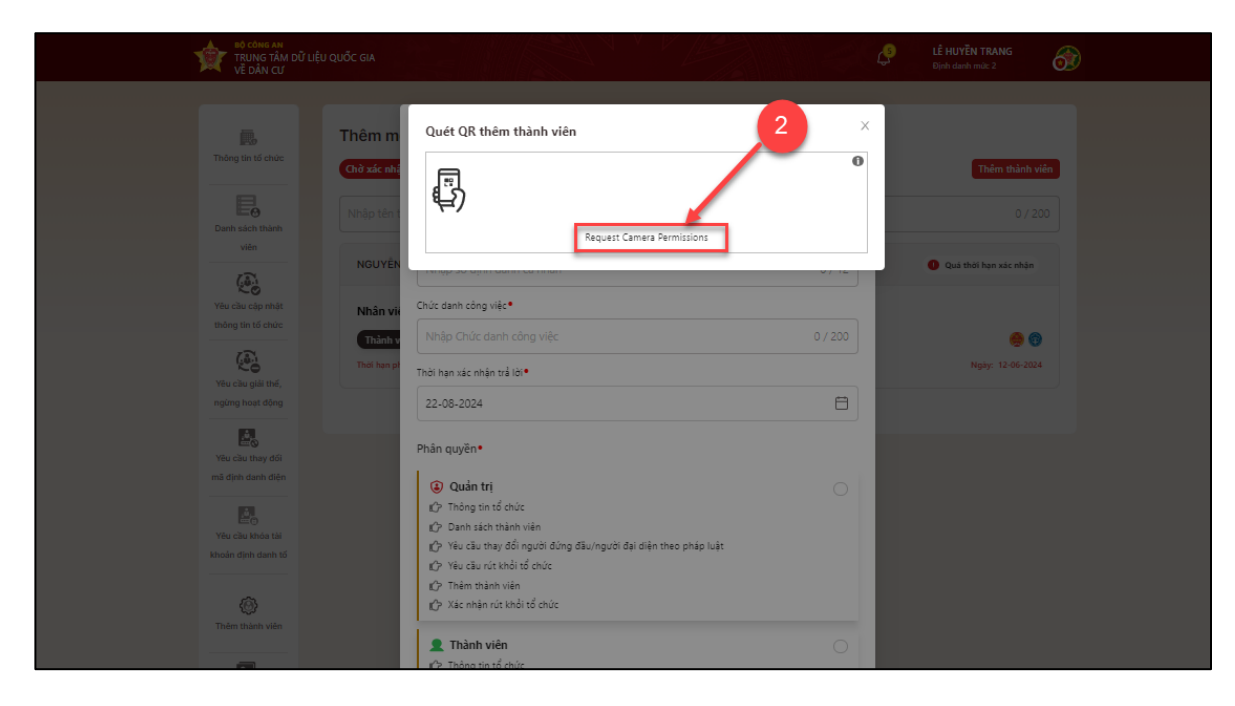

Hình 28 Màn Quét QR thêm thành viên

 Đưa mã QR vào camera máy quét để quét mã ( mã QR ở đây có thể là mã QR code thẻ CCCD, mã QR code định danh điện tử, mã QR thẻ CCCD)

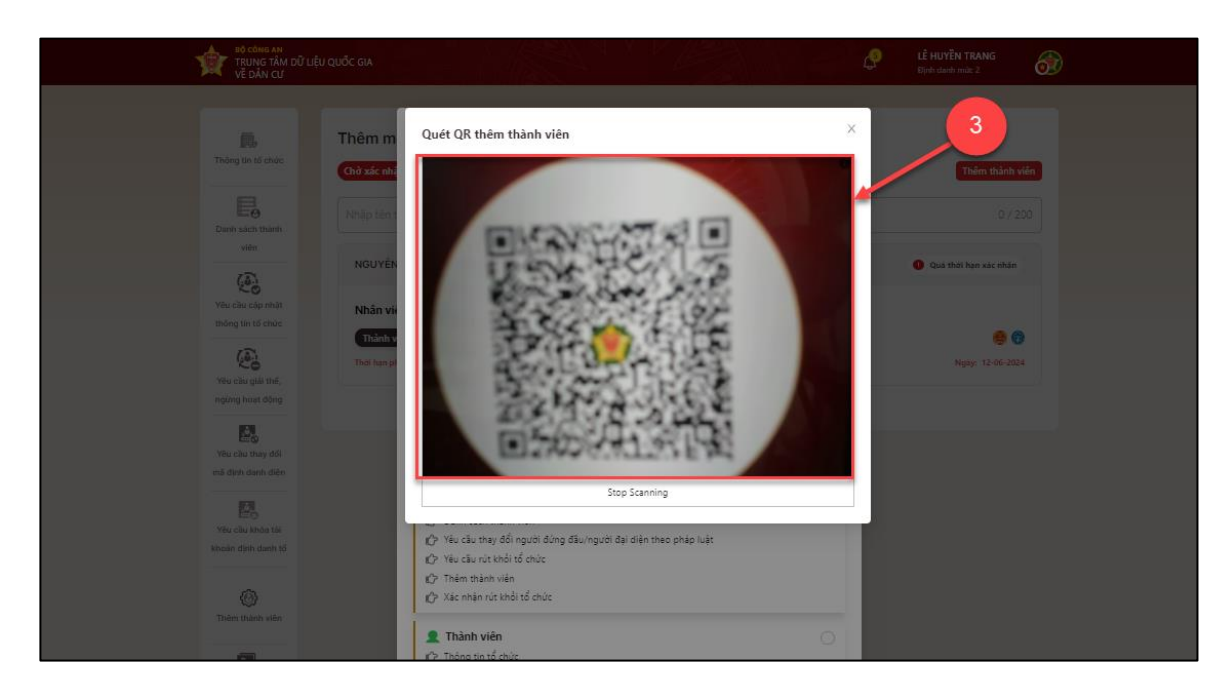

Hình 29 Màn Quét mã QR code

- Quét mã QR thành công $\rightarrow$  hiển thị thông tin vừa quét được lên giao diện.

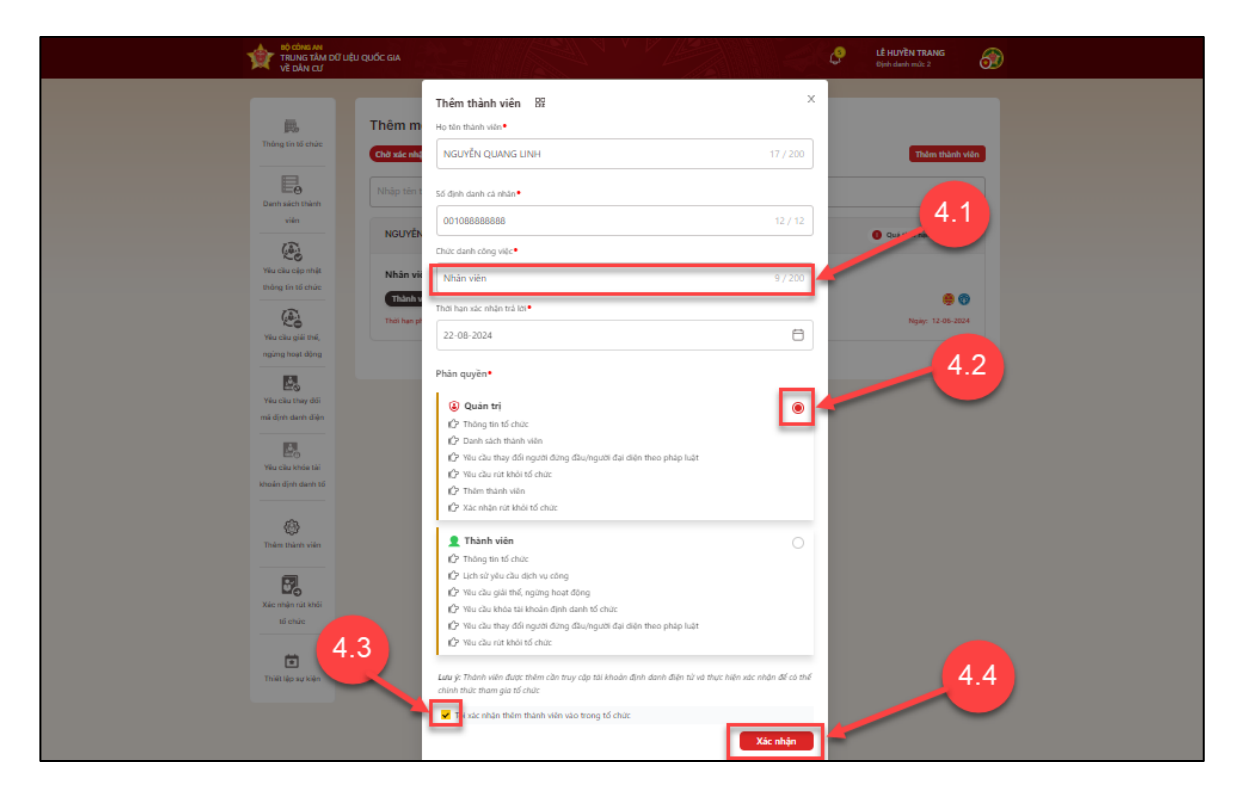

Hình 30 Màn hiển thị thông tin sau khi quét thành công và tạo yêu cầu

Nhập đầy đủ các thông tin còn thiếu, chọn phân quyền cho nhân viên  $\rightarrow$  Tích chọn "Tôi xác nhận thêm thành viên vào tổ chức"  $\rightarrow$  Ân Xác nhận

<u>Lưu ý</u> : Các trường đánh dấu \* đỏ là trường bắt buộc nhập.

#### - Xác thực passcode

Công dân nhập đúng passcode để thực hiện xác nhận.

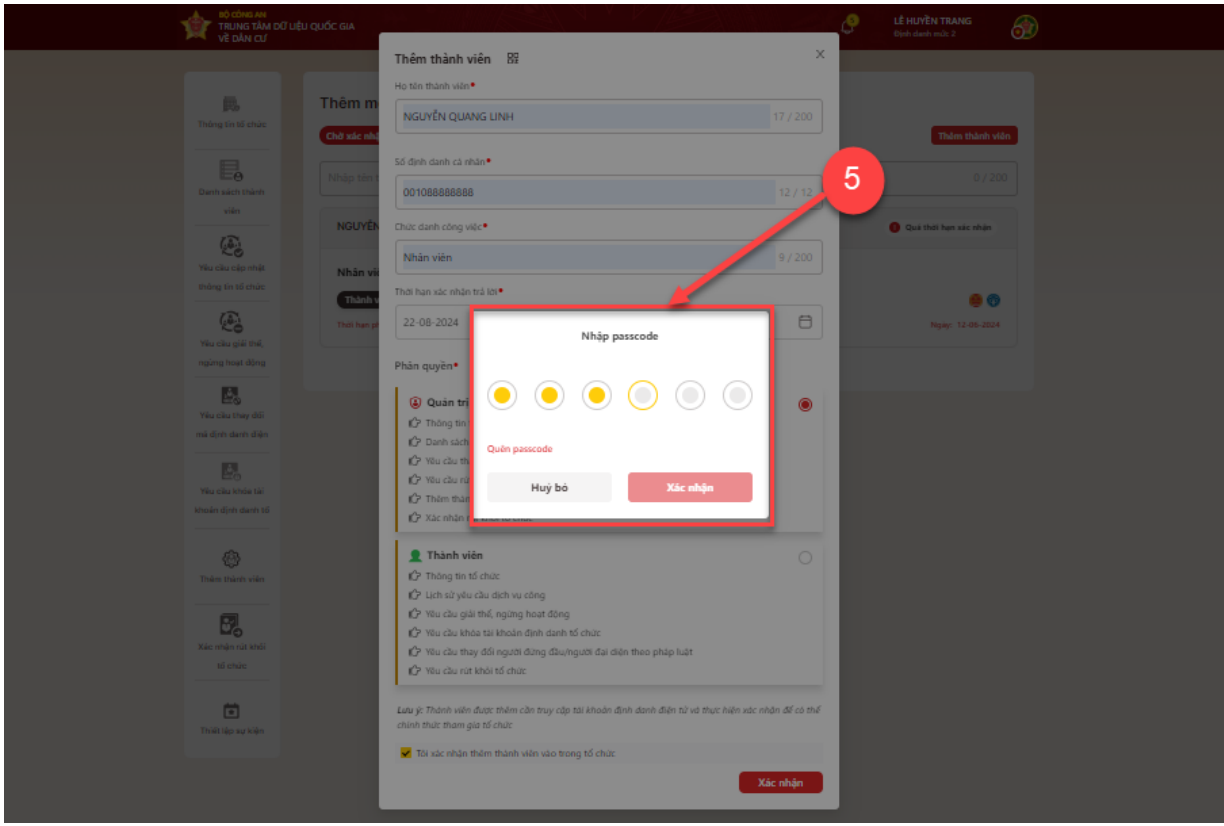

Hình 31 Màn nhập passcode

#### Lưu ý:

- + Công dân không nhớ passcode nhấn Quên passcode để thực hiện thiết lập lại passcode
- + Công dân nhập sai passcode quá 5 lần sẽ bị khoá passcode sang ngày hôm sau
  - Gửi yêu cầu thành công

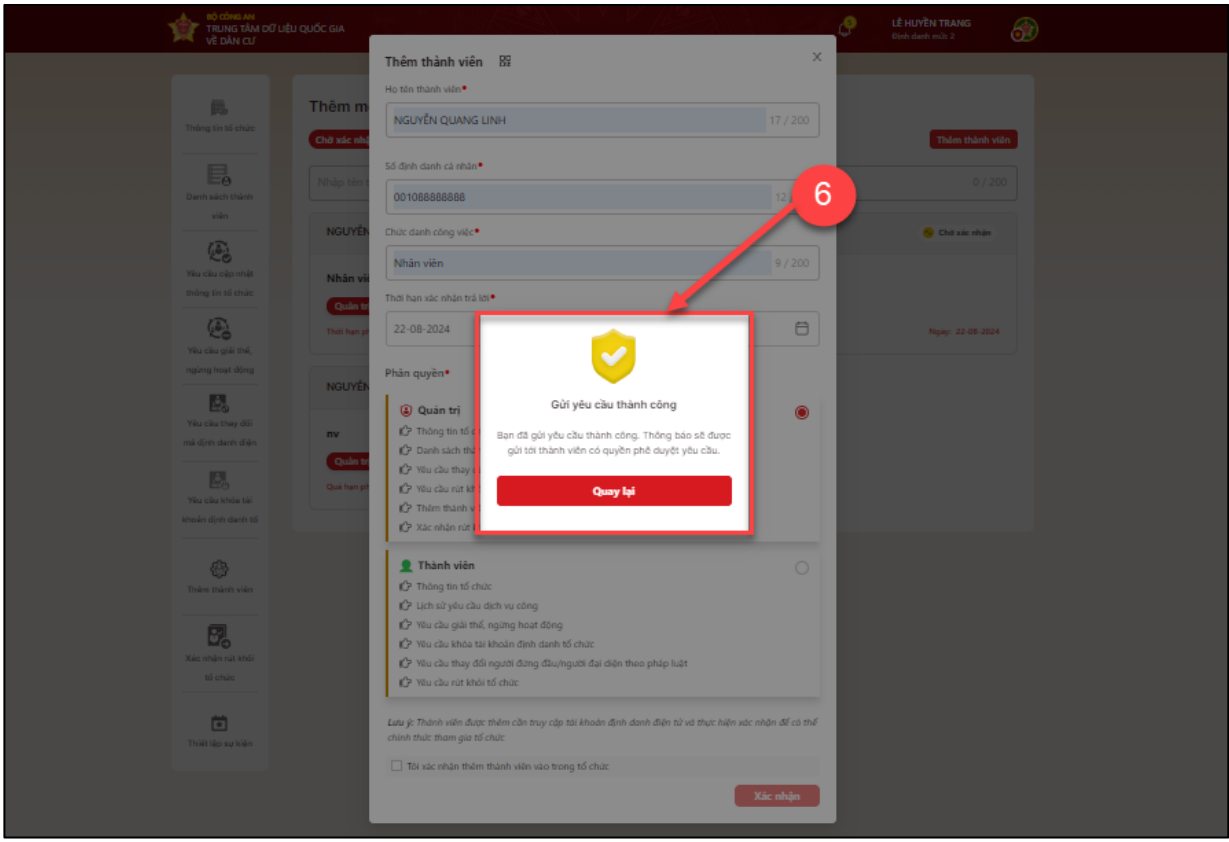

Hình 32 Màn gửi yêu cầu thành công

- Ấn Quay lại để quay lại màn Thêm thành viên

# 2.6 Thành viên xác nhận/ Từ chối tham gia tổ chức

## Mục đích:

Sau khi người đứng đầu, quản trị gửi yêu cầu mời tham gia tổ chức tới thành viên, thành viên sẽ nhận được thông báo. Tại đây, người dùng có thể xác nhận hoặc từ chối tham gia tổ chức..

Phân quyền: Tài khoản định danh mức 2, có trạng thái tài khoản là Đang hoạt động, được gửi lời mời tham gia thành viên tổ chức

## Cách thực hiện:

#### Bước 1: Chọn tổ chức cần xác nhận tham gia.

Tại màn Đổi tài khoản → Chọn 1 tổ chức đang chờ xác nhận tham gia

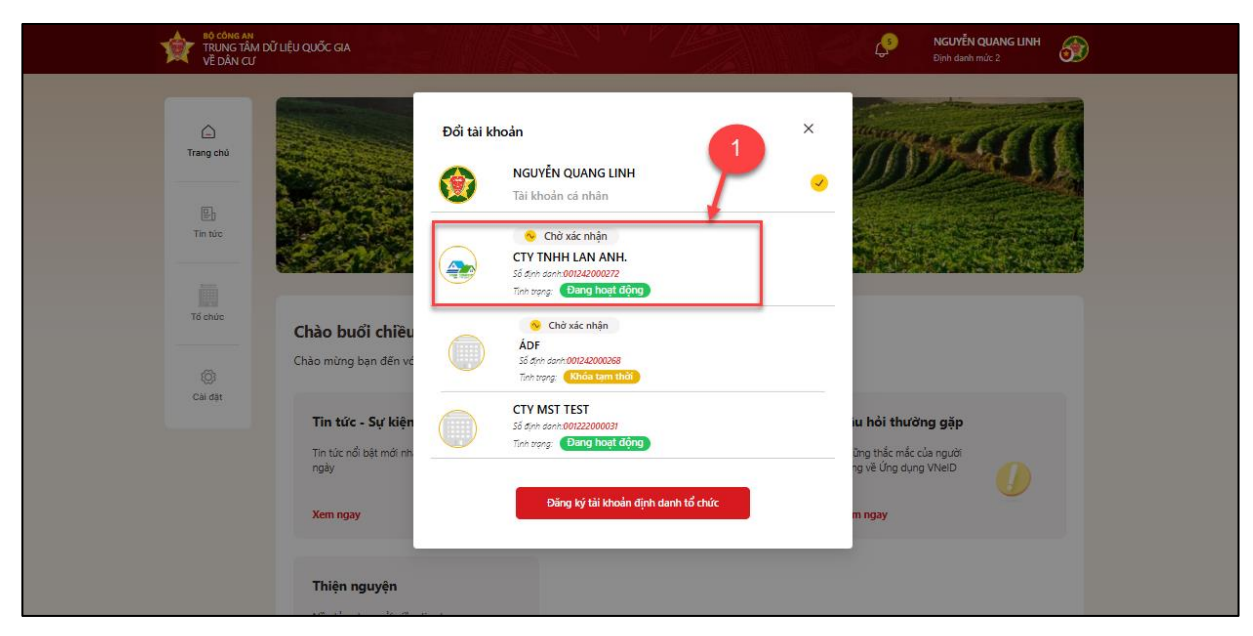

Hình 33 Màn Chọn tổ chức cần xác nhận

### Bước 2: Xác nhận/ Từ chối tham gia tổ chức

### ✓ TH1: Xác nhận tham gia tổ chức

Tại màn **Xác nhận tham gia tổ chức** → Tích chọn check box " Tôi đã đọc nội dung yêu cầu tham gia tổ chức" → Nhấn chọn **Xác nhận tham gia** 

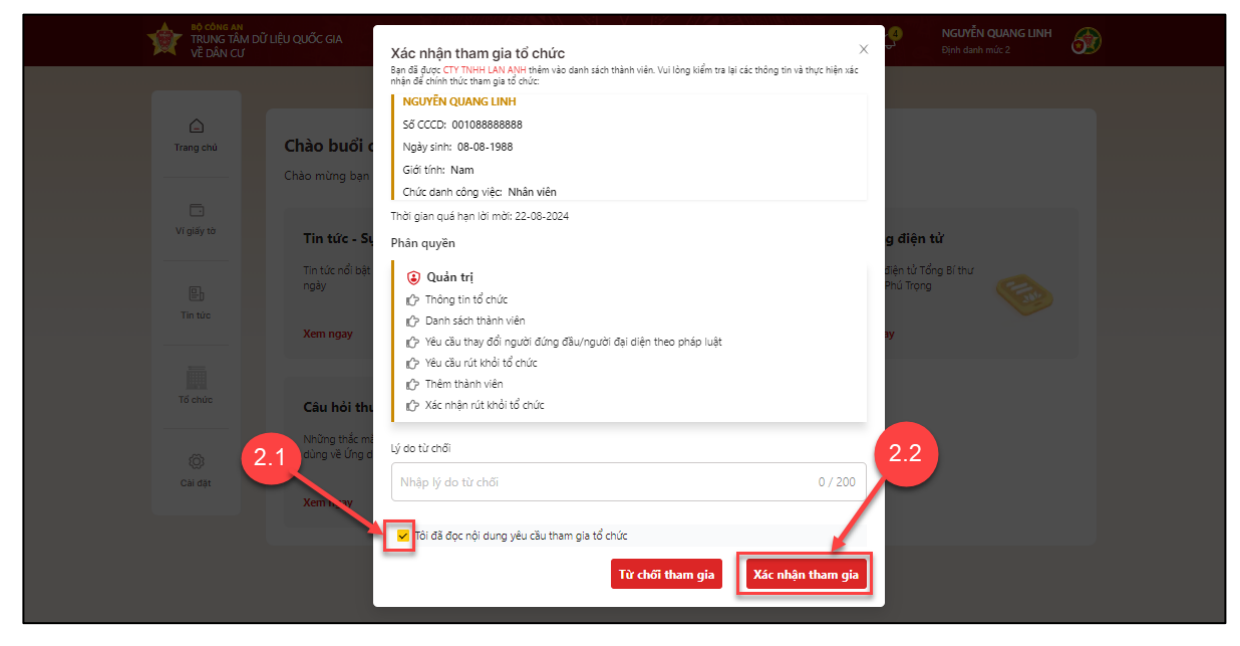

Hình 34 Màn chọn xác nhận tham gia tổ chức
## ✓ TH2: Xác nhận từ chối tham gia tổ chức

Tại màn **Xác nhận tham gia tổ chức** công dân nhập lý do từ chối tham gia tổ chức  $\rightarrow$ Tích chọn check box " Tôi đã đọc nội dung yêu cầu tham gia tổ chức"  $\rightarrow$  Nhấn chọn **Từ chối tham gia** 

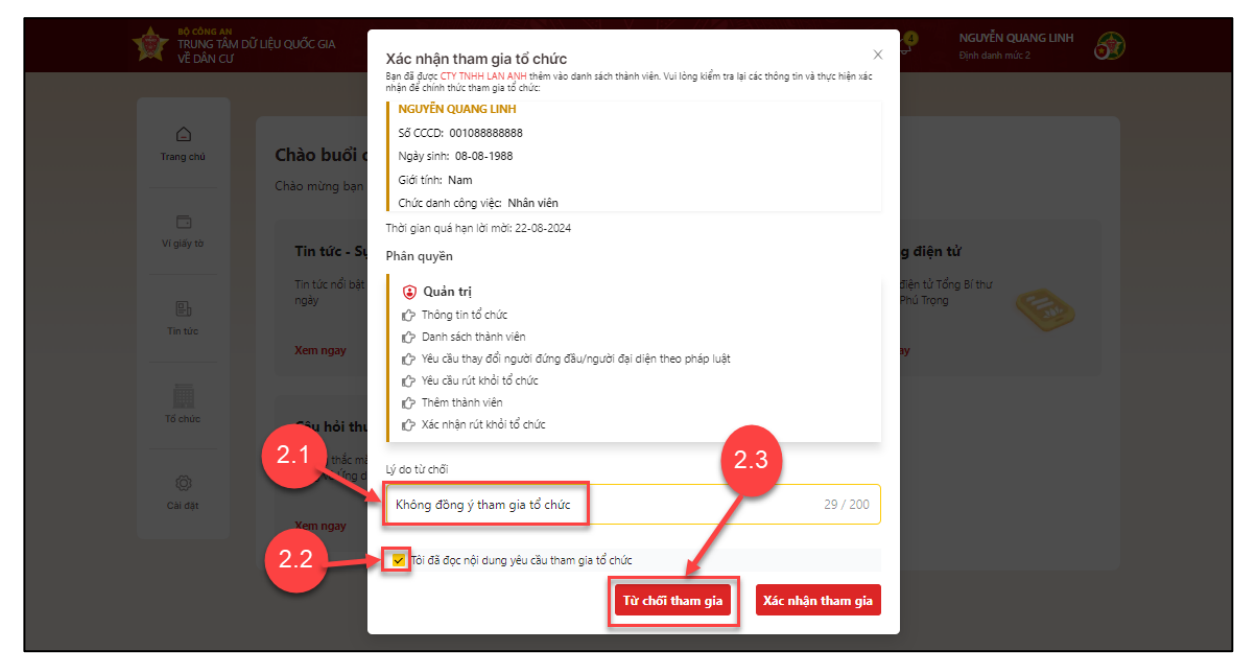

Hình 35 Màn chọn từ chối tham gia tổ chức

#### Bước 3: Xác thực passcode

Công dân nhập đúng passcode để thực hiện xác nhận.

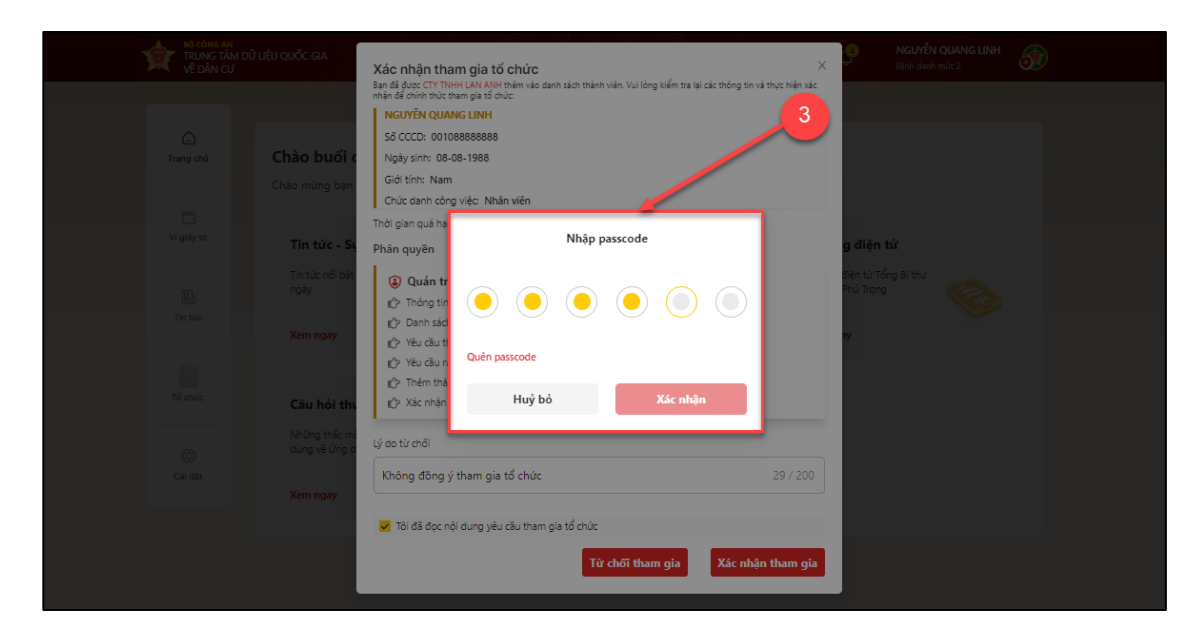

Hình 36 Màn Nhập passcode

## Lưu ý:

+ Công dân không nhớ passcode nhấn Quên passcode để thực hiện thiết lập lại passcode

+ Công dân nhập sai passcode quá 5 lần sẽ bị khoá passcode sang ngày hôm sau.

Bước 4: Gửi yêu cầu thành công

| TRUNG TÂM<br>VỀ DÂN CƯ                           | DỮ LIỆU QUỐC GIA                                                                                                    |                                                                                                    | ¢                              | NGUYÊN QUANG LINH<br>Dinhr danîn mûzî 2 |
|--------------------------------------------------|----------------------------------------------------------------------------------------------------|----------------------------------------------------------------------------------------------------|--------------------------------|-----------------------------------------|
| Trang chi<br>Vi goti to<br>Vi goti to<br>Tin tor | Xác nhận tham gia         An di dây, CT: Park MAR         An di dây, CT: Park MAR         Status, CT: Park MAR         Status, CT: Park MAR </th <th>tố chức<br/>Mỹ thiêm với such thành việt, Vụ king tiếm tra lại các<br/>tra<br/>Bả<br/>Xâc nhận yếu cầu thành công<br/>Xâc nhận yếu cầu thành công<br/>San đà trở thành thành viện tổ chúc CTY TNHH</th> <th>thong tie va thus him ne:</th> <th></th> | tố chức<br>Mỹ thiêm với such thành việt, Vụ king tiếm tra lại các<br>tra<br>Bả<br>Xâc nhận yếu cầu thành công<br>Xâc nhận yếu cầu thành công<br>San đà trở thành thành viện tổ chúc CTY TNHH | thong tie va thus him ne:      |                                         |
| Tó chươ<br>Cái đặt                               | Tin tức - Sự 🖒 Via của thị<br>Chiếc - Sự 🏠 Via của thị<br>Chiếc tảo rất<br>Tin tức nghy<br>Tin tức nghy<br>Via chiến tảo c                                                                                                    | Quay lại trang chủ                                                                                                    | j điện<br>ên từ Tả<br>nú Trong | tử<br>Ing Bithu<br>I                    |
|                                                  | Xiningay     Vináp (ý do tár chối       Câu hối thư     🧝 Tai đã đọc nội dụng y       Nhập về ứng đa     Vináp về ứng đa                                                                                                    | ệu câu tham gia tổ chức<br>Từ chối tham gia                                                                                                    | 0 / 200<br>Kắc nhận tham gia   |                                         |

Hình 37 Màn tạo yêu cầu thành công

- Ấn Quay lại trang chủ để quay lại màn trang chủ định danh tổ chức

## 2.7 Xóa thành viên khỏi tổ chức

## \* Mục đích:

Cho phép người dùng (Người đứng đầu, người đại diện có quyền quản trị của tổ chức) thực hiện xóa thành viên có trạng thái Hoạt động khỏi hệ thống

Phân quyền: Tài khoản định danh mức 2, có trạng thái tài khoản là Đang hoạt động.
 Là người đại diện, quản trị của tổ chức.

## Cách thực hiện:

Bước 1: Tại màn hình trang chủ định danh tổ chức → Chọn Danh sách thành viên.

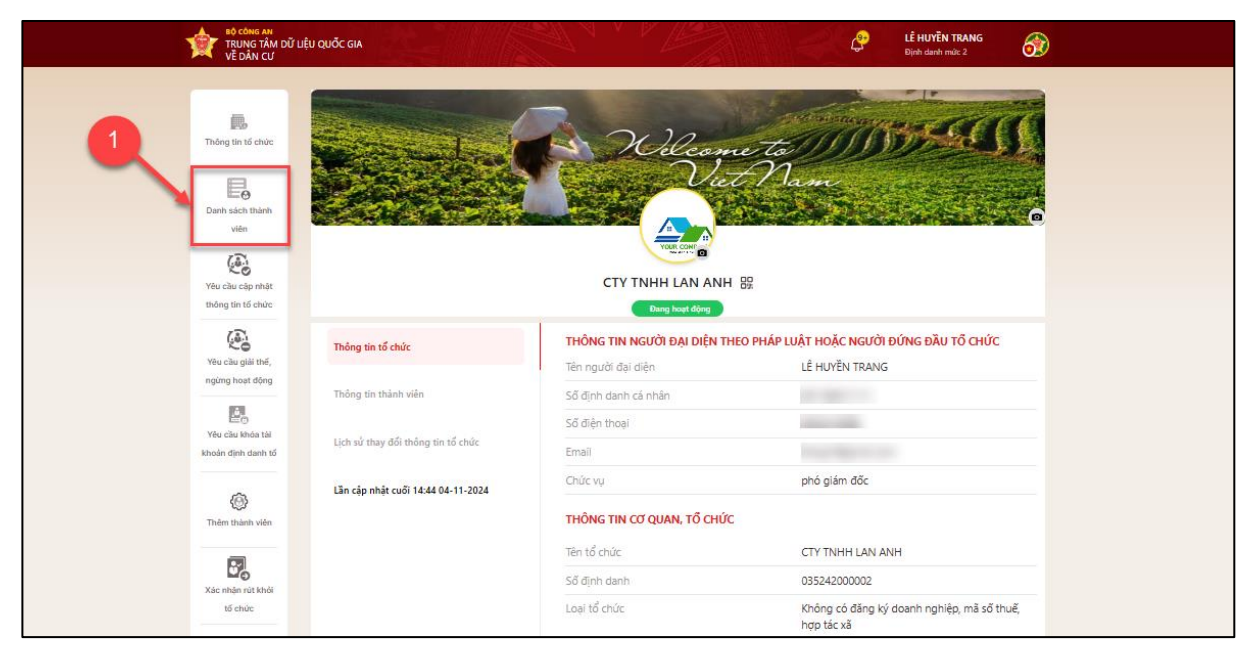

Hình 38 Màn chọn Danh sách thành viên

Tại màn Danh sách thành viên chọn thẻ hồ sơ của nhân viên cần xóa khỏi tổ chức.

| <b>ĐỘ CÔNG AN</b><br>TRUNG TÂM ĐỮ<br>Vễ DÂN CƯ                                         | LIỆU QUỐC GIA                                                                         |             |                                                                   | Lễ HUYỆN TRANG         Định danh mức 2 |  |
|----------------------------------------------------------------------------------------|---------------------------------------------------------------------------------------|-------------|-------------------------------------------------------------------|----------------------------------------|--|
| Thông tin tố chức                                                                      | Danh sách thành viên<br>Hoat động Ra khải tổ chức<br>Nhảo tên thành viên din tìm kiếm |             |                                                                   | 0/200                                  |  |
| Danih dach Halah<br>Viden<br>Video cala nhak<br>Mang la hi di ninic<br>(A)             | LÊ HUYÊN TRANG<br>Chức vụ: <b>Người đại diện</b><br>Vai trờ: <b>Người đại diện</b>    | Nost döng   | NGUYÊN NHƯ NGỌC<br>Chức vụ: <b>Nhân viên</b><br>Vài trờ: Quản trị | e Hoạt động                            |  |
| Vitu ciku giki thaf,<br>ngiang hoast dộng<br>Vitu ciku khôan tái<br>khoản dịnh danh tố | NGUYÊN THỊ THỦY TRANG<br>Chức vụ: <b>Nhân viên</b><br>Vai trẻ: <b>Thảnh viên</b>      | Hoşt döng   | NGÔ ĐỨC PHÚC<br>Chức vụ: Nhân viên<br>Vai trở: Thành viên         | Host döng                              |  |
| Thein thath vien                                                                       | VŨ HUÝ HOÁNG                                                                          | 🕑 Haşt döng | ĐẶNG NGỌC DŨNG                                                    | Host döng                              |  |

Hình 39 Màn chọn nhân viên muốn xóa khỏi tổ chức

Bước 2: Tại màn Thông tin chi tiết thành viên → Chọn Xóa thành viên

| NO CONS AN<br>TRUNG TÂM DỮ I<br>Về DÂN CƯ                                                                                                    | IỆU QUỐC GIA                                                                                                    |                                                                                                    | LÊ HUYĔN TRANG<br>Dịnh danh mù: 2 | ) |
|----------------------------------------------------------------------------------------------------|----------------------------------------------------------------------------------------------------|----------------------------------------------------------------------------------------------------|-----------------------------------|---|
| There is the factor<br>Units of the factor<br>Units of the factor<br>Units | Danh sáo<br>Herror<br>Mice ten<br>Mice ten<br>Liù Huyth<br>Chick yu:<br>Nouvent<br>Nouvent<br>Chick yu:<br>Nouvent<br>Chick yu:<br>Nouvent<br>Nouvent<br>Chick yu:<br>Nouvent<br>Chick yu:<br>Nouvent<br>Nouvent<br>Nouven<br>Nouvent<br>Nouvent<br>Nouvent<br>Nouvent<br>Nouven<br>Nouven<br>Nouvent<br>Nouvent<br>N | nh viên ×<br>12255555<br>× 2009<br>9 / 200<br>9 / 200<br>4 ding đầu/người đại diện theo piáp luật<br>te<br>Xia thảnh viện Chính sứa thống tin | 0/203<br>Maat ding                |   |
|                                                                                                    | VŨ HUÝ HOÁNG                                                                                                    | Host dèng     DÂNG NGỌC DŨNG                                                                                                    | 🕑 Hoạt động                       |   |
| Xác nhận rút khải<br>tổ chức                                                                                                    |                                                                                                    |                                                                                                    | < 1 > 20 / trang~                 |   |

Hình 40 Màn chọn Xóa thành viên

Bước 3: Nhập passcode

| TRUNG TÂM DỮ LIỆU QUỐ<br>Về DÂN CƯ                                                                                                    | C GIA                                                                                                    |                                                                                                    |                                       | LÊ HU<br>Djih d | IYËN TRANG                               | ) |
|----------------------------------------------------------------------------------------------------|----------------------------------------------------------------------------------------------------|----------------------------------------------------------------------------------------------------|---------------------------------------|-----------------|------------------------------------------|---|
| Thinking this is choice<br>Thinking this is choice<br>The choice choice with the choice<br>When choice choice with the choice<br>When choice choice with the choice<br>When choice choice with the choice<br>When choice choice with the choice<br>When choice choice with the choice<br>When choice choice with the choice with the choice<br>When choice with the choice with the choice with the choice<br>When choice with the choice with the choice with the choice with the choice<br>When choice with the choice with the ch | anh sác<br>Bardian<br>Bardian<br>Bardi | hành viên<br>00112255555<br>22.06-2009<br>Nhập passcode<br>9<br>9<br>9<br>9<br>9<br>9<br>9<br>9<br>9<br>9<br>9<br>9<br>9<br>9<br>9<br>9<br>9<br>9<br>9 | 4<br>9)<br>Xác nhận<br>Chính sửa thôn | × / 200         | 0 / 200<br>Most dộng Most động Most động |   |
|                                                                                                    | VŨ HUỶ HOÁNG                                                                                                    | 🕘 Hoạt động                                                                                                    | ĐẶNG NGỌC DŨNG                        |                 | 🕑 Hoạt động                              |   |
| Xiàc mhại nút khôi<br>tổ chức                                                                                                    |                                                                                                    |                                                                                                    |                                       |                 | > 20 / trang ~                           |   |

Hình 41 Màn nhập passcode

Lưu ý:

- + Công dân không nhớ passcode nhấn **Quên passcode** để thực hiện thiết lập lại passcode
- + Công dân nhập sai passcode quá 5 lần sẽ bị khoá passcode sang ngày hôm sau.

Bước 4: Gửi yêu cầu thành công

| TRUNG TÂM ĐỮ LIỆU QUỐC GIA<br>Về DÂN CƯ                                                                                                    |                                                                                                    | LÊ HUYÊN TRANG<br>Dipih danh mût: 2 |
|----------------------------------------------------------------------------------------------------|----------------------------------------------------------------------------------------------------|-------------------------------------|
| Thorng the sile cube<br>Thorng the sile cube<br>Thorng the sile cube<br>Thorng the sile cube<br>The cube cube that and<br>the cube cube that and<br>the cube that and<br>the cube that and<br>the cube that and | Thông tin chỉ tiết thành viên     5       Ngà ting như tải như: 0012255555       Ngà ting như: 22-06-2008       Giới tinh: Nam       Chức vu <sup>0</sup> Nhấn vuên       Nhấn vuên       Nhấn vuên       Nhấn vuên       Minh viên       Minh viên | 0 / 200<br>Meat Hing Attemp         |
| Kie oblin nici khôi<br>Kie oblin nici khôi<br>Ki oble                                                                                                    | C DÜNG 🕒 Host döng                                                                                                    | ▼<br>< 1 > 20/tang*                 |

Hình 42 Màn thông báo xóa thành viên thành công

- Ấn Quay lại để quay lại màn Danh sách thành viên

# 2.8 Thay đổi thông tin và quyền thành viên trong tổ chức

## \* Mục đích:

Chức năng cho phép người đứng đầu, người đại diện, quản trị của tổ chức chỉnh sửa thông tin, quyền, các giao dịch có quyền của thành viên treong tổ chức.

Phân quyền: Tài khoản định danh mức 2, có trạng thái tài khoản là Đang hoạt động.
 Là người đại diện, quản trị của tổ chức.

## Cách thực hiện:

Bước 1: Tại màn hình trang chủ định danh tổ chức→ Chọn Danh sách thành viên.

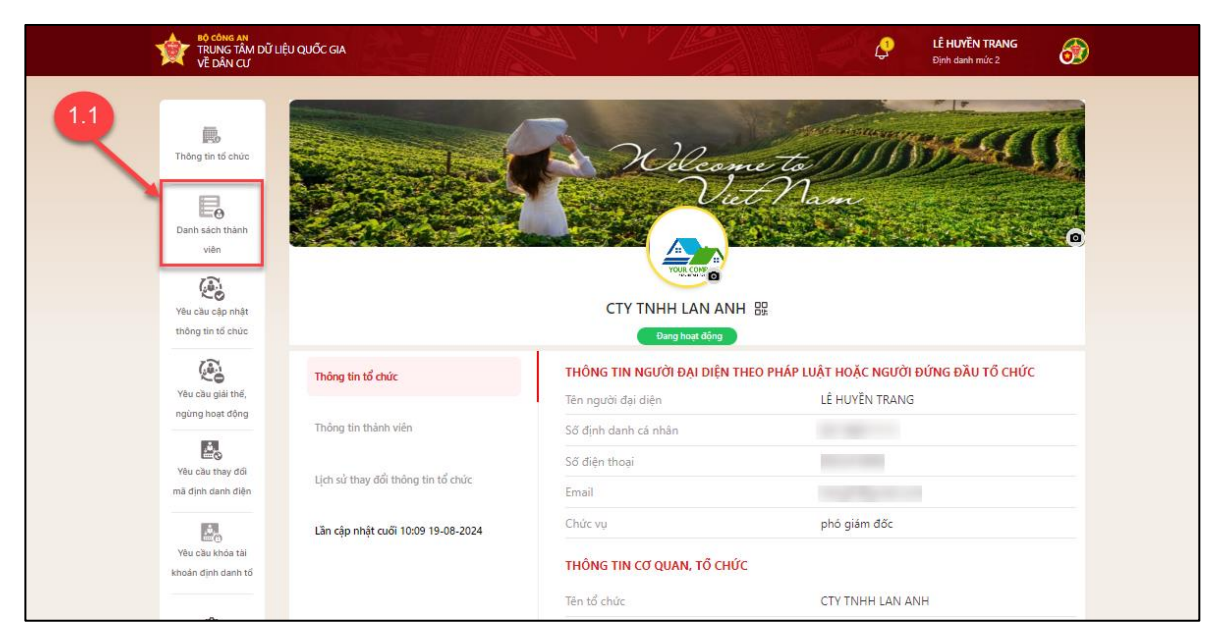

Hình 43 Màn chọn Danh sách thành viên

Tại màn Danh sách thành viên chọn thẻ hồ sơ của nhân viên cần thay đổi thông tin .

| TRUNG TÂM DỮ LIỆI<br>VỀ DÂN CƯ                                              | U QUỐC GIA                                                              |             |                                                | C LÊ HUYËN TRANG<br>Dinh danh mức 2 |
|-----------------------------------------------------------------------------|-------------------------------------------------------------------------|-------------|------------------------------------------------|-------------------------------------|
| Thông tin tố chức                                                           | Danh sách thành viên<br>Hoạt động Ra khỏi tổ chức                       |             |                                                | 1.2                                 |
| Danh sách thành<br>viên<br>Viện<br>Việu cluc khóa tài<br>khoán định đạnh tố | Nhập tên thành viên cần tìm kiếm<br>Lễ HUYỀN TRANG<br>Chức vụ: Giám Đốc | 🕑 Hoạt động | NGUYÊN QUANG LINH<br>Chức vụ: <b>Nhân viên</b> | Host dörg                           |
| Thêm thành viên                                                             | Vai trở: Người đại diện<br>NGÔ ĐỨC PHÚC                                 | 🔮 Hoạt động | Vai trò: Thành viên                            |                                     |
| Xác nhận rừ khởi<br>tổ chức<br>Thiết lập sự kiện                            | Chức vụ: Nhân viên<br>Vai trở: Thành viên                               |             |                                                |                                     |
|                                                                             |                                                                         |             |                                                | < 1 > 20 / trang~                   |

Hình 44 Màn chọn nhân viên muốn thay đổi thông tin

Bước 2: Tại màn Thông tin chi tiết thành viên → Chọn Chinh sửa thông tin

| TRUNG TÂM DỮ LIỆU QUỐC GIA<br>VỀ DÂN CƯ                                                                                                    | LÊ HUYĨN TRANG<br>Định danh mức 2                                                                                                    |
|----------------------------------------------------------------------------------------------------|----------------------------------------------------------------------------------------------------|
| Thông tin tố chức<br>Thông tin tố chức<br>Chân sách thàn<br>viện<br>Lênh sách thàn<br>viện<br>Lênh sách thàn<br>khoản định danh tố<br>Vào của khóa tài<br>khoản định danh tố<br>Vào của khóa tài<br>khoản định danh tố<br>Vào của khóa tài<br>khoản định trự khóa<br>Điể<br>Thiệm thành viện<br>Nhỏ<br>Nhỏ<br>Thiệm thành viện | Ac Thông tin chi tiết thành viên   NGUYÊN QUANG LINH   Số định danh cả nhất: 00108888888   Ngày tháng niền sith: 00-08-1998   Giới tinh: Nam   Chức vu*   Nhân viên   9 / 200   Phân quyên*    Thành viên    Chí chức    Phân quyên*    Thành viên    (2)    With viên    Main quyên*    (2)    (4) (4)  (4)  (5)  (5) (6) (7)  (7) (7)  (8) (7)   (8) (7)  (8) (7) (8) (7) (8) (7)  (8) (7) (8) (8) (7) (8) (8) (7) (8) (8) (7) (8) (8) (8) (7) (8) (8) (8) (7) (8) (8) (8) (8) (8) (7) (8) (8) (8) (7) (8) (8) (7) (8) (8) (8) (8) (8) (9) (9) (9) (9) (9) (9) (9) (9) (9) (9) (9) (9) (9) (9) (9) (9) (9) (9) (9) (9) (9) (9) (9) (9) (9) (9) (9) (9) (9) (9) (9) (9) (9) (9) (9) (9) (9) (9) (9) (9) (9) (9) (9) (9) (9) (9) (9) (9) (9) (9) (9) (9) (9) (9) (9) (9) (9) (9) (9) (9) (9) (9) (9) (9) (9) (9) (9) (9)< |
| roser ajp sy kojn                                                                                                    | < 1 > 20/trangv                                                                                                    |

Hình 45 Màn chọn Chỉnh sửa thông tin

Bước 3: Tại màn Thông tin chi tiết thành viên → Nhập các thông tin cần chỉnh sửa

hoặc thay đổi quyền nhân viên → Ấn

Hình 46 Màn ấn Cập nhật

Bước 4: Xác thực passcode

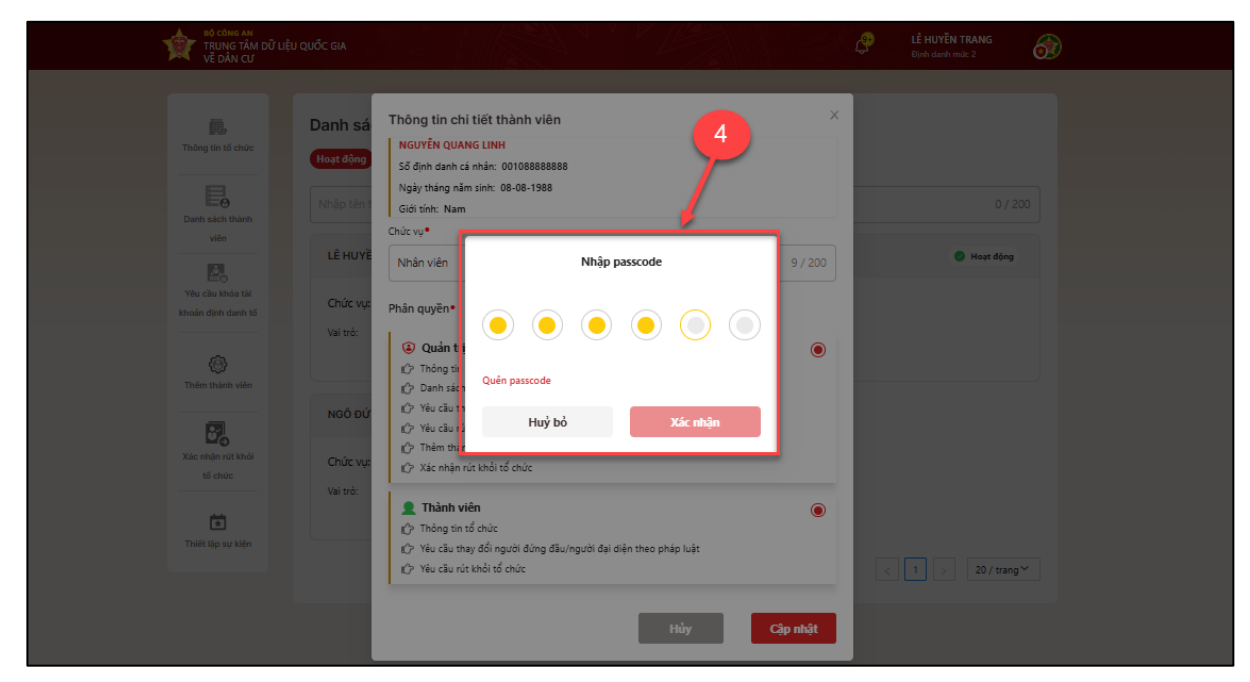

Công dân nhập đúng passcode để thực hiện xác nhận.

Hình 47 Màn nhập passcode

#### Lưu ý:

- + Công dân không nhớ passcode nhấn Quên passcode để thực hiện thiết lập lại passcode
- + Công dân nhập sai passcode quá 5 lần sẽ bị khoá passcode sang ngày hôm sau

## Bước 5: Cập nhật thông tin thành công

| TRUNG TÂM DỮ LIỆU QUỐC GIA<br>Về DÂN CƯ                                                                                                    | LÉ HUYÊN TRANG<br>Dipih danh mila 2                                                                                                    |  |
|----------------------------------------------------------------------------------------------------|----------------------------------------------------------------------------------------------------|--|
| Thông tin tố chức<br>Thông tin tố chức<br>Chiến tố chức<br>Viện<br>Viện<br>Viện chiến thát tối<br>khoản dựch tối<br>Viện chiến tối<br>khoản dựch tối<br>Việt chiến<br>Việt chiến tính viện<br>Thêm thánh viện | Thông tin chỉ tiết thành viên   Số định đanh cả nhận: 00108888888 Ngày tháng nằm sinh: 08-08-1988 Giải tim: Nam Chức vụ <sup>4</sup> Nhân quyền <sup>4</sup> <b>Phân quyền<sup>4</sup> Cập nhật thông tin thành công</b> Bụn đã thay đổi thông tin thành viên thành công Bụn đã thay đổi thông tin thành viên thành công <b>Y</b> iểu cầu thay <b>Cập nhật thông tin thành viên Y</b> iếu cầu thay <b>Cập nhật thông tin thành viên Y</b> iếu cầu thay <b>Cập nhật thông tin thành viên Y</b> iếu cầu thay <b>X</b> iế nhận nức thối tố chức |  |
| Val tr<br>Thiết lập sự kiện                                                                                                    | ▲ Thành viên ☆ Thông tin tổ chức ☆ Yêu cầu nhạt dối người đủng đầu/người đại diện theo pháp luật ★ Yêu cầu nút khối tổ chức Huẩy Cập nhật                                                                                                    |  |

Hình 48 Màn cập nhật thông tin thành công

## - Ấn Quay lại để quay lại màn Danh sách thành viên

## 2.9 Thành viên rút khỏi tổ chức

✤ Mục đích: Chức năng cho phép thành viên trong tổ chức rút khỏi làm thành viên tổ chức

Phân quyền: Tài khoản định danh mức 2, có trạng thái tài khoản là Đang hoạt động.
 Là quản trị, thành viên trong tổ chức.

## ✤ Cách thực hiện:

Bước 1: Tại màn hình trang chủ định danh tổ chức→ Chọn Yêu cầu rút khỏi tổ chức.

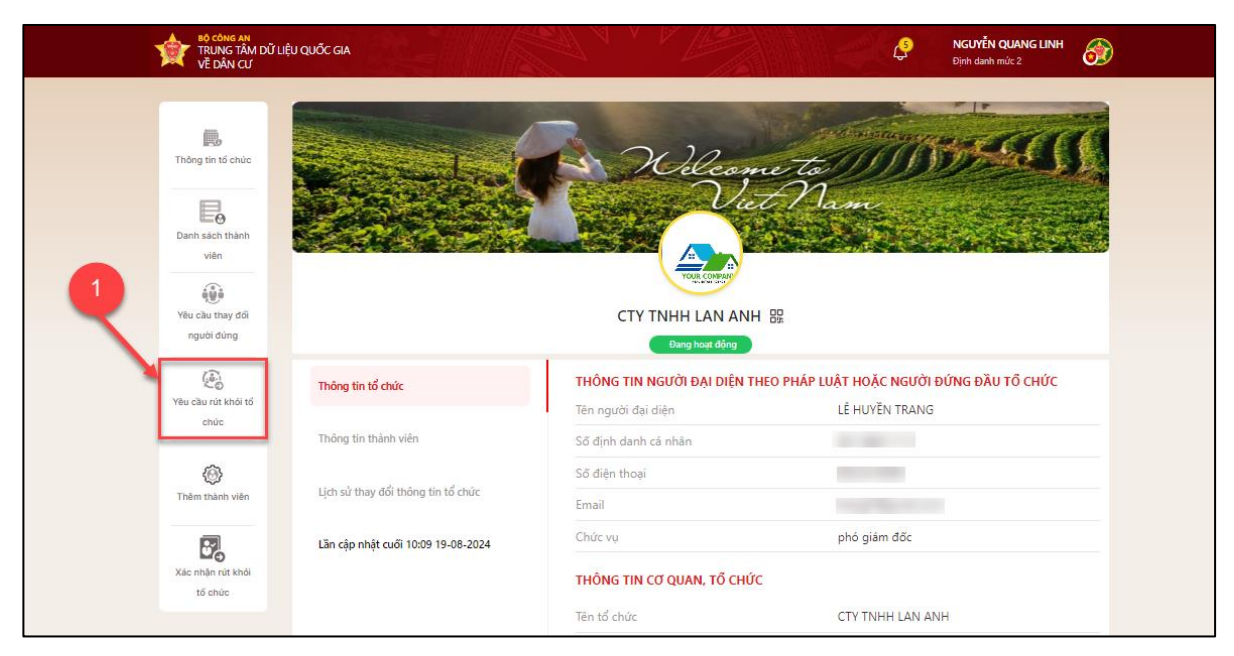

Hình 49 Màn chọn chức năng Yêu cầu rút khỏi tổ chức

Bước 2: Tại màn Rút khỏi tổ chức chọn Yêu cầu rút khỏi tổ chức

|                                                                                                    | Y LIĘU QUỐC GIA                                                                                |                                             | C NGUYÊN QUANG LINH<br>Dirh darh milt 2             |  |
|----------------------------------------------------------------------------------------------------|------------------------------------------------------------------------------------------------|---------------------------------------------|-----------------------------------------------------|--|
| Tháng tin tế chức<br>Việc của giệ thá,<br>ngàng thát động                                                       | Rút khỏi tổ chức<br>Từ củ<br>Chò xác nhận Xác nhận Từ chối<br>Nhập tên thành viên cần tim kiếm | 0/200                                       | Yeu chu nin tehel tei chuc                          |  |
| Viau cike khina kai<br>Khoain diyin darin tai<br>Yiku cike they daf<br>ngatir daring<br>Yiku cike rai khini tai |                                                                                                | hưa có thông tin thông tin rừt khỏi tố chức |                                                     |  |
|                                                                                                    |                                                                                                |                                             |                                                     |  |
| Câu hỏi thường gặp                                                                                              | Điều khoản sử dụng dịch vụ Chính sách quyền riềng tư                                           | © Bản (                                     | quyền thuộc về Trung tâm dữ liệu Quốc gia về dân cư |  |

Hình 50 Màn chọn Yêu cầu rút khỏi tổ chức

Bước 3: Tạo yêu cầu rút khỏi tổ chức

Tại màn Rút khỏi tổ chức. Nhập Lý do rút khỏi tổ chức → Tích chọn checkbox " Tôi đã đọc nội dung yêu cầu rút khỏi tổ chức" → Nhấn chọn Xác nhận

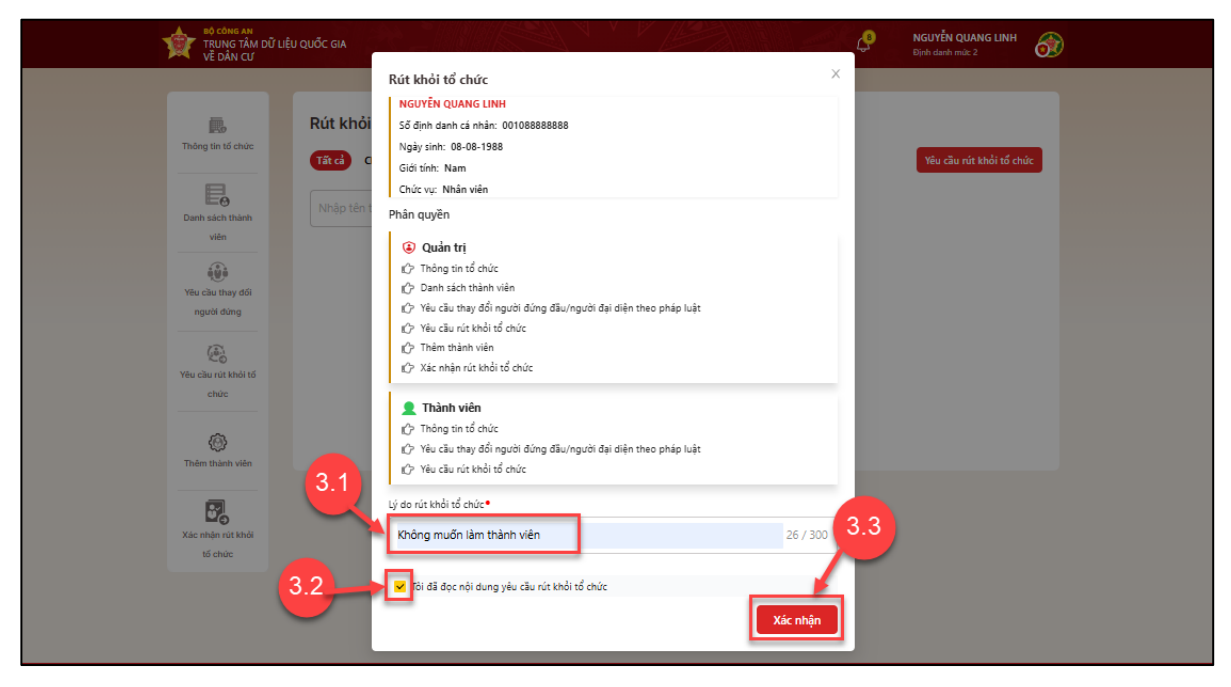

Hình 51 Màn xác nhận rút khỏi tổ chức

#### Bước 4: Xác thực passcode

Công dân nhập đúng passcode để thực hiện xác nhận.

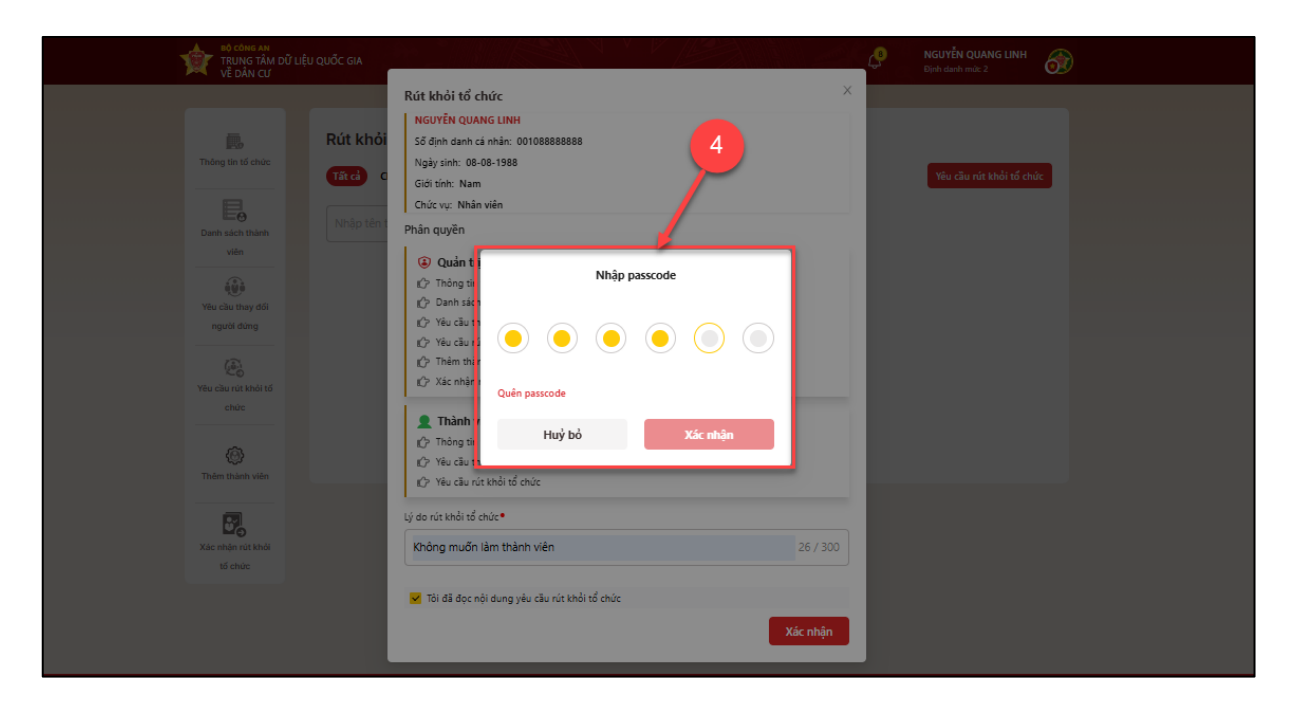

Hình 52 Màn nhập passcode

## Lưu ý:

- + Công dân không nhớ passcode nhấn Quên passcode để thực hiện thiết lập lại passcode
- + Công dân nhập sai passcode quá 5 lần sẽ bị khoá passcode sang ngày hôm sau

Bước 5: Gửi yêu cầu thành công

| TRUNG TÂM DỮ LIỆU QUỐC GIA<br>VỀ DÂN CƯ                                                                                                    | Pickarden marka                                                                                                    |
|----------------------------------------------------------------------------------------------------|----------------------------------------------------------------------------------------------------|
| Thomas this is device<br>Thomas this is device<br>Thomas this is device<br>Thomas this is device<br>The chair of this is device<br>Thomas this is device<br>Thomas this is d | Rút khỏi tổ chức     Số định đanh cả nhân: 00108888888   Ngảy dhi:   Số định đanh cả nhân: 00108888888   Ngày dhi:   Chức vụ:   Năn quốc   Phần quyển   Vàc của rút khỏi tổ chức thành công   Chí vụ:   Ngày dhi:   Chí vụ:   Ngày dhi:   Chí vụ:   Chí vụ:   Ngày dhi:   Chí vụ:   Ngày dhi:   Chí vụ:   Chí vụ:   Ngày dhi:   Chí vụ:   Chí vụ: |
| Xác nhàn rút shái<br>tế chức                                                                                                    | Lý do rút thời tổ chức∙       Không muốn làm thành viên     26 / 300       ☑ Tôi đã đọc nội dụng yêu cầu rút thời tổ chức                                                                                                    |
|                                                                                                    | Xác nhận                                                                                                    |

## Hình 53 Màn gửi yêu cầu thành công

## - Ấn Quay lại để quay lại màn Rút khỏi tổ chức.

## 2.10 Xác nhận cho thành viên rời khỏi tổ chức

✤ Mục đích: Chức năng cho phép người đại diện, người quản trị phê duyệt yêu cầu rút khỏi tổ chức của thành viên đã gửi yêu cầu.

Phân quyền: Tài khoản định danh mức 2, có trạng thái tài khoản là Đang hoạt động Là người đại diện, quản trị.

## ✤ Cách thực hiện:

Có 2 cách để vào màn xác nhận rút khỏi tổ chức.

## ✓ Cách 1:

- Công dân đăng nhập vào chương trình theo tài khoản VNEID. Tại màn hình trang

chủ định danh, chọn **icon** . Tại màn Thông báo >> chọn Thông báo xác nhận rút khỏi tổ chức.

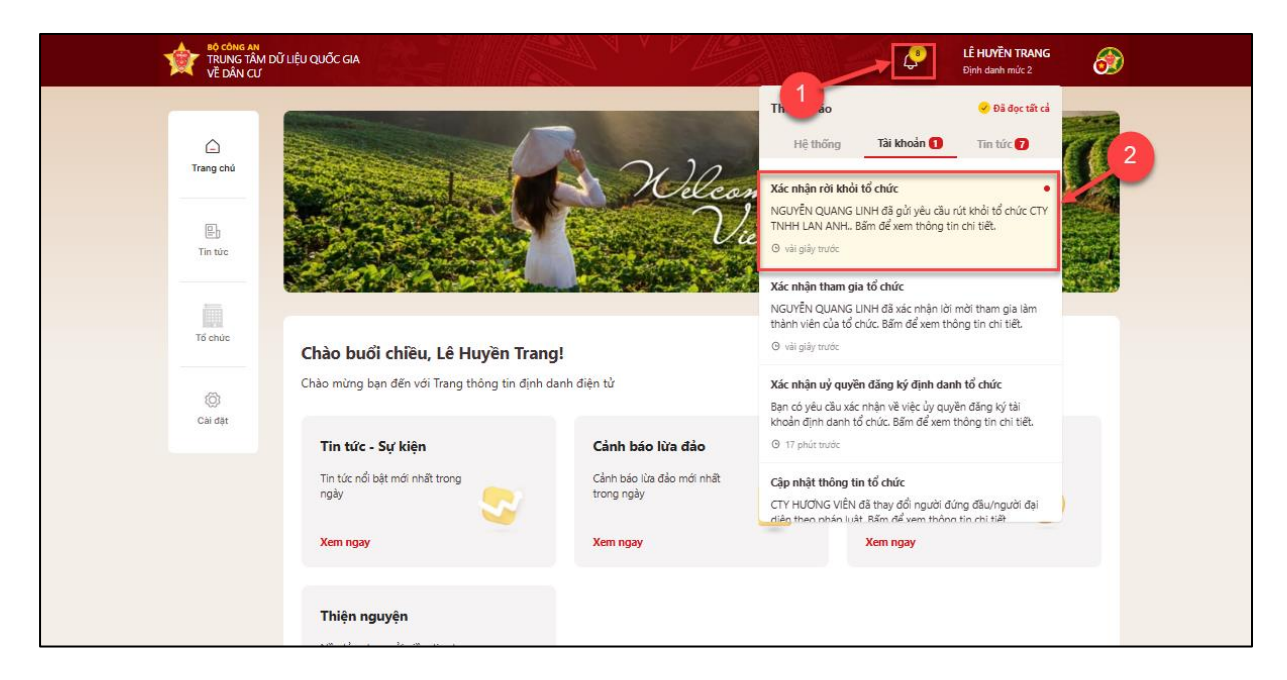

Hình 54 Màn chọn thông báo xác nhận rút khỏi tổ chức

### ✓ Cách 2:

Bước 1: Tại màn hình trang chủ định danh tổ chức→ Chọn Xác nhận rút khỏi tổ chức.

|            | TRUNG TÂM DỮ LI<br>VỀ DÂN CƯ           | IỆU QUỐC GIA                       |                              | LÊ HUYĔN TRANG<br>Định danh mức 2                       |
|------------|----------------------------------------|------------------------------------|------------------------------|---------------------------------------------------------|
|            | Thông tin tố chức                      |                                    | Viet<br>A                    | nam<br>Nam                                              |
|            | Danh sách thành<br>viên                |                                    | CTY TNHH LAN ANH             | 20<br>59                                                |
|            | (2)                                    | Thông tin tổ chức                  | THÔNG TIN NGƯỜI ĐẠI DIỆN THE | D PHÁP LUẬT HOẶC NGƯỜI ĐỨNG ĐẦU TỔ CHỨC                 |
|            | Yêu cầu cập nhật                       |                                    | Tên người đại diện           | LÊ HUYĚN TRANG                                          |
|            | thong tin to churc                     | Thông tin thành viên               | Số định danh cá nhân         | 001188011111                                            |
|            | <b>E</b>                               |                                    | Số điện thoại                | 0932416996                                              |
|            | Yêu cầu giải thế,<br>ngừng hoạt động   | Lịch sử thay đổi thông tin tổ chức | Email                        | tranglh@gmail.com                                       |
|            |                                        | lần cân nhật cuối 14:44 04-11-2024 | Chức vụ                      | phó giám đốc                                            |
|            | Yêu cầu khóa tài<br>khoản định danh tố |                                    | THÔNG TIN CƠ QUAN, TỔ CHỨC   |                                                         |
|            |                                        |                                    | Tên tổ chức                  | CTY TNHH LAN ANH                                        |
| <b>(1)</b> | ٢                                      |                                    | Số định danh                 | 035242000002                                            |
| _ <u> </u> | Thêm thành viên                        |                                    | Loại tổ chức                 | Không có đăng ký doanh nghiệp, mã số thuế<br>hợp tác xã |
|            | U <sub>o</sub>                         |                                    | Loại hình tổ chức            | Công ty TNHH từ hai thành viên trở lên                  |
|            | Xác nhận rút khỏi<br>tổ chức           |                                    | Tên tổ chức (Viết tắt)       | evft brd2                                               |
|            |                                        |                                    | Tên tổ chức (Nước ngoài)     | EVFtA company2                                          |

Hình 55 Màn chọn chức năng Xác nhận rút khỏi tổ chức

Bước 2: Chọn thành viên xác nhận rút khỏi tổ chức.

Tại màn **Xác nhận rút khỏi tổ chức**, người đại diện/ quản trị chọn nhân viên có trạng thái Chờ xác nhận.

| Thông tin tổ chức                      | Xác nhận rút khỏi tổ chức<br>Từ cả Chờ xác nhận Xác nhận Từ c | hði          |                                                           | 2            |  |
|----------------------------------------|---------------------------------------------------------------|--------------|-----------------------------------------------------------|--------------|--|
| Danh sách thành<br>viên                | Nhập tên thành viên căn tìm kiếm                              | 0 / 200      |                                                           |              |  |
| Yêu cầu khóa tài<br>khoản định danh tố | Chức vụ: Nhân viên                                            | Cho xac nnạn | Chức vụ: Nhân viên                                        | Chơ xác nhận |  |
| (C)<br>Thêm thành viên                 | Vai tro: Thành viên<br>ko muốn làm tv                         |              | Vai trò: Quản trị Thành viên<br>Không muốn làm thành viên |              |  |
| Xác nhận rửi khải<br>tố chức           |                                                               |              |                                                           |              |  |
| ÷                                      |                                                               |              |                                                           |              |  |

Hình 56 Màn chọn chức năng Xác nhận rút khỏi tổ chức

Bước 3: Xác nhận từ chối hoặc đồng ý cho thành viên rút khỏi tổ chức

✓ TH1: Đồng ý cho thành viên rút khỏi tổ chức

Tại màn Xác nhận rút khỏi tổ chức chọn Xác nhận.

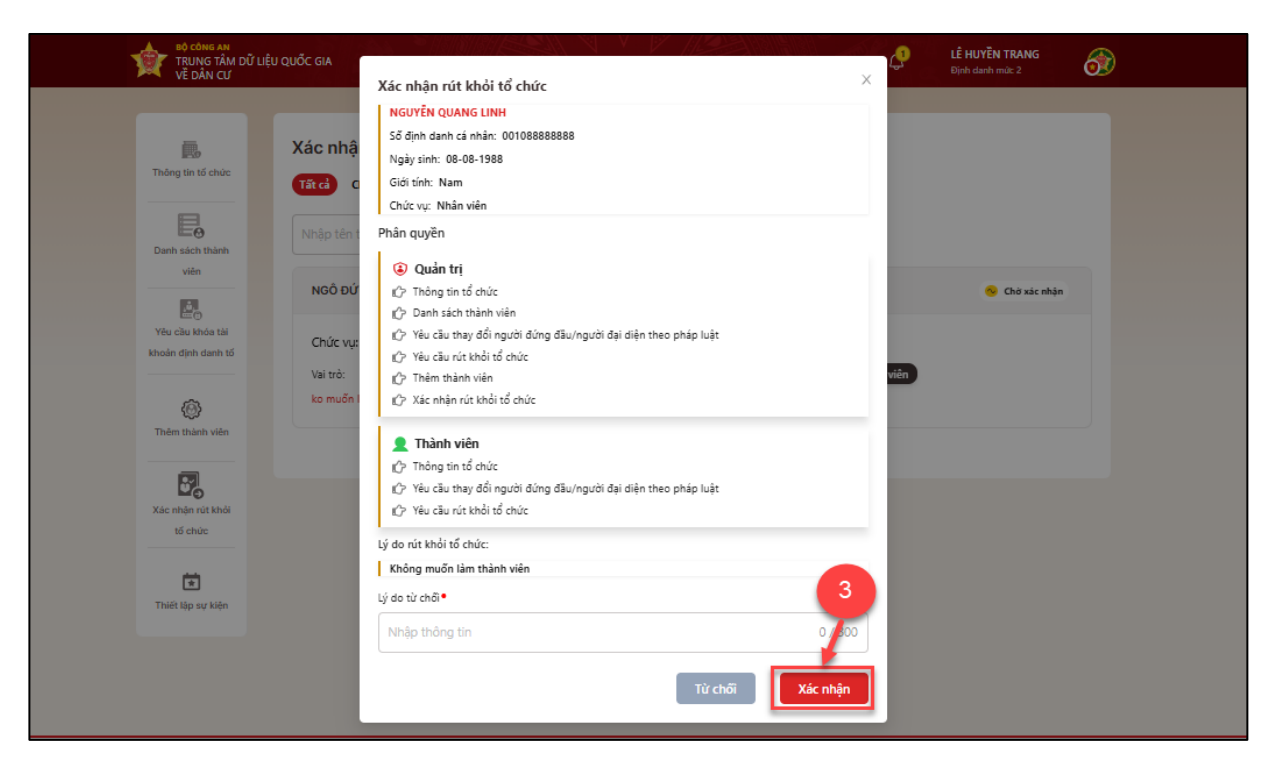

Hình 57 Màn xác nhận cho thành viên rút khỏi tổ chức

✓ TH2: Từ chối cho thành viên rút khỏi tổ chức

Tại màn Xác nhận rút khỏi tổ chức, nhập Lý do từ chối→ Nhấn Từ chối.

| trung tâm dữ l<br>về dân cư                                                                                                    |                                                                                                    | LÊ HUYËN TRANG<br>Djoh danh mic 2 |
|----------------------------------------------------------------------------------------------------|----------------------------------------------------------------------------------------------------|-----------------------------------|
| Thing the tile chuic                                                                                                    | Xác nhận rư khoi tó chức       Xác nhận       Số định cán hả: cánhậ:       Ngày sinh: 08-08-1988       Từ ở     c       Giết tim: Năm       Ciết tim: Năm                                                                                                    |                                   |
| Unter states training of the state states and the states of the states of the states o | Nhập têm       Phần quyễn         Ngô Đứ       Quản trị         (C) Thông tín tổ chức       (C) Tahng tín tổ chức         (D) Vào tàn thánh viên       (C) Vào tàn thánh viên         (C) Vào từ thánh viên       (C) Vào từ thánh viên         (Vài trởc)       (C) Thêm thánh viên         (C) Thêm thánh viên       (C) Xác miện rức thổi tổ chức         (C) Thêm thánh viên       (C) Thêm thánh viên | Chơ xác nhận                      |
| Kite niher sist kinde<br>til chore<br>Telefit dig sav kien                                                                                                    | C Thông tín tổ chức         Ý Yêu cầu thay đối người đùng đầu/người đại diện theo pháp luật         C Yêu cầu trành đó chức         Lý do nừ khối tổ chức         I Không muốn tàm thành viên         Lý do từ chối         Lý do từ chối         Ka đồng ý         Từ chối         Từ chối                                                                                                    | / 300                             |

Hình 58 Màn nhập lý do Từ chối cho thành viên rút khỏi tổ chức

#### Bước 4: Xác thực passcode

Công dân nhập đúng passcode để thực hiện xác nhận.

| TRUNG TÂM DỮ LIỆU QUỐC GIA<br>Về DÂN CƯ                                                        | Xác nhân rút khỏi tổ chức                                                                                                    | LÊ HUYÊN TRANG<br>Bijnh danh mùi: 2 |
|------------------------------------------------------------------------------------------------|----------------------------------------------------------------------------------------------------|-------------------------------------|
| Thông lie tố chức<br>Thông lie tố chức<br>Đành siếch Thành<br>Viện                             | NGUYÊN QUANG LINH<br>Số định danh cá nhăn: 00108888888<br>Ngây sim: 08-08-1988<br>Giới tín: Nam<br>Chức vự: Nhân viễn<br>Phân quyền                                                                                                    |                                     |
| NGÔ ĐỨ                                                                                         | CP Thông tin     Nhập passcode     CP Danh sád                                                                                                    | 😵 Chở xác nhận                      |
| Vitu citu tahla tali<br>khoain djini dunih tić<br>Vali trô:<br>kito muốn l<br>Thiêm thánh viện | <sup>2</sup> Yêu cầu tr<br><sup>3</sup> Yêu cầu tr<br><sup>3</sup> Thêm thả<br><sup>3</sup> Xác nhận <sup>3</sup> Xác nhận <sup>1</sup> Thân trả                                                                                                    |                                     |
| Xiar miger nör könda<br>Ki di nöre                                                             | Tháng tin     Y Nu của tr     Y Nu của tr     Chu của tr     Chu của tr     Chu của tr     Chu của triang transmission transmission transmissi transmission transmission transmissi transmissi transmission tran |                                     |
| Thiết lập sự kiện                                                                              | cý do từ khôi tô chức:<br>không muốn lâm thành viên<br>Lý do từ chối #                                                                                                    |                                     |
|                                                                                                | ka đồng ý 9/<br>Từ chối Xác nh                                                                                                    | 300 J                               |

Hình 59 Màn nhập passcode

#### Lưu ý:

- + Công dân không nhớ passcode nhấn Quên passcode để thực hiện thiết lập lại passcode
- + Công dân nhập sai passcode quá 5 lần sẽ bị khoá passcode sang ngày hôm sau

#### Bước 5: Gửi yêu cầu thành công

✓ TH1: Đồng ý cho thành viên rút khỏi tổ chức

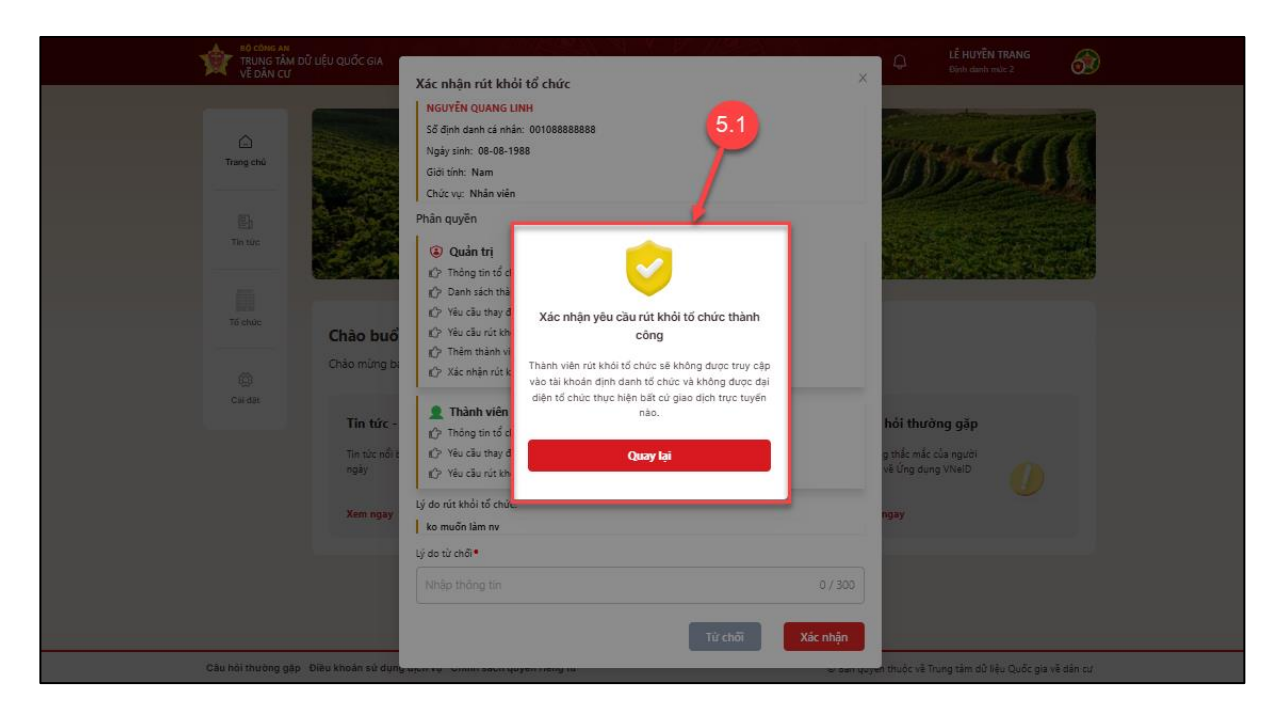

Hình 60 Màn xác nhận yêu cầu rút khỏi tổ chức thành công

✓ TH2: Từ chối cho thành viên rút khỏi tổ chức

| Vế bắt cử       Xác nhận rút khỏi tổ chức         Nguyễn quảng linh       Nguyễn quảng linh         Nguyễn quảng linh       Số lịnh danh cả nhản: 0010888888         Ngày sinh: 88-08-1988       Ngày sinh: 88-08-1988         Ourn sách thian       Ngày sinh: 88-08-1988         Ourn sách thian       Ngày sinh: 88-08-1988         Ourn sách thian       Ngày sinh: 88-08-1988         Ourn sách thian       Our yu nhàn viên         Phân quyền       Phân quyền         Về cầu thư thi       Quản trị         O lui thia       Our thian thian         Về cầu thư thi       Về vàu đư thư thian         Về vàu đư thự ti       Về vàu đư thư ti                                                                                                    | TRUNG TÂM DỮ LIÊU QUỐC GIA                                                                                                    | and and a stand of the stand of the stand stand of the stand of the stand of the stand of the stand of the stand of the stand of the stand of the stand of the stand of the stand of the stand of the stand of the stand of the stand of the stand of the stand of the stand of the st |
|----------------------------------------------------------------------------------------------------|----------------------------------------------------------------------------------------------------|----------------------------------------------------------------------------------------------------|
| Name     Name     Name <th>Trans Tân Đứ Lêu quốc củ<br/>Về DĂN CƯ<br/>Trăng tin tổ chức<br/>Trăng tin tổ chức<br/>Vền<br/>Davin sách thướn<br/>Viện<br/>Vền chủ Khảa tấi<br/>Khoán định danh tổ<br/>Viện<br/>Triển thiến viện<br/>Chức vự:<br/>Viện<br/>Triển thiến viện<br/>Triển thiến viện<br/>Triển thiến viện<br/>Triển thiến viện</th> <td>Xac nápa út khôi ť ó túč         Neurižn Quand Lim!         Sté judin cinkin: (20108888888)         Naji sinti:         Otác vi: Naňa via         Otác vi: Naňa via         Otác vi: Naňa via         Otác vi: Naňa via         Otác vi: Naňa via         Otác vi: Naňa via         Otác vi: Naňa via         Otác vi: Naňa via         Otác vi: Naňa via         Otác vi: Naňa via         Otác vi: Naňa via         Otác vi: Naňa via         Otác vi: Naha via         Otác vi: Naha via</td> | Trans Tân Đứ Lêu quốc củ<br>Về DĂN CƯ<br>Trăng tin tổ chức<br>Trăng tin tổ chức<br>Vền<br>Davin sách thướn<br>Viện<br>Vền chủ Khảa tấi<br>Khoán định danh tổ<br>Viện<br>Triển thiến viện<br>Chức vự:<br>Viện<br>Triển thiến viện<br>Triển thiến viện<br>Triển thiến viện<br>Triển thiến viện | Xac nápa út khôi ť ó túč         Neurižn Quand Lim!         Sté judin cinkin: (20108888888)         Naji sinti:         Otác vi: Naňa via         Otác vi: Naňa via         Otác vi: Naňa via         Otác vi: Naňa via         Otác vi: Naňa via         Otác vi: Naňa via         Otác vi: Naňa via         Otác vi: Naňa via         Otác vi: Naňa via         Otác vi: Naňa via         Otác vi: Naňa via         Otác vi: Naňa via         Otác vi: Naha via         Otác vi: Naha via                                                                                                    |

Hình 61 Màn xác nhận Từ chối yêu cầu rút khỏi tổ chức

- Ấn Quay lại để quay lại màn Xác nhận rút khỏi tổ chức.

### 2.11 Tra cứu danh sách thành viên

• Mục đích: Chức năng cho phép người đại diện, quản trị tra cứu danh sách thành viên.

Phân quyền: Tài khoản định danh mức 2, có trạng thái tài khoản là Đang hoạt động,
 là người đại diện, quản trị trong tổ chức.

### ✤ Cách thực hiện:

Bước 1: Tại màn hình trang chủ định danh tổ chức→ Chọn Danh sách thành viên

| TRUNG TÂM D<br>Về DÂN CƯ                                                                  | ữ Liệu Quốc gia                     |                             | LÉ HUYĚN TRANG<br>Định danh mức 2                                                                                                    |
|-------------------------------------------------------------------------------------------|-------------------------------------|-----------------------------|----------------------------------------------------------------------------------------------------|
| 1<br>Thông tin tố chùc<br>Danh sách thanh<br>Văn<br>Vền cầu cập nhật<br>thông tin tố chức |                                     | CTY TNHH LAN ADH            | 1 BE                                                                                                    |
| (a)                                                                                       | Thông tin tổ chức                   | THÔNG TIN NGƯỜI ĐẠI DIỆN TH | HEO PHÁP LUẬT HOẶC NGƯỜI ĐỨNG ĐẦU TỔ CHỨC                                                                                                    |
| Yêu cầu giải thể,                                                                         |                                     | Tên người đại diện          | LÊ HUYĔN TRANG                                                                                                    |
|                                                                                           | Thông tin thành viên                | Số định danh cá nhân        |                                                                                                    |
| Yêu cầu thay đối                                                                          |                                     | Số điện thoại               | and the second second se |
| mã định danh điện                                                                         | Lịch sử thay đổi thông tin tổ chức  | Email                       |                                                                                                    |
| 191                                                                                       | l ăn cân nhật cuối 10:09 19-08-2024 | Chức vụ                     | phó giảm đốc                                                                                                    |
| t≌r©j<br>Yêu cầu khóa tải<br>khoản định danh tố                                           |                                     | THÔNG TIN CƠ QUAN, TỔ CHỨC  | с.                                                                                                    |
|                                                                                           |                                     | Tên tổ chức                 | CTY TNHH LAN ANH                                                                                                    |

Hình 62 Màn Danh sách thành viên

## Bước 2: Tra cứu danh sách thành viên

Bước 2.1: Chọn **Hoạt động** để xem danh sách thành viên đang hoạt động

| trung tâm dũ<br>Về dân cư                | Î LIỆU QUỐC GIA                                                                          |             | ¢                                              | LÊ HUYËN TRANG<br>Định danh mức 2 | ) |
|------------------------------------------|------------------------------------------------------------------------------------------|-------------|------------------------------------------------|-----------------------------------|---|
| 2.1<br>Thông tin tó chữe                 | Danh sách thành viên<br>Host động<br>Ra khỏi tổ chức<br>Nhập tên thành viên căn tim kiếm |             |                                                | 0 / 200                           |   |
| Uann sach thann<br>Viên                  | LÊ HUYĚN TRANG                                                                           | 🕑 Hoạt động | NGUYÊN THỊ THUÝ TRANG                          | 📀 Hoat động                       |   |
| Yeu cầu cấn thức                         | Chức vụ: Giám đốc<br>Vai trở: Người đại diện                                             |             | Chức vụ: <b>nv</b><br>Vai trở: <b>Quản tri</b> |                                   |   |
| ngừng hoạt động                          | NGUYÊN QUANG LINH                                                                        | 🥝 Hoạt động |                                                |                                   |   |
| Vito chu khoka tai<br>khoán dịnh danh tố | Chức vụ: Nhân viên<br>Vai trở: <b>Thành viên</b>                                         |             |                                                |                                   |   |
| Thêm thành viên                          |                                                                                          |             |                                                | < 1 > 20 / trang~                 |   |
| Xác nhận rút khởi<br>tổ chức             |                                                                                          |             |                                                |                                   |   |

Hình 63 Màn hiển thị danh sách thành viên đang hoạt động

Bước 2.2: Chọn **Ra khỏi tổ chức** để xem danh sách thành viên ra khỏi tổ chức.

| trung tâm dữ<br>Về dân cư                         | LIỆU QUỐC GIA                                                      |                 |                                           | Q LÊ HUYÊN TRANG<br>Định danh mức 2 |
|---------------------------------------------------|--------------------------------------------------------------------|-----------------|-------------------------------------------|-------------------------------------|
| Thông tin tố chức                                 | Danh sách thành viên<br>Hoạt động Ra khối tố chức                  | 2.2             |                                           |                                     |
| Damh sách tham<br>viên<br>(Č)<br>Yêc chu cập nhật | Nhập tên thành viên cần tìm kiếm<br>PHẠM QUỐC KIÊN<br>Chức vự: TGĐ | Ra khỏi tổ chức |                                           | 0 / 200<br>Ra bhái tiổ chức         |
| thông tin tố chức                                 | Vai trở: Người đại diện<br>Ngày ra khỏi tố chức                    | 19-11-2024      | Vai trờ: Quản trị<br>Ngày ra khôi tổ chức | 22-11-2024                          |
| Yêu cầu khoả tải<br>khoản dịnh tố                 |                                                                    |                 |                                           | < 1 > 20/trang*                     |
| Thêm thành viên                                   |                                                                    |                 |                                           |                                     |

Hình 64 Màn hiển thị danh sách thành viên ra khỏi tổ chức

Bước 2.3: Trường hợp muốn tìm kiếm một nhân viên, người dùng nhập họ tên nhân viên để thực hiện tìm kiếm.

| TRUNG TÂM DỮ<br>Về DÂN CƯ                                                                                                    | LÊ HUYÊN TRANG<br>Diph darê mûr. 2 |
|----------------------------------------------------------------------------------------------------|------------------------------------|
|                                                                                                    |                                    |
| E Carlo and Carlo and Carlo an | Danh sách thành viên               |
| Thông tin tố chức                                                                                                    | Hoạt động Ra khỏi tổ chức          |
| Danh sách thành                                                                                                    | Linh 2.3 4/200                     |
| viên                                                                                                    |                                    |
| (i)                                                                                                    | NGUYEN QUANG LINH O Hoạt động      |
| Yêu cầu cập nhật                                                                                                    | Chức vụ: Nhân viên                 |
| thông tin tổ chức                                                                                                    | Vai trở: Thành viên                |
| (i)                                                                                                    | _                                  |
| Yêu cầu giải thế,                                                                                                    |                                    |
| ngừng hoạt động                                                                                                    | < 1 > 20 / trang ~                 |
|                                                                                                    |                                    |
| khoản định danh tố                                                                                                    |                                    |
|                                                                                                    |                                    |
| 0                                                                                                    |                                    |
| Thêm thành viên                                                                                                    |                                    |
| 5                                                                                                    |                                    |
| Xác nhận rút khởi<br>tế nhữn                                                                                                    |                                    |
| to churc                                                                                                    |                                    |

Hình 65 Màn hiển thị danh sách thành viên theo điều kiện tìm kiếm

## 2.12 Xem thông tin chi tiết tổ chức

#### \* Mục đích:

Chức năng cho phép thành viên tổ chức xem thông tin chi tiết tổ chức.

- Phân quyền: Thành viên trong tổ chức
  - + Trạng thái Đang hoạt động
  - + Trạng thái tổ chức Đang hoạt động
- Cách thực hiện:

Bước 1: Tại màn Đổi tài khoản→ Chọn tổ chức cần xem thông tin.

## Kính gửi: Ông/ Bà LÊ HUYỀN TRANG.

## ÔNG/ BÀ đã nhận được...

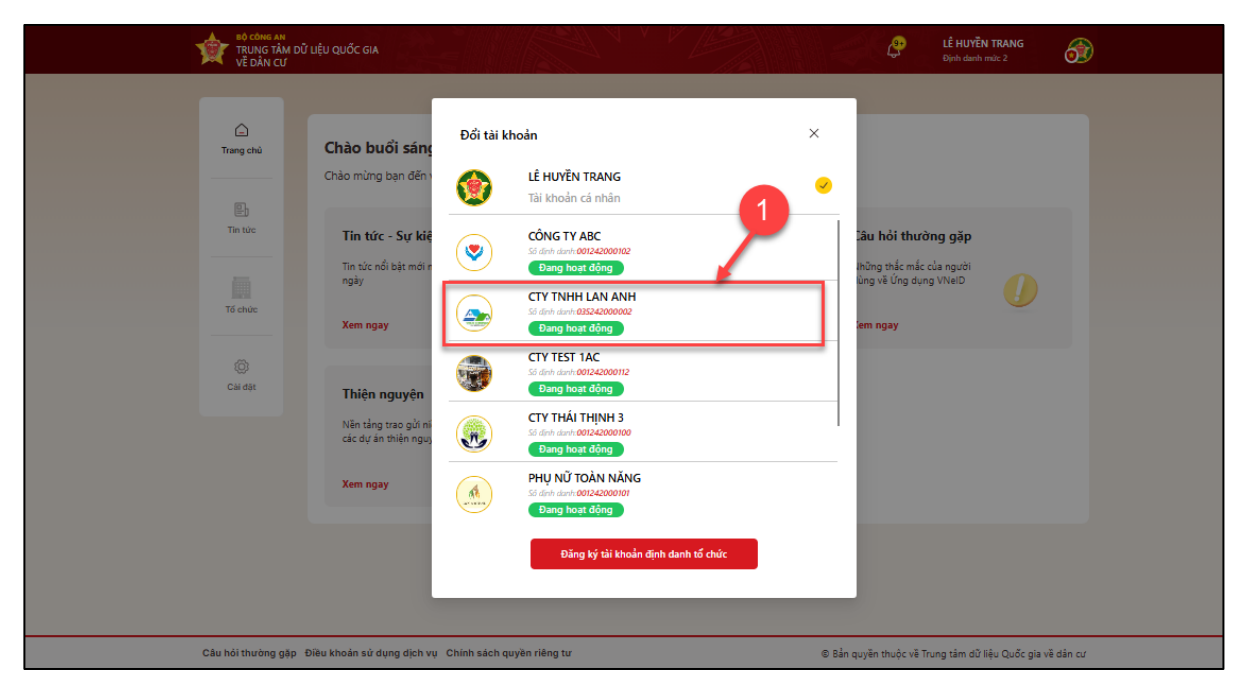

Hình 66 Màn chọn tổ chức cần xem thông tin chi tiết

## Bước 2: Xem thông tin tổ chức

Tại màn trang chủ định danh tổ chức, chọn Thông tin tổ chức.

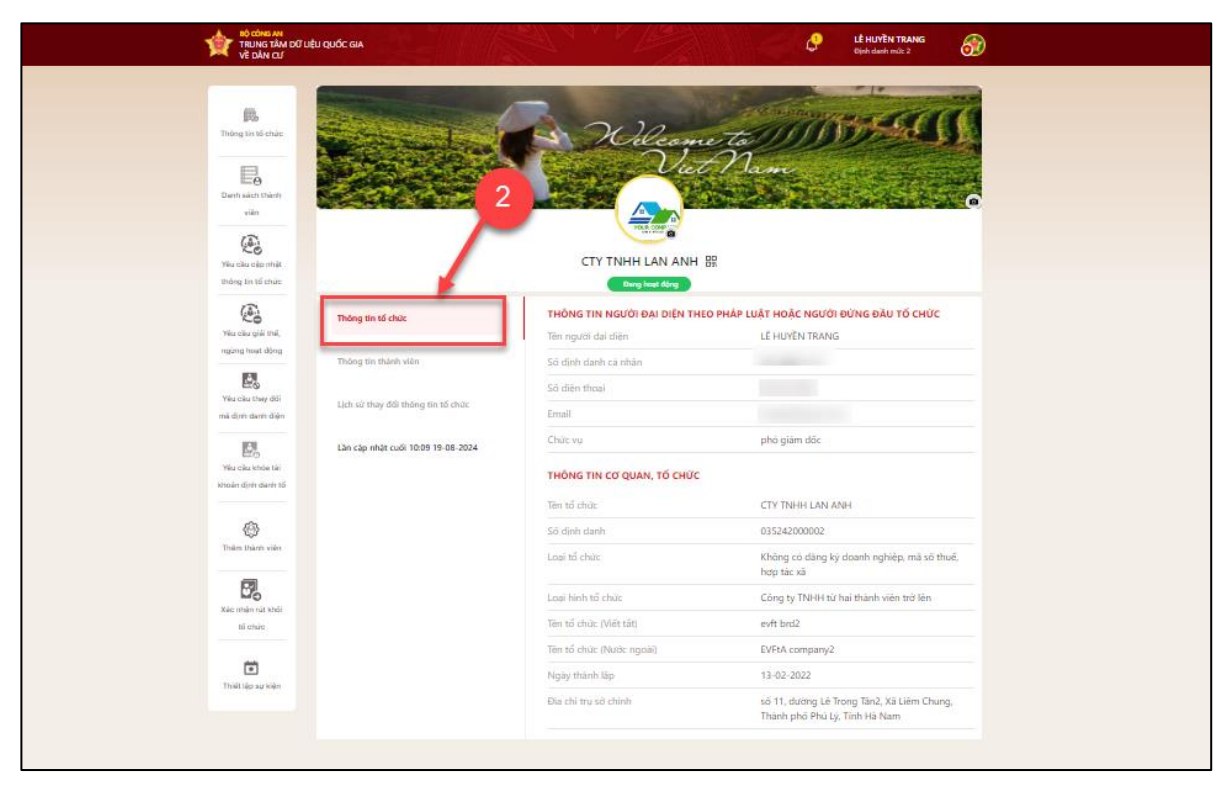

Hình 67 Màn thông tin chi tiết tổ chức

#### 2.13 Cập nhật thông tin tổ chức

Mục đích: Chức năng cho phép người dùng thay đổi thông tin tổ chức (chỉ dùng cho loại tổ chức: Không có đăng ký doanh nghiệp, mã số thuế, hợp tác xã)

Phân quyền: Tài khoản định danh mức 2, có trạng thái tài khoản là Đang hoạt động.
 Là người đại diện, quản trị của tổ chức

### Cách thực hiện:

Bước 1: Tại màn hình trang chủ định danh tổ chức → Chọn Yêu cầu cập nhật thông tin tổ chức.

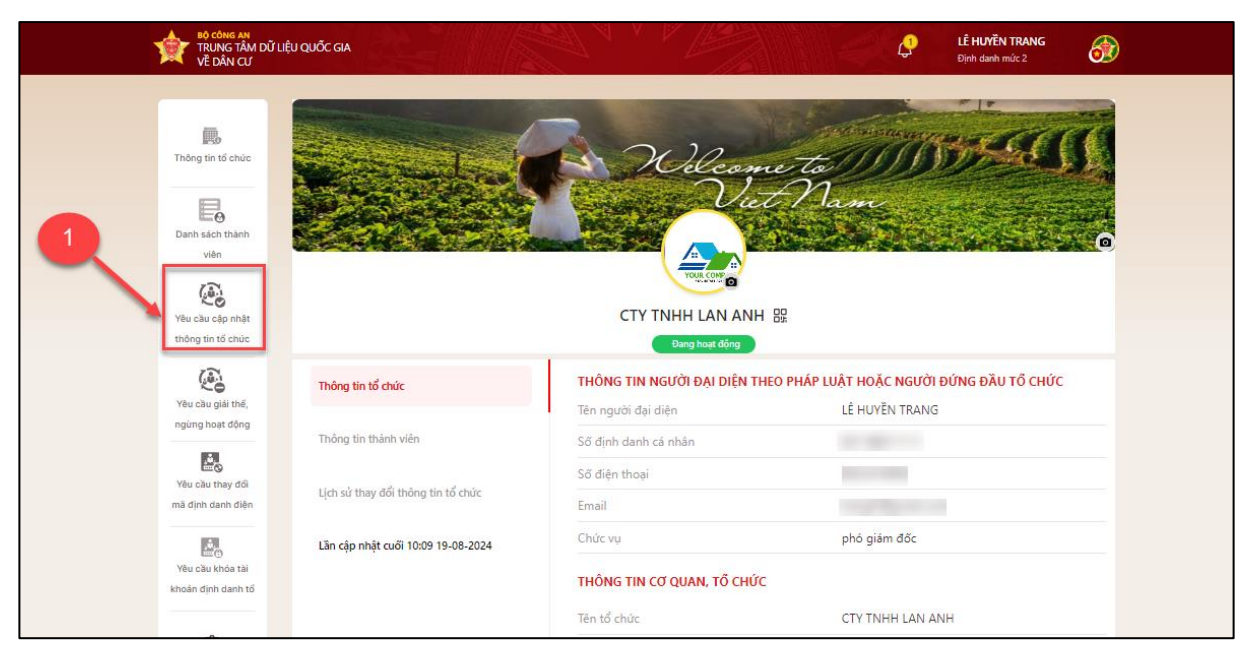

Hình 68 Màn chọn chức năng Yêu cầu cập nhật thông tin tổ chức

Bước 2: Tại màn Cập nhật thông tin tổ chức → Chọn Yêu cầu cập nhật thông tin

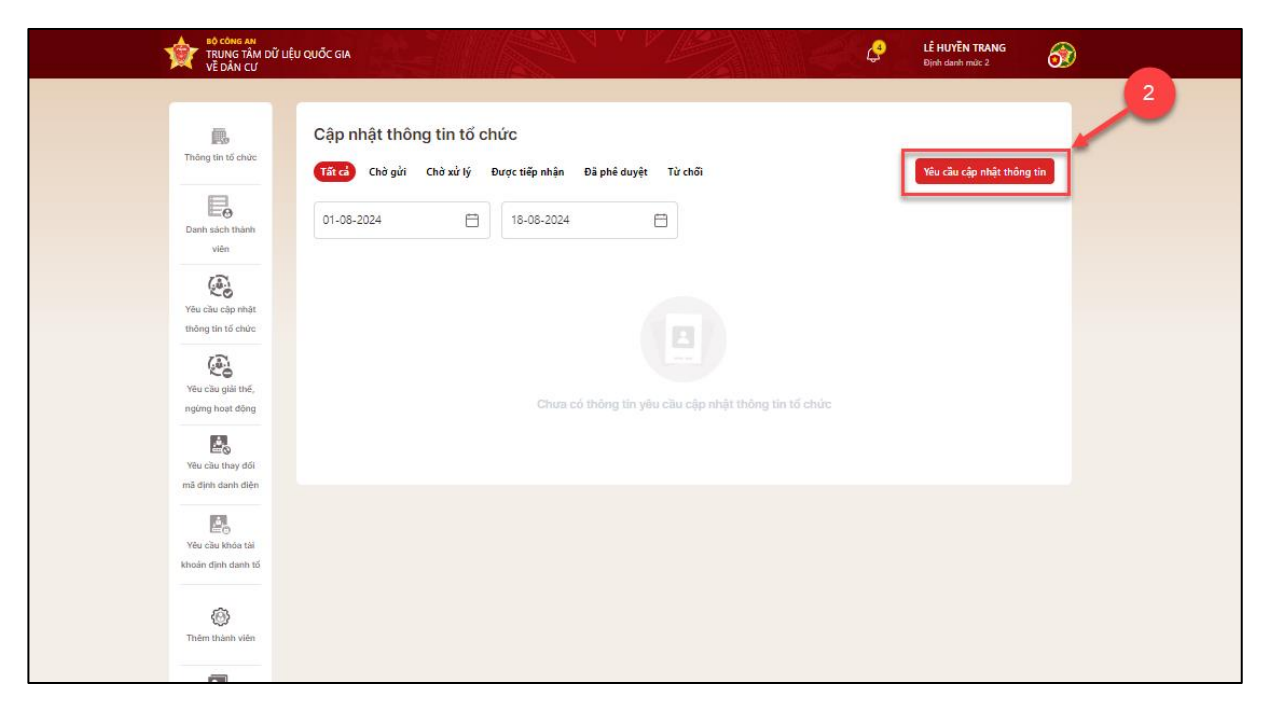

Hình 69 Màn chọn tạo Yêu cầu cập nhật thông tin

# Bước 3: Tạo yêu cầu cập nhật thông tin tổ chức

Tại màn **Cập nhật thông tin tổ chức,** nhập các thông tin cần chỉnh sửa tích chọn "Tôi xác nhận các thông tin ở trên là đúng và muốn cập nhật thông tin tổ chức" → Nhấn **Gửi yêu cầu** 

| TRUNG TÂM DƯ UỆ<br>Về DÂN CƯ                                                                                                    | ÊU QUỐC GIA                                                                                                    | 0                                                                                                    | LÊ HUYÊN TRANG<br>Dipîn damîn mût: 2       |
|----------------------------------------------------------------------------------------------------|----------------------------------------------------------------------------------------------------|----------------------------------------------------------------------------------------------------|--------------------------------------------|
| Thông tin số chức<br>Đạnh sách thiên<br>viên                                                                                                    | Cập nhật<br>Cập nhật<br>Trace<br>D1-11-2024<br>Câp nhật thông tin tổ chức<br>Lễ Hướn TRANG<br>Số định danh cỉ nhận<br>Số định danh cỉ nhận<br>Số định danh cỉ nhận<br>Số định danh cỉ nhận<br>Leat tổ chặc<br>Chông có địng ky doanh nghiệp, mà số | ×<br>thuố, hợp tác xả                                                                                                    | Yiu cầu cập nhật thông tin                 |
| Visio dala dagi mina<br>Inding kinal dina<br>Visio dala spisi mini,<br>repireg tinat dileng<br>Visio dala shi<br>Visio dala shi<br>Visio dala shi | Ten tố chức (tiếng Việt) •         CTY TNHH LAN ANH         Tên tố chức (Tiếng nước ngoài)         Nhập tên tổ chức (Tiếng nước 0 / 200)                                                                                                    | 17 / 200<br>Mã định danh địn tử của cơ quan, tổ chức<br>Nhập mã định danh điện từ của 0 / 50<br>Mỹ định danh điện từ của 0 / 50 |                                            |
| Their dish den 15                                                                                                    | tăn tổ chức (Viết tắt)<br>Nhập tên tổ chức (Viết tắt) 0 / 200<br>Địa chỉ trụ sở chính∙<br>Phường Trúc Bạch, Quận Ba Định, Thà X                                                                                                    | Ngày thành lập•           20-11-2024           Địa chỉ chỉ tiết trụ sở chính•           Số 3 ngô 1         10 / 200             |                                            |
| Xie mięk nati kriel<br>si chuc<br>Tristi kie su krien<br>Tristi kie su krien                                                                      | Loại hình tố chức •<br>Doanh nghiệp tự nhân ····<br>Chức vụ của người đại diện theo pháp luật hoặt                                                                                                    | người dùng đầu tổ chức.•                                                                                                    |                                            |
| Câu hỏi thường gặp. Điệ:                                                                                                    | giảm dốc<br>và vàc nhận các thông tin trên là đúng và<br>và khoản sử dụng ciệh vụ. Chính sách quyên riêng tự                                                                                                    | 8 / 200<br>muốn cập nhật thông tin cho tổ chức<br>Xác nhận<br>© Bản quyền thuộc vi                                              | 3.3<br>Trung têm dữ Nêu Quốc gia về dân cơ |

Hình 70 Màn tạo yêu cầu cập nhật thông tin tổ chức

# Bước 4: Xác thực passcode

Công dân nhập đúng passcode để thực hiện xác nhận.

| TRUNG TÂM DỮ LI<br>Về DÂN CƯ                                                                                                    | ÊU QUỐC GIA                        |                                                                                                    | 0                                                                                                    | LÊ HUYÊN TRANG<br>Djuh danh mức 2 |  |
|----------------------------------------------------------------------------------------------------|------------------------------------|----------------------------------------------------------------------------------------------------|----------------------------------------------------------------------------------------------------|-----------------------------------|--|
| The second second secon | Cập nhật<br>Từ cả Cá<br>01-11-2024 | Cập nhật thông tin tổ chức<br>Li Huỳtếh TRANG<br>Số định đưnh cá nhân<br>Số định đưnh cá nhân<br>Số định đưnh cá<br>Binat ting<br>Sinat ting<br>Sinat tin | x<br>4<br>4<br>17/20<br>17/20<br>1 6 chr<br>2 ch o f o<br>1 ch o<br>1 ch o | We can dip shift thing the        |  |
|                                                                                                    |                                    |                                                                                                    |                                                                                                    |                                   |  |

Hình 71 Màn nhập passcode

### Lưu ý:

+ Công dân không nhớ passcode nhấn Quên passcode để thực hiện thiết lập lại passcode

+ Công dân nhập sai passcode quá 5 lần sẽ bị khoá passcode sang ngày hôm sau

Bước 5: Gửi yêu cầu thành công

| Số công AM<br>TRUNG TÂM ĐỦ<br>Về DÂN CƯ                                                                                                    | Î LIÊU QUỐC GIA                                                                 | O LÉ HUYÊN TRANG<br>Giphi deeb milîs 2                                                                                                    |
|----------------------------------------------------------------------------------------------------|---------------------------------------------------------------------------------|----------------------------------------------------------------------------------------------------|
| The set of a set of a | Cập nhật<br>The and<br>D1-11-2024<br>Congi<br>Không có<br>Tên người<br>Ngày tạo | Cp ngi thông in ô chứ   Chí thứ trave   Su cho cho ca   Ca thờ cho ca   Ca thờ ca thờ ca thời   Su cho ca thời   Ca thời ca thời   Ca thời   Ca thời ca thời   Ca thời   Ca thời ca thời   Ca thời   Ca thời ca thời   Ca thời   Ca thời ca thời   Ca thời   Ca thời ca thời   Ca thời   Ca thời ca thời   Ca thời   Ca thời ca thời ca thời ca thời ca thời   Ca thời ca thời   Ca thời ca thời ca thời ca thời ca thời ca thời   Ca thời   Ca thời ca thời ca thời ca thời ca thời ca thời   Ca thời ca thời   Ca thời ca thời ca thời |
|                                                                                                    |                                                                                 |                                                                                                    |

Hình 72 Màn tạo yêu cầu thành công

- Ấn Quay lại để quay lại màn Cập nhật thông tin tổ chức

# 2.14 Thay đổi hình đại diện của tổ chức

## \* Mục đích:

Chức năng cho phép người đứng đầu, người đại diện tổ chức thay đổi hình đại diện tổ chức.

Phân quyền: Tài khoản định danh mức 2, có trạng thái tài khoản là Đang hoạt động.
 Có quyền người đứng đầu, người đại diện tổ chức.

## Cách thực hiện:

Bước 1: Tại màn Đổi tài khoản→ Chọn tổ chức muốn thay đổi hình đại diện.

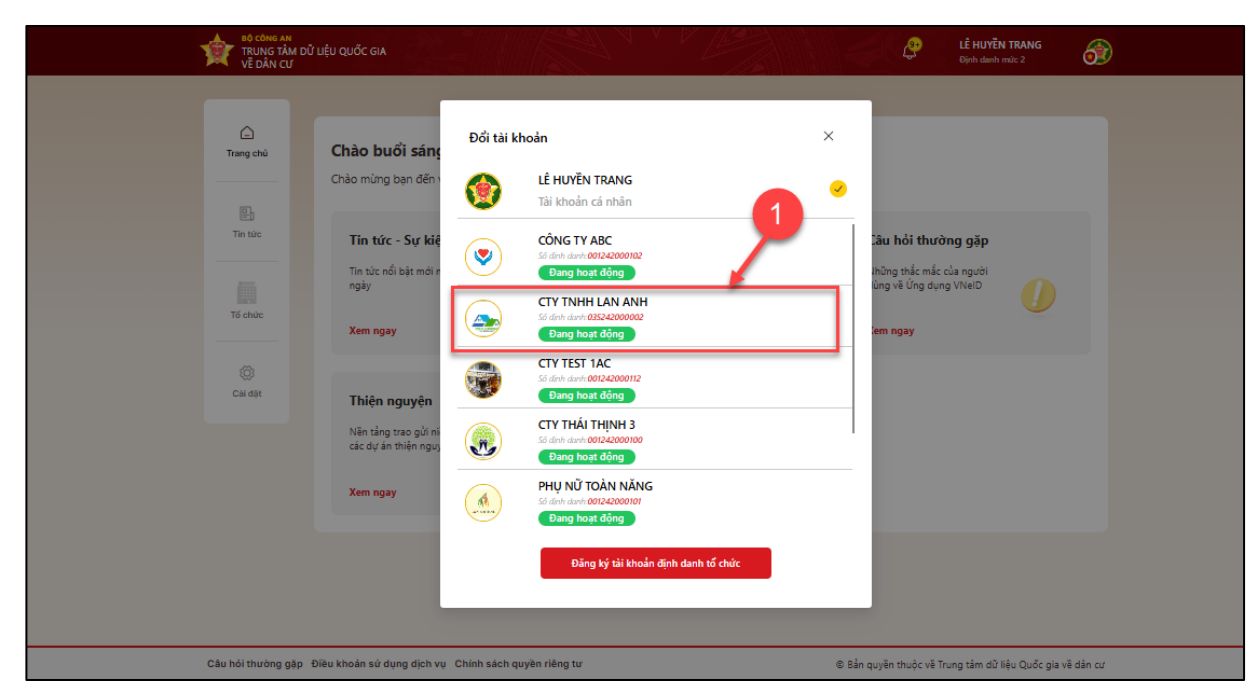

Hình 73 Màn chọn tổ chức cần thay đổi hình đại diện

## Bước 2: Thay đổi hình đại diện tổ chức

Tại màn hình trang chủ định danh tổ chức  $\rightarrow$  Chọn biểu tượng 🦲

| trung tâm dữ l<br>Về dân cư                                                                                     | IỆU QUỐC GIA                       |                                           | LÊ HUYĔN TRANG<br>Định danh mức 2         |
|----------------------------------------------------------------------------------------------------|------------------------------------|-------------------------------------------|-------------------------------------------|
| Thông tin tổ chức<br>Thông tin tổ chức<br>Danh sách thành<br>viện<br>Việu<br>Chức cấp nhật<br>thông tin tổ chức |                                    | CTY TNHH LAN ANH                          | 2<br>2<br>2<br>2                          |
| Vêu câu giải thế                                                                                                | Thông tin tổ chức                  | THÔNG TIN NGƯỜI ĐẠI DIỆN TH               | HEO PHÁP LUẬT HOẶC NGƯỜI ĐỨNG ĐẦU TỔ CHỨC |
| ngừng hoạt động                                                                                                 | Thông tin thành viên               | Số định danh cá nhân                      | LE HUYEN IRANG                            |
| Yêu cầu thay đối<br>mã định danh điện                                                                           | Lịch sử thay đổi thông tin tổ chức | Số điện thoại<br>Email                    | No. of Concession, Name                   |
| <b>2</b> .                                                                                                    | Lân cập nhật cuối 10:09 19-08-2024 | Chức vụ                                   | phó giám đốc                              |
| Yeu câu khoa tai<br>khoán định danh tố                                                                          |                                    | THÔNG TIN CƠ QUAN, TỔ CHỨơ<br>Tên tổ chức | C CTY TNHH LAN ANH                        |

Hình 74 Màn thay đổi hình đại diện của tổ chức

**Bước 3**: Chọn ảnh đại diện muốn thay đổi có lưu sẵn trong máy tính $\rightarrow$  Kích đúp chuột vào ảnh đã chọn  $\rightarrow$  Nhấn **M**ở.

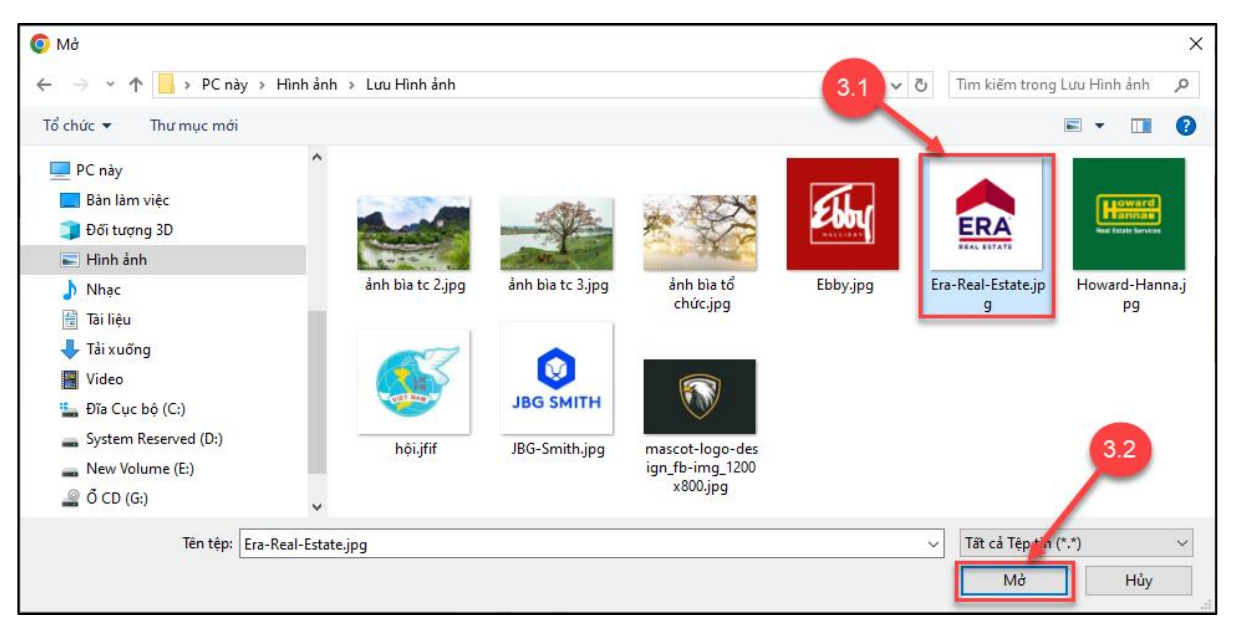

Hình 75 Màn chọn hình đại diện để thay

Bước 4: Thay đổi hình đại diện thành công

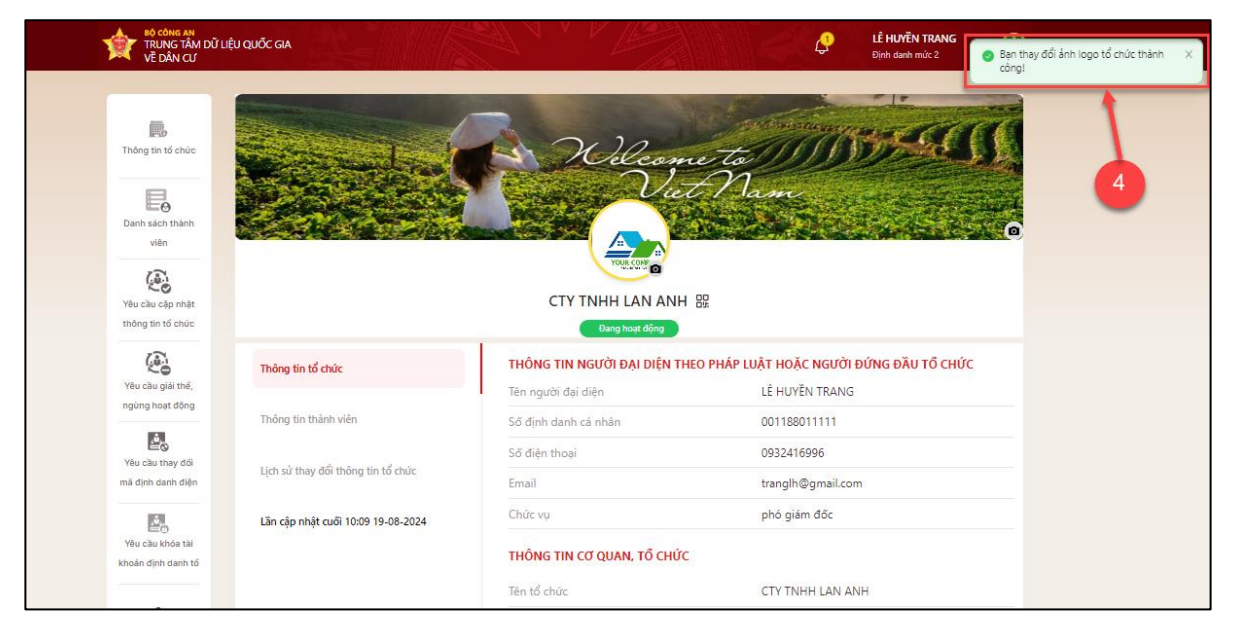

Hình 76 Màn thông báo thay đổi hình đại diện tổ chức thành công

## 2.15 Khóa tài khoản định danh tổ chức

Mục đích: Chức năng cho phép người đại diện tổ chức tạo yêu cầu khóa tài khoản định danh tổ chức.( TH khóa tạm thời: Loại 1,2,3 / Khóa vĩnh viễn = loại 4)

Phân quyền: Người đại diện tổ chức có:

- + Trạng thái tài khoản Đang hoạt động
- + Trạng thái tổ chức Đang hoạt động

#### Cách thực hiện:

Bước 1: Tại màn hình trang chủ định danh tổ chức → Chọn Yêu cầu khóa tài khoản định danh tổ chức.

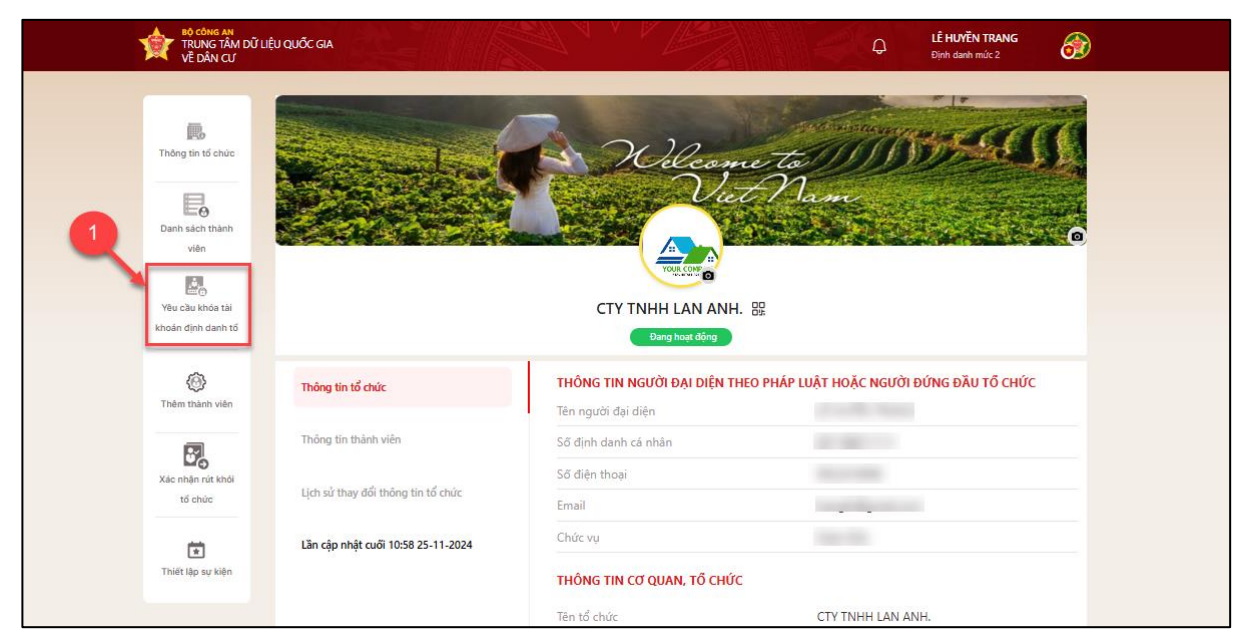

Hình 77 Màn chọn yêu cầu khóa tài khoản định danh tổ chức

Bước 2: Tại màn Yêu cầu khóa tài khoản định danh tổ chức → Chọn Yêu cầu khóa tài khoản

| BỘ CÔNG AN<br>TRUNG TÂM DÌ<br>VỀ DÂN CƯ                                         | / LIỆU QUỐC GIA LỆ HƯYỀN TRANG<br>Định danh mức 2                                                         |
|---------------------------------------------------------------------------------|----------------------------------------------------------------------------------------------------|
| Thông tin tố chức                                                               | Yêu cầu khóa tài khoản định danh tổ chức     Từ chở     Yêu cầu khóa tài khoản     Yêu cầu khóa tài khoản |
| Danh sách thành<br>viên                                                         | 01-09-2024                                                                                                |
| Yêu cầu cập nhật<br>thông tin tố chúc                                           |                                                                                                    |
| Yêu câu giải thế,<br>ngừng hoạt động<br>Mỹ thư câu thay đới<br>mã đinh dạn điện | Chưa có thông tin yêu cầu khóa tài khoản định danh tổ chức                                                |
| Yêu cầu khóa tải<br>khoản định danh tố                                          |                                                                                                    |

Hình 78 Màn chọn yêu cầu khóa tài khoản

**Bước 3:** Tại màn Yêu cầu khóa tài khoản định danh tổ chức  $\rightarrow$  Nhập **Lý do khóa tài khoản**  $\rightarrow$  Chọn " *Tôi xác nhận các thông tin trên là đúng và xác nhận khóa tài khoản định danh tổ chức*"  $\rightarrow$  Ấn **Yêu cầu khóa tài khoản** 

| TRUNG TÂM ĐỮ LIỆU QUỐC GIA<br>Về DÂN CƯ                                                                                                    |                                                                                                    | ¢ | LÊ HUYÊN TRANG<br>Định danh mức 2        | <b>3</b> |
|----------------------------------------------------------------------------------------------------|----------------------------------------------------------------------------------------------------|---|------------------------------------------|----------|
| VE DÂN CƯ<br>VE DÂN CƯ<br>Yếu Cầu Chúc<br>Chống tin tố chức<br>Chấc<br>Danh sách thành<br>viện<br>Viện<br>V | Yêu cầu khóa tài khoản định danh tổ chức<br>CTY THHI LAN ANH<br>Số định danh: 0554200002<br>Loại tổ chức: Không có đăng ký doanh nghiệp, mã số thuế, hợp tác xã<br>Loại hình tổ chức: Công ty TNHH từ hai thành viên trở lên<br>Tên tổ chức (Viết tất): evit brd2<br>Tên tổ chức (Nước ngoài): EVFA company2<br>Ngày thành lặc: 13-02-2022<br>Đia chỉ trụ số chính: số 11, đường Lễ Trọng Tân2, Xã Liêm Chung, Thành phố Phủ Lý, Tỉnh Hà<br>Nam<br>Lý do khóa tải khoản•<br>không kinh doanh nữa<br>20 / 300<br>I Tếl xác nhận các thông tin trên là đứng và xác nhận khóa tải khoản định danh tổ chức |   | Bịnh đanh mức 2<br>Yêu cầu khóa tài khoả |          |
|                                                                                                    |                                                                                                    |   |                                          |          |

Hình 79 Màn Yêu cầu khóa tài khoản

Bước 4: Xác thực passcode

| TRUNG TÂM DỮ LIỆU QUỐC GIA                                                                                                    | LÊ HUYÊN TRANG                                                                                                    |
|----------------------------------------------------------------------------------------------------|----------------------------------------------------------------------------------------------------|
| VỀ DÂN CƯ                                                                                                    | Định đanh mùt 2                                                                                                    |
| Thông tin tế chức       Thống tin tế chức         Thông tin tế chức       Thống tin tế chức         Danh sách thánh, viên       Thống tin tế chức         Viên chức cập nhật thính, ngũng thoạt động       Thống tin tế chức         Viện chủa chúc cấp nhật thính, ngũng thoạt động       Thống tin tế chức         Viện chủa chúc cấp nhật thính, ngũng thoạt động       Thống tin tế chức         Viện chủa thống tin tế chức       Thống tin tế chức         Viện chủa thống tin tế chức       Thống tin tế chức         Viện chủa thống tin tế chức       Thống tin tế chức         Viện chủa thống tin tế chức       Thống tin tế chức         Viện chủa thống tin tế chức       Thống tin tế chức         Viện chủa thống tin tế chức       Thống tin tế chức         Viện chủa thống tin tế chức       Thống tin tế chức         Viện chủa thống tin tế chức       Thống tin tế chức         Viện chủa thống tin tế chức       Thống tin tế chức         Viện chủa thống tin tế chức       Thống tin tế chức         Viện chủa thống tin tế chức       Thống tin tế chức         Viện chủa thống tin tế chức       Thống tin tế chức         Viện chủa thống tin tế chức       Thống tin tế chức         Thống tin tế chức       Thống tin tế chức         Thếng tin tế chức       Thống tin tế chức         Thống tin t | Vêu cầu khóa tải khoản định danh tổ chức       Vều cầu khóa tải khoản định danh tổ chức         CY TNHH LAN ANH       Số định danh: 10324200002.         Loại tổ chức: Không có đăng kỳ doanh nghiệp, mã số thuế, hợp tác xã       Vều cầu khóa tải khoản         Loại tổ chức: Không có đăng kỳ doanh nghiệp, mã số thuế, hợp tác xã       Vều cầu khóa tải khoản         Bả chí trụ sẽ       Nhập passcode       Vịn Hả         Và do khóa tải t       Quên passcode       Vậu nghiệp, mã số thuế, hợp tác xã         Và do khóa tải t       Vều cầu khóa tải thoản       Vều cầu khóa tải thoản         Và do khóa tải t       Vều cầu khóa tải khoản       Vều cầu khóa tải khoản |

Công dân nhập đúng passcode để thực hiện xác nhận.

Hình 80 Màn nhập passcode

#### Lưu ý:

+ Công dân không nhớ passcode nhấn **Quên passcode** để thực hiện thiết lập lại passcode

+ Công dân nhập sai passcode quá 5 lần sẽ bị khoá passcode sang ngày hôm sau

Bước 5: Gửi yêu cầu thành công

| TRUNG TÂM DỮ LIỆU QUỐC GIA                                                                                                    | LÉ HUYËN TRANG                                                                                                    |
|----------------------------------------------------------------------------------------------------|----------------------------------------------------------------------------------------------------|
| VỀ DÂN CƯ                                                                                                    | Djoh dunh múc 2                                                                                                    |
| Thoing tin tid chùo   Thoing tin tid chùo   Danin sách thành   Vien   Vien <t< th=""><th>Yeu čůu khóa tái khoán định danh tổ chức         CY TNHH LAN ANH         Số địn danh: đã xhóa tái khoán định danh tến mã số thuế hợp tắc xă         Lapi tổ nhức (Niế         Tên tổ chức (Niế         Ngày thành lập         Đi chí trụ xộ ch         Vớu khóa tải khoán định danh tố chức sẽ được         Và o khóa tải khoán định danh tố chức sẽ được         Và o khóa tải khoán định danh tố chức sẽ được         Và o khóa tải khoán định danh tố chức sẽ được         Và o khóa tải khoán định danh tố chức sẽ được         Và o khóa tải khoán định danh tố chức sẽ được         Và o khóa tải khoán định danh tố chức sẽ được         Và thóa tải khoán định danh tố chức sẽ được         Và thác nhận cacutary an tiên tac đượp giác tiên ứng dụng VNeID         Và thác nhận cacutary an tiên tac đượp sacat tiên trac tiế chức         Và tác nhận cacutary an tiên tac đượp sacat tiên trac tiế thác thể khoản</th></t<> | Yeu čůu khóa tái khoán định danh tổ chức         CY TNHH LAN ANH         Số địn danh: đã xhóa tái khoán định danh tến mã số thuế hợp tắc xă         Lapi tổ nhức (Niế         Tên tổ chức (Niế         Ngày thành lập         Đi chí trụ xộ ch         Vớu khóa tải khoán định danh tố chức sẽ được         Và o khóa tải khoán định danh tố chức sẽ được         Và o khóa tải khoán định danh tố chức sẽ được         Và o khóa tải khoán định danh tố chức sẽ được         Và o khóa tải khoán định danh tố chức sẽ được         Và o khóa tải khoán định danh tố chức sẽ được         Và o khóa tải khoán định danh tố chức sẽ được         Và thóa tải khoán định danh tố chức sẽ được         Và thác nhận cacutary an tiên tac đượp giác tiên ứng dụng VNeID         Và thác nhận cacutary an tiên tac đượp sacat tiên trac tiế chức         Và tác nhận cacutary an tiên tac đượp sacat tiên trac tiế thác thể khoản |

#### Hình 81 Màn gửi yêu cầu thành công

- Ấn Quay lại để quay lại màn Yêu cầu khóa tài khoản định danh tổ chức.

### 2.16 Xem lịch sử thay đổi thông tin tổ chức

- ↔ Mục đích: Chức năng cho phép người dùng xem lịch sử thay đổi thông tin tổ chức
- Phân quyền: Tài khoản định danh mức 2, có trạng thái tài khoản là Đang hoạt động.

Là người đại diện, quản trị, thành viên

Cách thực hiện:

Bước 1: Tại màn Đổi tài khoản→ Chọn tổ chức cần xem lịch sử thay đổi thông tin tổ chức.

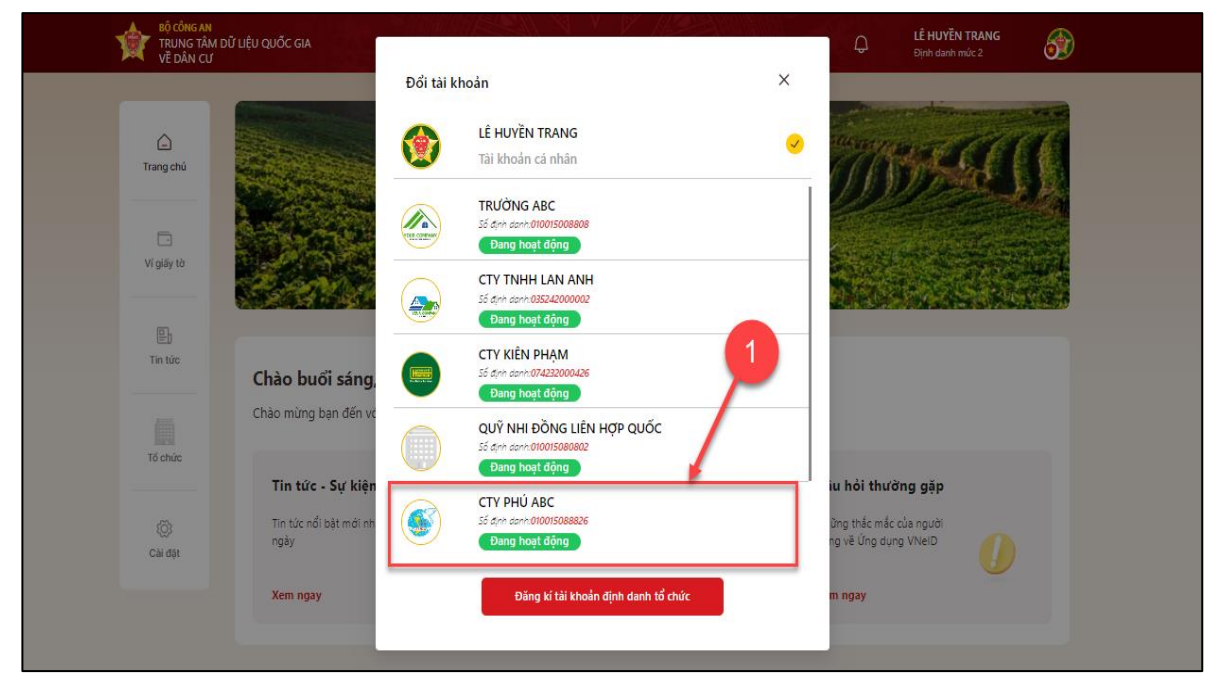

Hình 82 Màn chọn tổ chức cần xem lịch sử thay đổi thông tin

Bước 2: Tại màn trang chủ định danh tổ chức, chọn Lịch sử thay đổi thông tin tổ chức

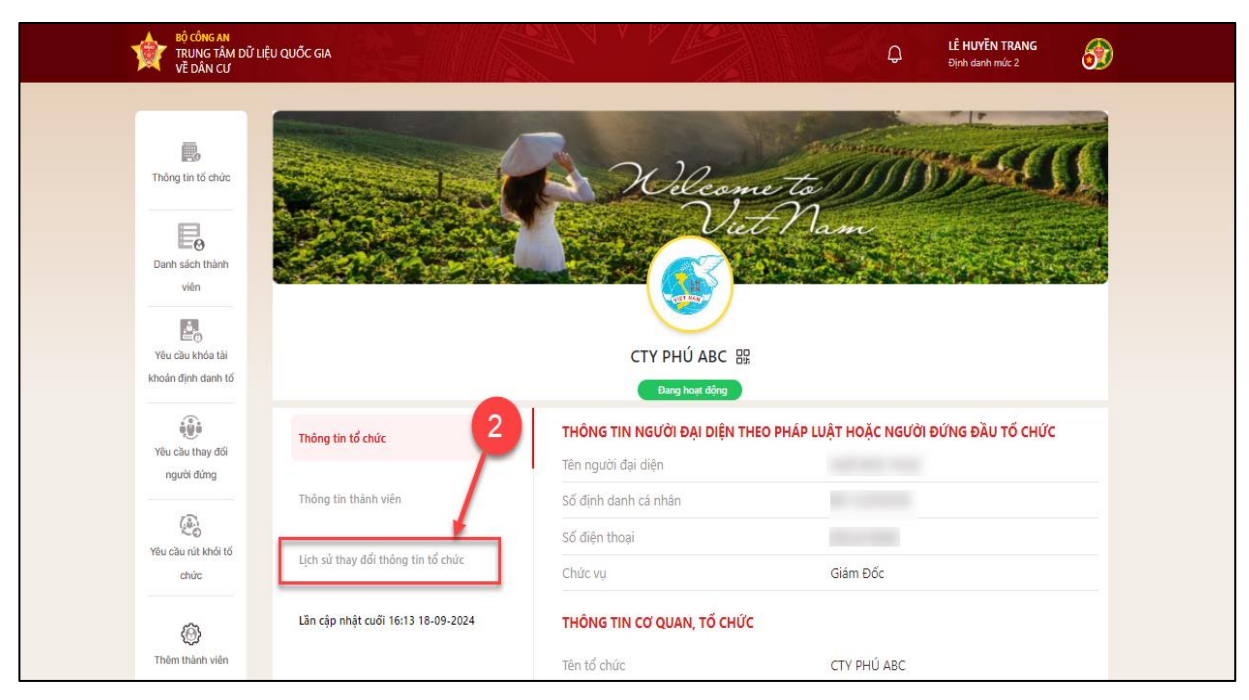

Hình 83 Màn chọn lịch sử thay đổi thông tin tổ chức

Bước 3: Hiển thị màn Lịch sử thay đổi thông tin tổ chức

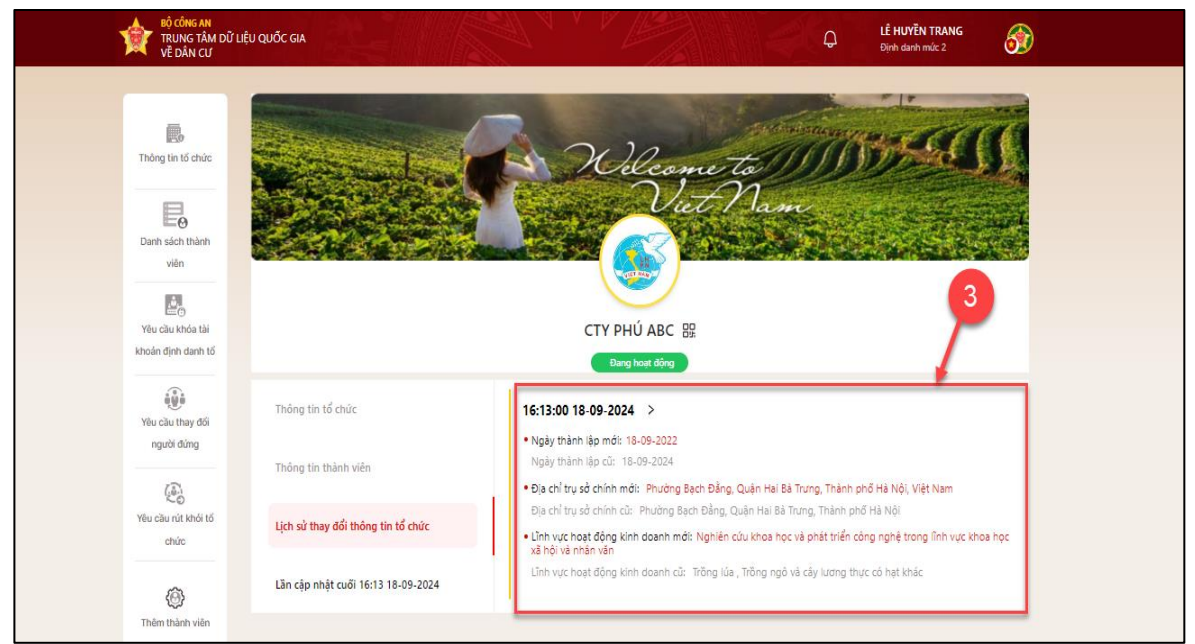

Hình 84 Màn lịch sử thay đổi thông tin tổ chức

# 2.17 Thay đổi thông tin người đứng đầu, người đại diện theo pháp luật

**Mục đích:** Chức năng cho phép thành viên trong tổ chức ( trừ người đại diện) ứng cử làm người đại diện tổ chức.

Phân quyền: Tài khoản định danh mức 2, có trạng thái tài khoản là Đang hoạt động.
 Là quản trị hoặc thành viên của tổ chức.

## Cách thực hiện:

Bước 1: Tại màn hình trang chủ định danh tổ chức → Chọn Yêu cầu thay đổi thông tin người đứng đầu, người đại diện theo pháp luật

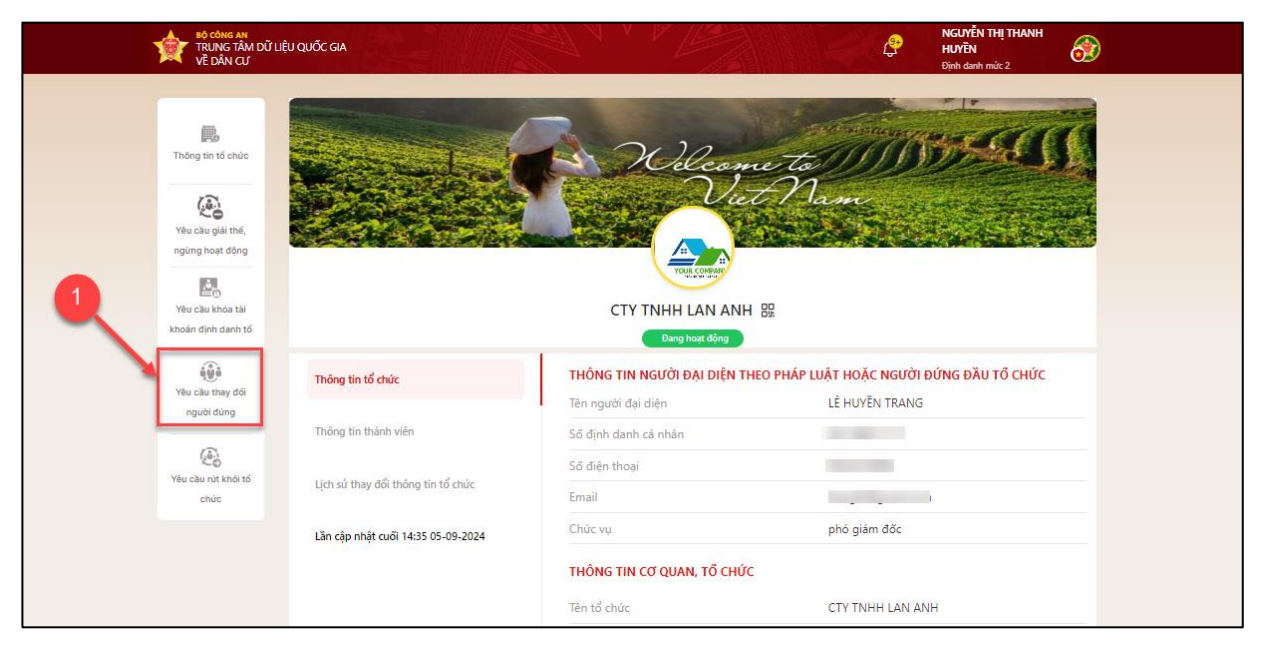

Hình 85 Màn chọn Yêu cầu thay đổi thông tin người đứng đầu, người đại diện theo pháp luật

Bước 2: Tại màn Thay đổi thông tin người đứng đầu, người đại diện theo pháp luật
→ Chọn Đăng ký người đại diện mới.
| Tháng tín tố chủa<br>Tháng tín tố chủa<br>Vều cầu giải thế,<br>ngừng hoạt động                         | ầu, người đại diện theo pháp luật<br>Được tiếp nhận Đã phẻ duyệt Từ chối Đảng ký người đại diện mới |  |
|----------------------------------------------------------------------------------------------------|----------------------------------------------------------------------------------------------------|--|
| Vèu cầu giải thể,<br>ngùng hoạt động                                                                   |                                                                                                    |  |
| Yêu cầu thứa tải<br>khoản định danh tổ<br>Vều cầu thay đối<br>người đứng<br>Vêu cầu nừ khải tổ<br>chức | 65-09-2024                                                                                          |  |

Hình 86 Màn chọn Đăng ký người đại diện mới

Bước 3: Tại màn Thay đổi thông tin người đứng đầu, người đại diện theo pháp luật
→ Nhập Lý do thay đổi → Tích chọn checkbox" Tôi xác nhận các thông tin trên là đúng và muốn ứng cử làm người đại diện/ đứng đầu tổ chức"

| There is it active The year   The year The year   The year The year   The | BÔ CÔNG AN<br>TRUNG TÂM DỮ LIỆU QUỐC GIA<br>Về DÂN CƯ                                                            | P NGUYÊN THI THANH<br>Urê N mûc 2                                                                                                    |
|----------------------------------------------------------------------------------------------------|----------------------------------------------------------------------------------------------------|----------------------------------------------------------------------------------------------------|
| Yeau Chiak Maka dali     Nam       Wa Chiak Maka dali     Nam       Soft din danh da nhan:     Soft din danh da nhan:       Soft din danh da nhan:     Soft din danh da nhan:       Soft din danh da nhan:     Soft din danh da nhan:       Soft din danh da nhan:     Soft din danh da nhan:       Soft din danh da nhan:     Soft din danh da nhan:       Soft din danh da nhan:     Soft din danh da nhan:       Soft din danh da nhan:     Soft din danh da nhan:       Soft din thoat:     Chic we*       Nhân viên     9 / 200       Lý do thay đố!*     Lý do thay đố!*       Muốn làm người đứng đầu     23 / 300       3.3                                                                                                    | Tháng tin tố chức<br>Tháng tin tố chức<br>Việu của giải thấ,<br>ngiêng hoạt đông<br>Độ                           | Yêu cầu thay đổi người đứng đầu, người đại diện       ×         CTY TNHI LAN ANH       Số định nám:: 03524200002         Loại tổ chức: Không có đảng ký doanh nghiệp, mã số thuộ, hợp tác xã       Đảng tý người đại diện mới         Loại tổ chức: Không có đảng ký doanh nghiệp, mã số thuộ, hợp tác xã       Đảng tý người đại diện mới         Tân tổ chức (Viết tắt: «rth brd2       Tấh tổ chức (Viết tắt: «rth brd2         Tấn tổ chức (Viết năm): 13-02-2022       Đàng thị người trung Tân2, Xã Liêm Chung, Thành phố Phủ Lý, Tính Hà |
| chức 3.1<br>Lý do thay đổi•<br>Muốn làm người đúng đầu 23 / 300<br>3.3                                                                                                    | Vieu citie state tai<br>Ishooin dinh danh tai<br>Vieu citie thay difi<br>nguti diting<br>Vieu citu nit tabit tif | Nam       NGUỆN THỊ THANH HUYỆN       Số định than cả nhân:       Số định than:       Giếi tính:       Chức vụ•       Nhân viên     9 / 200                                                                                                    |
| 3.2 Tội vác nhận các thông tin trên là đúng và muốn ứng cử làm người đại diện/ người đái điện<br>thức<br>Vêu cầu thay đối người đại diện                                                                                                    | 3.1<br>3.2                                                                                                    | Lý do thay đổi*<br>Muốn làm người đứng đầu<br>23 / 300<br>3.3<br>3.3<br>Xêu câu thán các thông tin trên là đúng và muốn ứng cử làm người đại điện/ người đúng đầu tố<br>Kêu câu thay đổi người đại điện                                                                                                    |

Hình 87 Màn yêu cầu thay đổi người đại diện

## Bước 4: Xác thực passcode

Công dân nhập đúng passcode để thực hiện xác nhận.

| Bộ công an<br>Trung tâm dữ liệu quốc gia<br>Về dân cư                                                                                                    | C NGUYEN THỊ THANH<br>HUYÊN<br>Địch danh mùt. 2                                                                                                    |
|----------------------------------------------------------------------------------------------------|----------------------------------------------------------------------------------------------------|
| Thông thi tổ chức<br>Thông thi tổ chức<br>Việu chu giải thể,<br>ngiếng hoạt động<br>Miệu chu khóa tải<br>khoản định danh tổ<br>Việu chu khóa tải<br>khoản định danh tổ<br>Việu chu khóa tải<br>nguyếi đông<br>Yiệu chu rực khóa tổ<br>chức | Vêu cầu thay đổi người đứng đầu, người đại điện   CHY THHI LAN ANH Số dịnh danh: 05524200002 Luai tổ chức: Kông cổ đầng ký doanh nghiệp, mã số thuệ, hợp tác xã Loai tổ chức: Kông cở đầng ký doanh nghiệp, mã số thuệ, hợp tác xã Loai tổ chức: Kông cở đầng ký doanh nghiệp, mã số thuệ, hợp tác xã Loai tổ nức: Không cổ đầng ký doanh nghiệp, mã số thuệ, hợp tác xã Loai tổ nức: Không cổ đầng ký doanh nghiệp, mã số thuệ, hợp tác xã Loai tổ nức: Không cổ đầng ký doanh nghiệp, mã số thuệ, hợp tác xã Trị tổ nổ chức: Không cổ đầng ký doanh nghiệp, mã số thuệ, hợp tác xã Trị tổ nức: Ngủ than tác Nhập passcode Nam Ngủ than tác Quản passcode Chức vụ: Huỷ bổ Xác nhận 9 / 200 Lý do thay đổi: Muốn làm người đứng đầu 23 / 300 |
|                                                                                                    | Tôi xác nhận các thông tin trên là đúng và muốn ứng cử làm người đại diện/ người đứng đầu tổ chức         Yêu cầu thay đổi người đại diện                                                                                                    |
| Câu hồi thường gặp Điều khoản sử dụng v                                                                                                    | an vy - onnin sach yuyan neny tu                                                                                                    |

Hình 88 Màn nhập passcode

## Lưu ý:

+ Công dân không nhớ passcode nhấn **Quên passcode** để thực hiện thiết lập lại passcode

+ Công dân nhập sai passcode quá 5 lần sẽ bị khoá passcode sang ngày hôm sau

Bước 5: Gửi yêu cầu thành công

| TRUNG TÂM DỮ LIỆU QUỐC GIA<br>VỀ DÂN CƯ                                                                                                    | C NGUYÈN THI THANH<br>HUYÊN<br>Biyê kadar maî: 2                                                                                                    |
|----------------------------------------------------------------------------------------------------|----------------------------------------------------------------------------------------------------|
| Thông th 15 chèc<br>Thông th 15 chèc<br>Vàu cầu giải thế,<br>ngông hoạt động<br>Mà cầu giải thế,<br>ngông hoạt động<br>Mà cầu giải thế,<br>ngông hoạt động<br>Mà cầu théo tải<br>khoản đựn đunh tố<br>Mông cải<br>Yêu cầu théy đối<br>người dùng<br>Vậu cầu chi thối tố<br>chèc | Yeu cầu thay đối người đứng đầu, người đại điện   Cru THHH LAN AH Sối định dàni: độ Sháng có đặng ký doanh nghiệp, mã sối thuế, hợp tác xã Loại tổ chức: Không có đặng ký doanh nghiệp, mã sối thuế, hợp tác xã Loại tổ chức: (Nate cí Chag Y TNHH từ hai thành viên trở lên Tán tổ chức: (Nate tri thư thai Ngữ Yi thành lận: 1 Bis chức: Nate có như cứ thiết ser thư thải Gử yêu cầu thành công Sối định danh cá ng Sối định danh cáng Sối định danh cáng Sối định danh cáng Chức vụ ê Quary kại Ngh viên Ngh viên Yu câu thành công Yu câu thành viên 9 / 200 Lý do may đổê Muốn làm nguời đúng đầu 23 / 300 Tá vác nhận các thông thư tên là đúng và muốn ứng cử lăm người đại diện / người đại diện Yu cầu thành cáng dâi diện người đại diện / người đại diện / người đại diện / người đại diện / người đại diện / người dại diện rugi |
| Câu hỏi thường gặp - Điều khoản sử dụng v                                                                                                    | 🗤 👽 🗸 can quyen thuộc về Trung tâm dữ liệu Quốc gia về dân cư                                                                                                    |

Hình 89 Màn gửi yêu cầu thành công

# - Ấn Quay lại để quay lại màn Thay đổi người đứng đầu, người đại diện

## Lưu ý:

- Tổ chức sau khi gửi yêu cầu thành công tại màn hình trang chủ định danh tổ chức sẽ có dòng thông báo đỏ : "Thay đổi người đứng đầu/ người đại diện theo pháp luật. Các thành viên trong tổ chức bị thu hồi quyền truy cập các dịch vụ trực tuyến cho tới khi người đứng đầu/người đại diện theo pháp luật mới đăng ký lại thành công".

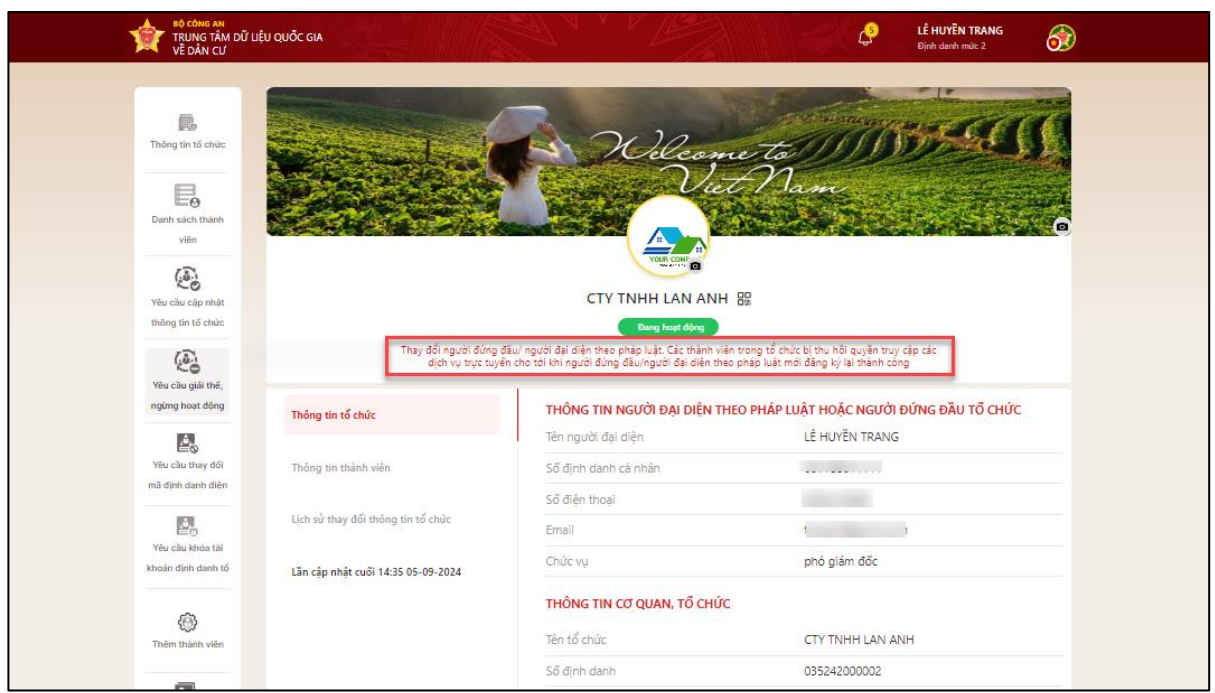

Hình 90 Màn hình hiển thị thông báo tổ chức đang có yêu cầu thay đổi người đứng đầu, người đại diện tổ chức

# 2.18 Thiết lập các sự kiện khác của tổ chức

✤ Mục đích: Chức năng cho phép người dùng thiết lập các sự kiện của tổ chức. Gửi thông báo cho tất cả thành viên trong tổ chức khi đến ngày sự kiện

Phân quyền: Tài khoản định danh mức 2, có trạng thái tài khoản là Đang hoạt động, có quyền quản lý sự kiện.

# Cách thực hiện:

Bước 1: Tại màn hình trang chủ định danh tổ chức→ Chọn Thiết lập sự kiện

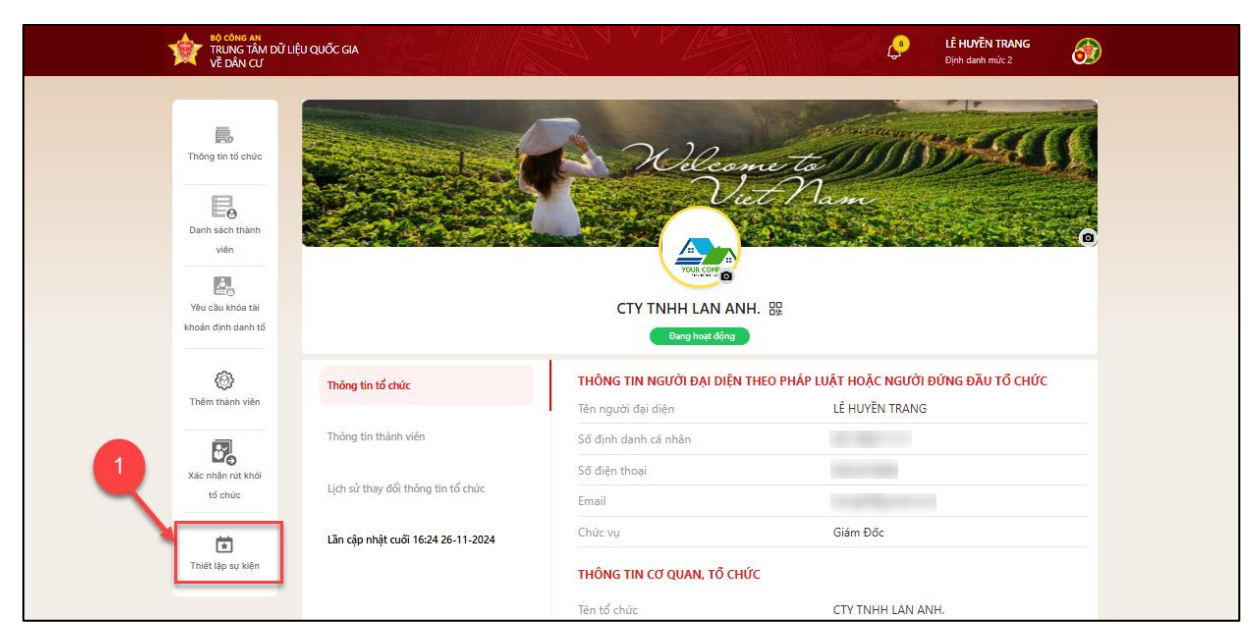

Hình 91 Màn chọn Thiết lập sự kiện

Bước 2: Tại màn Quản lý sự kiện → Chọn Thêm mới sự kiện

| trung tâm dữ liê<br>về dân cư           | Eu quốc GIA Cổ Lễ HƯYỆN TRANG<br>Dịnh dướn mức 2           |
|-----------------------------------------|------------------------------------------------------------|
| Thông tin tổ chức                       | Quản lý sự kiện<br>Tâc ở Sắp điển ra Đang diễn ra Kết thúc |
| Danh sách thánh<br>viên                 | Nhập tên sự kiện     0 / 200     Từ ngày     Đến ngày      |
| Yêu cầu cập nhật<br>thông tin tố chức   |                                                            |
| Vêu câu giải thể,<br>ngừng hoạt đông    | Chưa có thông tin sự kiện                                  |
| Yêu cầu thay đối<br>mã định danh điện   |                                                            |
| Yêu cilu khóa tái<br>khoán dịnh danh tố |                                                            |
| Thêm thành viên                         |                                                            |

Hình 92 Màn chọn Thêm mới sự kiện

Bước 3: Tại màn Thêm mới sự kiện → Nhập đầy đủ thông tin các trường bắt buộc nhập
→ Chọn " Xác nhận thêm sự kiện mới cho tổ chức" → Ấn Xác nhận

| BỘ CÔNG AN<br>TRUNG TÂM DỮ LIỆU QUỐC GIA | Thêm mới sự kiện                                          | × LÊ HUYÊN TRANG |
|------------------------------------------|-----------------------------------------------------------|------------------|
| VÈ DÂN CH                                | Tên sự kiện•                                              | Djinh danh muc 2 |
| 3.1                                      | Thành lập công ty 17 / 200                                |                  |
| Thông tin tố chức                        | Thời gian diễn ra•                                        |                  |
|                                          | 05-09-2024                                                | Them mới sự kiện |
| Danh sách thành Nhập tên :               | Thời gian thông báo•                                      | Đến ngày         |
| viên                                     | 05-09-2024                                                |                  |
| ( <u>.</u>                               |                                                           |                  |
| Yêu cầu cập nhật                         | Địa điểm •                                                |                  |
| thông tin tổ chức                        | Tru sở công ty 14 / 200                                   |                  |
| (e)                                      |                                                           |                  |
| Yêu cầu giải thế,                        | Mô tả•                                                    |                  |
| ngừng hoạt động                          | Tiệc kỉ niệm sinh nhật công ty ABC. 35 / 200              |                  |
| 2.                                       |                                                           |                  |
| Yêu cầu thay đối                         | Anh dinh kèm •                                            |                  |
| ma định danh điện                        | Kéo thả hoặc <u>Bấm vào đây</u> để chọn ảnh               |                  |
| 2.                                       | Ho trộ định dạng ann JPEG, JPG, PNG dùng lượng tối đã SMB |                  |
| Yêu cầu khóa tài                         | banh-sinh-nhat-2.jpg ×                                    |                  |
| khoan djinh danh to 3.2                  | U.15 MB                                                   |                  |
|                                          |                                                           | 3.3              |
|                                          | Xác nhận thêm sự kiện mới cho tổ chức                     |                  |
| rnem thann vien                          |                                                           |                  |
|                                          | Xac nhạn                                                  |                  |

Hình 93 Màn thêm mới sự kiện

## Bước 4: Xác thực passcode

Công dân nhập đúng passcode để thực hiện xác nhận.

| TRUNG TÂM DỮ LIỆU<br>Về dân cư                                                                                                    | J QUỐC GIA                                                                                                    |                                                                    | LÉ HUYÈN TRANG<br>Djnh danh mùt 2 | 0 |
|----------------------------------------------------------------------------------------------------|----------------------------------------------------------------------------------------------------|--------------------------------------------------------------------|-----------------------------------|---|
| Triding tin til ethole<br>Triding tin til ethole<br>Darits staft tribieht<br>viele<br>Viele<br>Viele club rihät<br>tribing tin til ethole<br>Tribic club glät tink,<br>nging host diling<br>Tribic club thay glät<br>må djäht dariht diling | Quản lý       Thâm mối sự kiện         Tác 3       Tiến sự kiện*         Thán lập công ty       Thời gian diễn ra*         O5-09-2024       Thời gian thông t         O5-09-2024       Os-09-2024         Thời gian thông t       Os-09-2024         Dia điểm*       Quến passcode         Trụ sở công t       Huý bỏ         Mo tả*       Thời thên | 17 / 2<br>Nhập passcode                                            | X<br>200 Pên ngày 🗎<br>4<br>200   |   |
| Vitu cikuk khida tali<br>khoolin dinin danh tal<br>Khoolin dinin danh tal<br>Khoolin dinin danh tal                                                                                                    | Tiệc kỉ niệm sinh nhật công ty ABC.<br>Ảnh định kém •<br>(c) Kếc thả hoặc <u>Biểm vào đây</u><br>Hỗ trợ định dạng ảnh JPEG. Jĩ<br>(c) banh-sinh-nhat-2.jpg<br>0.15 MB                                                                                                    | 35 / 1<br><b>3ể chọn ảnh</b><br>PG, PNG dùng lượng tới đa SMB<br>A | ×                                 |   |

Hình 94 Màn nhập passcode

+ Công dân không nhớ passcode nhấn Quên passcode để thực hiện thiết lập lại passcode

+ Công dân nhập sai passcode quá 5 lần sẽ bị khoá passcode sang ngày hôm sau

Bước 5: Gửi yêu cầu thành công

| ĐỘ CÔNG AN<br>TRUNG TÂM DỮ LIỆ<br>VỀ DÂN CƯ                                                                                                    | U QUỐC GIA                                                                                                    |                                                                                                    |                                                               | LÊ HUYĒN TRANG<br>Djinh danh mức 2 | 69  |
|----------------------------------------------------------------------------------------------------|----------------------------------------------------------------------------------------------------|----------------------------------------------------------------------------------------------------|---------------------------------------------------------------|------------------------------------|-----|
| Triong tin tố chức<br>Triông tin tố chức<br>Định sách thành<br>Viện<br>Viện<br>Viện<br>Viện<br>Viện cầu cấp nhất<br>thông tin tố chức<br>Việu cầu cấp nhật<br>thông tin tố chức<br>Việu cầu cấp nhật<br>thông tin tố chức | Quản lý Thêm<br>Tân sự<br>Tân sự<br>Thầp tên<br>Thầp tên<br>Thàn lập 05-0<br>Thời gia<br>Dịa điển<br>Địa điển<br>Trụ s | n mới sự kiện<br>kiện*<br>th lập công ty<br>an diễn ra*<br>19-2024<br>19-2024<br>19-2024<br>tim*<br>thến bảo<br>19-2024<br>tim*<br>tiến thết lập thành<br>sự kiện đã dục thiết lập thành<br>sự kiện sẽ dụce gối tới thành v<br>Qưay lại | anh công<br>Lướng, Thống bảo<br>lên trong tổ chức<br>14 / 200 | Thên mới sự li<br>Đến ngày         | ila |
| Yittu ciku khola tál<br>kholán díjek danh tő<br>Ééé<br>Thém shánh viên                                                                                                    | Tiệc<br>Ânh đị<br>C                                                                                                    | kể niệm sinh nhật công ty ABC.<br>nh kảm *<br>Méo thả hoặc <u>Bảm vào đây</u> để chọn ảnh<br>Hở trợ định dạng ảnh JPEG, JPG, PNG dùng lư<br>Man sinh-nhat-2 jpg                                                                         | at / 200<br>ang tôi da 5MB                                    |                                    |     |

Hình 95 Màn thêm mới sự kiện thành công

- Ấn Quay lại để quay lại màn Quản lý sự kiện

2.18.1 Chỉnh sửa thông tin sự kiện

( Chỉ cho phép chỉnh sửa thông tin sự kiện khi sự kiện chưa tạo thông báo)

Mục đích: Chức năng cho phép người dùng chỉnh sửa lại thông tin sự kiện trước khi sự kiện được thông báo.

# Cách thực hiện

**Bước 1**: Tại màn **Quản lý sự kiện**  $\rightarrow$  Chọn trạng thái **Sắp diễn ra**  $\rightarrow$  Chọn sự kiện cần thay đổi thông tin

| trung<br>Về đân                | AN<br>TÂM DỮ LIỆU QUỐC GIA<br>CƯ |                     |                   | LÊ HUYĚ<br>Định danh | N TRANG          |
|--------------------------------|----------------------------------|---------------------|-------------------|----------------------|------------------|
|                                |                                  | 1.1                 |                   |                      |                  |
| Thông tin tố ci                | Quan ly sự kiện                  | n en Mõtthúa        |                   |                      | Thêm mới cự kiến |
|                                |                                  | and Retaile         |                   |                      |                  |
| Danh sách thả                  | nh                               | 0 / 200             | Từ ngày           | Đến ngày             | 8                |
| viên                           | Tết của bé                       | 📎 Sáp diễn ra       | Tết trung thu     | •                    | Sáp diễn ra      |
| Yêu cầu cấn n                  | hật                              |                     |                   |                      |                  |
| thông tin tố ch                | ức Thời gian diễn ra             | 10-09-2024          | Thời gian diễn ra |                      | 15-09-2024       |
| (2)                            | Địa điểm tổ chức                 | số 6 ngõ 15 duy tân | Địa điểm tổ chức  | T                    | ĩrụ sở công ty   |
| Yêu cầu giải t                 | né,                              |                     |                   |                      |                  |
|                                |                                  |                     |                   |                      |                  |
| Yếu cầu thay                   | tői                              |                     | 1 2               |                      |                  |
| mã định danh d                 | tiện                             |                     | 1.2               |                      |                  |
|                                |                                  |                     | -                 |                      |                  |
| Yêu cầu khóa<br>khoản định dạr | tài<br>h tố                      |                     |                   |                      |                  |
|                                |                                  |                     |                   |                      |                  |
| 0                              |                                  |                     |                   |                      |                  |
| Thêm thành v                   | én                               |                     |                   |                      |                  |
|                                |                                  |                     |                   |                      |                  |

Hình 96 Màn chọn sự kiện để thực hiện chỉnh sửa

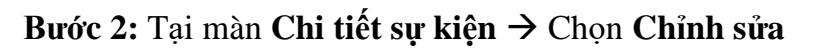

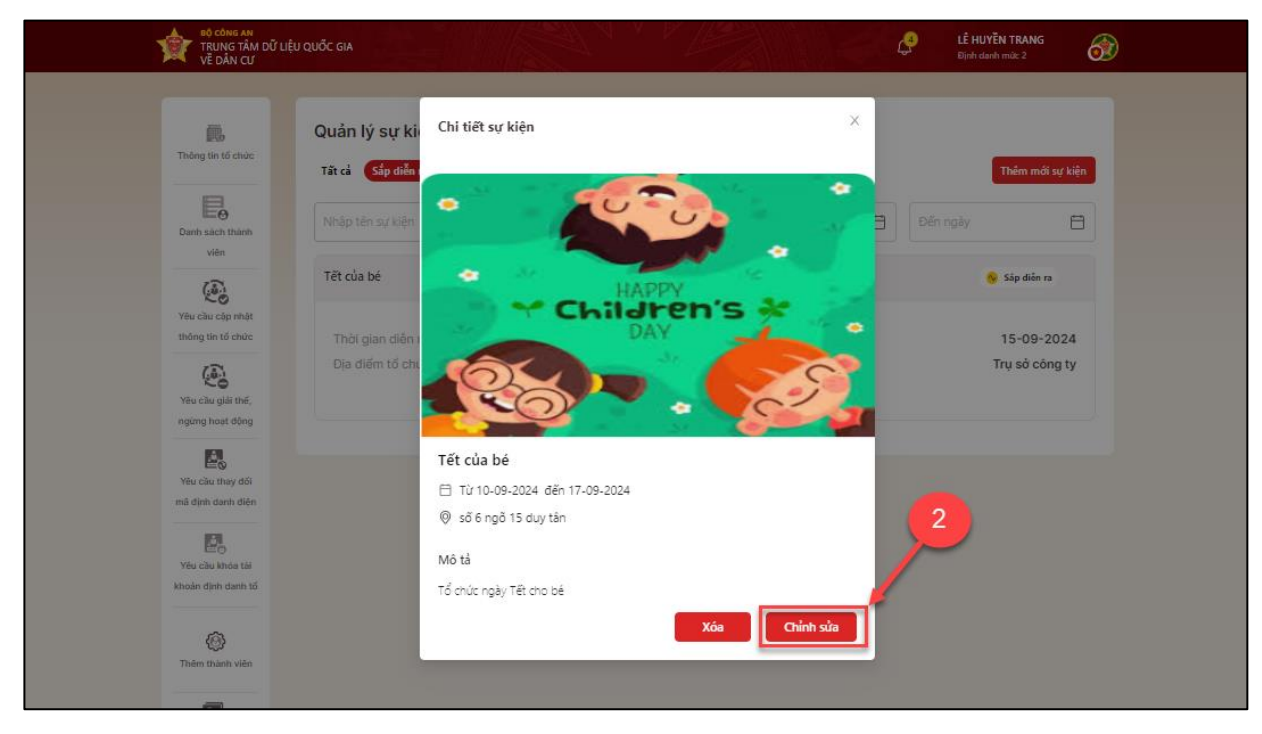

Hình 97 Màn chi tiết sự kiện- Chọn chỉnh sửa

**Bước 3:** Tại màn **Chỉnh sửa sự kiện** → Nhập các thông tin cần chỉnh sửa → Chọn **Chỉnh** sửa

| TRUNG TÂM DỮ LIỆU QUỐC GIA<br>VỀ DÂN CƯ              | Chinh cức cự kiến                          | LÊ HUYËN TRANG<br>Dinh danh mik 2 |
|------------------------------------------------------|--------------------------------------------|-----------------------------------|
| Quản lý sự                                           | Tên sự bên •<br>Têt của bé 10 / 200        | 3.1                               |
| Tất cả Sắp đ<br>Đành sách thành Nhập tên sự kỳ       | Thời gian diễn ra• 10-09-2024              | Đến ngày                          |
| viên<br>Tết của bế<br>Việu câu cáp nhật              | Thời gian thông bảo*<br>06-09-2024         | 🛞 Sắp diễn ra                     |
| thông tín tổ chức Thời gian điệ<br>Vều cầu giải thế, | Địa điểm •<br>số 6 ngô 15 duy tân 20 / 200 | 15-09-2024<br>Trụ sở công ty      |
| ngung nosi dong                                      | Mô tả*<br>Tổ chức ngày Tết cho bế 23 / 200 |                                   |
| Yêu cila khóa tál<br>khoán tál                       | Ảnh đính kẻm                               |                                   |
| C Thên thánh viên                                    | f/b14e1d-ca77-48bb-97a6-70a0b80dd966.png × | 3.2                               |

Hình 98 Màn Chỉnh sửa thông tin sự kiện

#### Bước 4: Xác thực passcode

Công dân nhập đúng passcode để thực hiện xác nhận.

| TRUNG TÂM DỮ LIỆU QUỐC GIA<br>VỀ DÂN CƯ  | LÉ HUYÈN TRANG                                                                                                    |
|------------------------------------------|----------------------------------------------------------------------------------------------------|
|                                          | Chinh sửa sự kiện                                                                                                    |
| Quản lý sự l                             | Tết của bé 10 / 200                                                                                                    |
| Tất cả Sắp điệ                           | Thời gian diễn ra•                                                                                                    |
| Danh sách thánh                          | 10-09-2024 🗄 17-09-2024 🖨 🖻 Đến ngày 🖨                                                                                             |
| Tết của bé                               | Thời gian 1 Nhập passcode                                                                                                    |
| thông tin tố chức Thời gian điể          | 15-09-2024                                                                                                    |
| Dịa điểm tố c<br>Yêu củu giải thể,       | Dia diém •     Tru số công ty       số 6 ng     Quên passcode                                                                      |
| ngung hoat dong                          | Mô tả * Huý bỏ Xác nhận                                                                                                    |
| mã định danh điện                        | ành định liệm                                                                                                    |
| Yeu ciku khóa tái<br>Niceán dịnh danh tố | <ul> <li>Kéo thả hoặc <u>Bẩm vào đầy</u> để chọn ảnh</li> <li>Hỗ trợ định dạng ảnh JPEG. JPG. PNG dung lượng tối đa SMB</li> </ul> |
| @                                        | 77b14e1d-ca77-48bb-97a6-70a0b80dd9e6.png X                                                                                         |
| Thêm thầnh viên                          | Cập nhật                                                                                                    |

Hình 99 Màn nhập passcode

## Lưu ý:

- + Công dân không nhớ passcode nhấn Quên passcode để thực hiện thiết lập lại passcode
- + Công dân nhập sai passcode quá 5 lần sẽ bị khoá passcode sang ngày hôm sau

Bước 5: Gửi yêu cầu thành công

| TRUNG TÂM ĐỮ LIỆU QUỐC GIA<br>Về DÂN CƯ            | LÉ HUYÈN TRANG                                                                                                    |
|----------------------------------------------------|----------------------------------------------------------------------------------------------------|
| Quản lý sự k                                       | Chính sửa sự kiện<br>Tên sự kiện •<br>Tết của bé 10//5                                                                    |
| Tâ ci Sáp đả<br>Đạnh lách thinh<br>Danh lách thinh | Thời gian diễn ra•         Thêm mới sự kên           10-09-2024         17-09-2024         1                              |
| Yêu cầu cập nhật<br>Tết của bế<br>Yêu cầu cập nhật | Thời gian thờr         Sáp tiên ra           06-09-202-         🖻                                                         |
| View chu giải thất,<br>ngiải thất,<br>ngiải thất,  | Big diểm     Cập nhật sự kiện thành công     Trụ số công ty       số 6 ngô 1     Cập nhật sự kiện thành công     10 / 200 |
| Yêu chu thay đối<br>mã định danh điện              | Mô tả*         Quay lại           Tổ chức ng         13 / 200                                                             |
| Yelu ciku kidua tal<br>Khoden dijihi darih tid     | Anh định kem<br>Kêo thả hoặc <u>Biếm vào đây</u> để chọn ảnh<br>Hồ trở định dang ảnh JPEC, JPG, PNG dụng lượng tới đa 5M8 |
| Construction States with                           | 77b14e1d-ca77-48bb-97a6-70a0b80dd9e6.png ×                                                                                |
|                                                    | Hủy Cập nhật                                                                                                    |

Hình 100 Màn cập nhật sự kiện thành công

- Ấn Quay lại để quay lại màn Quản lý sự kiện
- 2.18.2 Xóa sự kiện

( Chỉ cho phép xóa sự kiện khi sự kiện chưa tạo thông báo)

- Mục đích: Chức năng cho phép người xóa sự kiện.
- Cách thực hiện

**Bước 1**: Tại màn **Quản lý sự kiện**  $\rightarrow$  Chọn trạng thái **Sắp diễn ra**  $\rightarrow$  Chọn sự kiện cần xóa

| NO CÔNG AN<br>TRUNG TÂM DỮ LIỆ<br>Về DÂN CƯ | U QUỐC GIA                   |                     |                   | LÊ I<br>Địnt | HUYËN TRANG      |  |
|---------------------------------------------|------------------------------|---------------------|-------------------|--------------|------------------|--|
|                                             | Quản lý sự kiện              | 1.1                 |                   |              |                  |  |
| IF30<br>Thông tin tố chức                   | Tất cả Sắp diễn ra Đang diễr | n ra Kết thúc       |                   |              | Thêm mới sự kiện |  |
| Danh sách thành                             | Nhập tên sự kiện             | 0 / 200             | Từ ngày           | Đến ngày     |                  |  |
|                                             | Tết của bé                   | 💊 Sáp diễn ra       | Tết trung thu     |              | 💊 Sáp diễn ra    |  |
| Yêu cầu cập nhật<br>thông tin tố chức       | Thời gian diễn ra            | 10-09-2024          | Thời gian diễn ra |              | 15-09-2024       |  |
| Yêu cầu giải thế,                           | Dia dien to chuc             | so o ngo 15 duy tan | Dia cien to chuc  |              | Trý số công tỷ   |  |
|                                             |                              |                     |                   |              |                  |  |
| Yeu cau thay doi<br>mã định danh điện       |                              |                     | 1.2               |              |                  |  |
| Yêu cầu khóa tải<br>khoản định danh tố      |                              |                     |                   |              |                  |  |
| (6)                                         |                              |                     |                   |              |                  |  |
| Thêm thành viên                             |                              |                     |                   |              |                  |  |

Hình 101 Màn chọn sự kiện để xóa

Bước 2: Tại màn Chi tiết sự kiện → Chọn Xóa

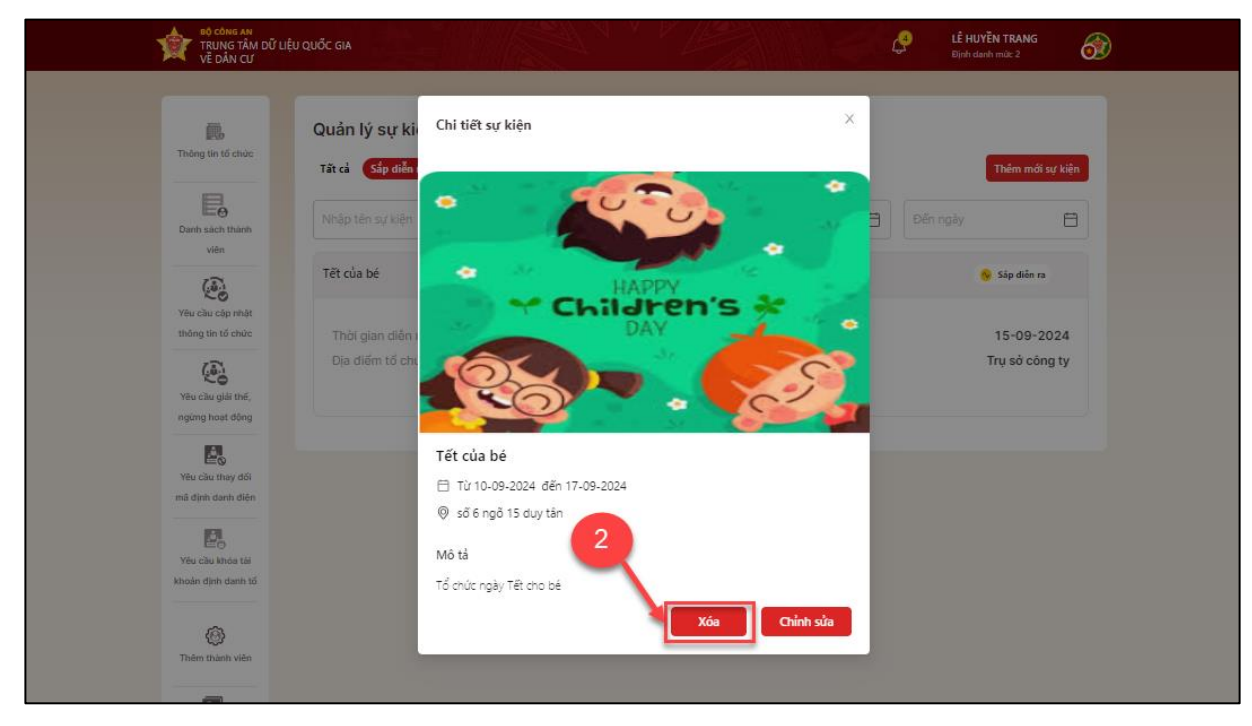

Hình 102 Màn Chi tiết sự kiện- chọn xóa

Bước 3: Xác thực passcode

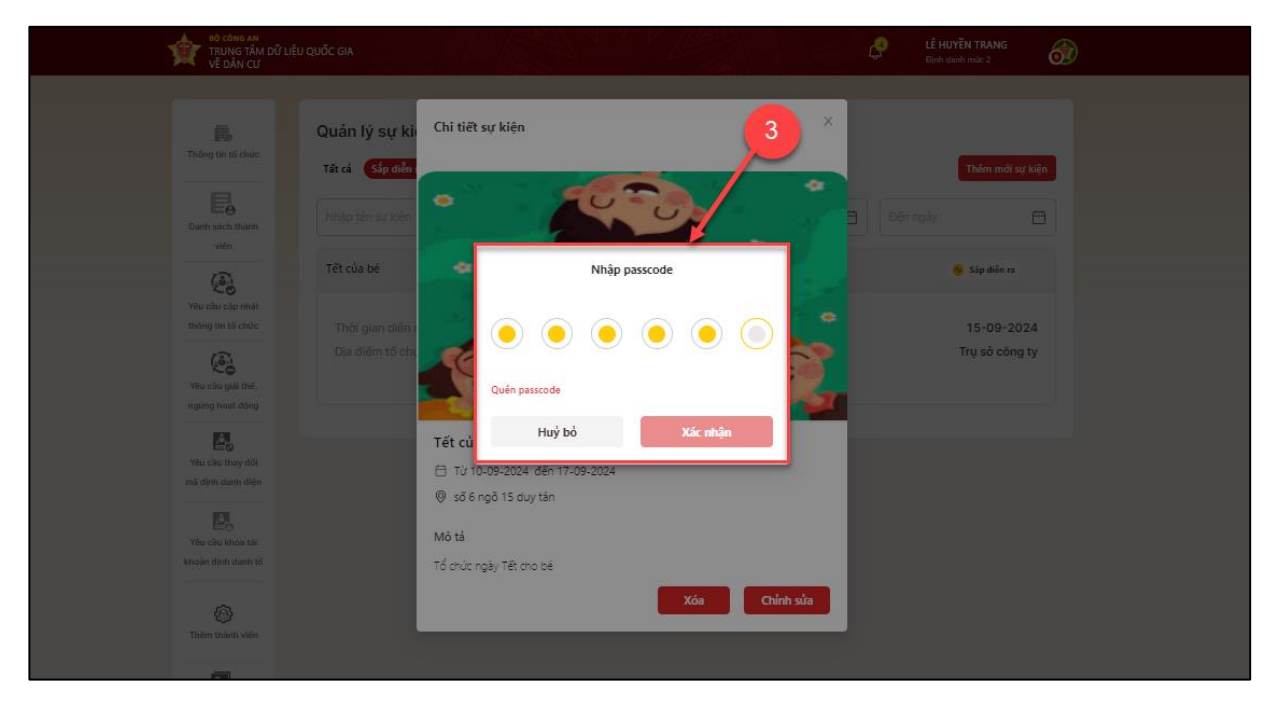

Công dân nhập đúng passcode để thực hiện xác nhận.

Hình 103 Màn nhập passcode

#### Lưu ý:

- + Công dân không nhớ passcode nhấn Quên passcode để thực hiện thiết lập lại passcode
- + Công dân nhập sai passcode quá 5 lần sẽ bị khoá passcode sang ngày hôm sau

# Bước 4: Gửi yêu cầu thành công

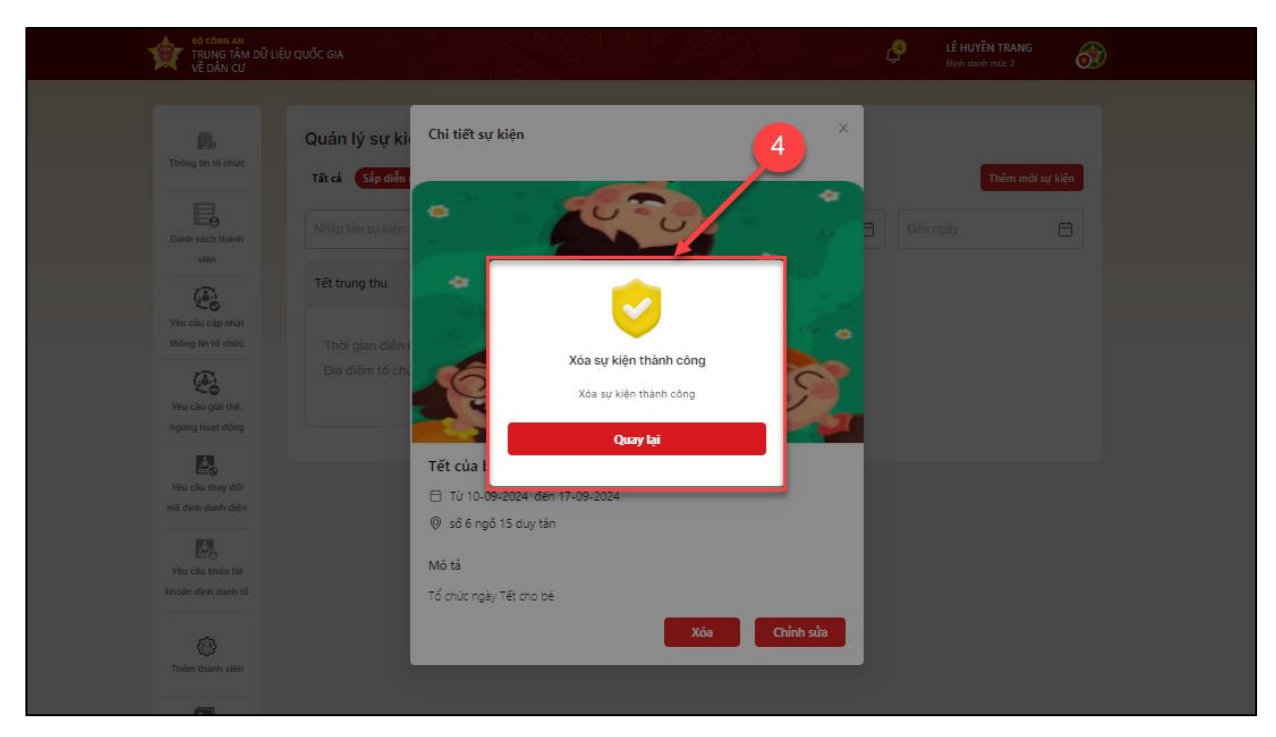

Hình 104 Màn xóa sự kiện thành công

- Ấn Quay lại để quay lại màn Quản lý sự kiện

# 2.19 Yêu cầu giải thể, ngừng hoạt động

Mục đích: Chức năng cho phép người dùng giải thể, ngừng hoạt động tổ chức (Chỉ hiển thị với loại 4)

Phân quyền: Tài khoản định danh mức 2, có trạng thái tài khoản là Đang hoạt động.
 Trong tổ chức giữ vai trò là người đại diện.

# Cách thực hiện:

Bước 1: Tại màn hình trang chủ định danh tổ chức → Chọn Yêu cầu giải thể, ngừng hoạt động.

| NH TRUNG TÂM DŨ<br>Về DÂN CƯ           | Ý LIỆU QUỐC GIA                                              | and a restriction                                                                                                    | LÊ HUYÊN TRANG<br>Định danh mức 2                                                                                                   |
|----------------------------------------|--------------------------------------------------------------|----------------------------------------------------------------------------------------------------|----------------------------------------------------------------------------------------------------|
| Thông tin tố chức                      |                                                              | Welcom                                                                                                    | e to MODES                                                                                                    |
| Danh sách thành<br>viên                |                                                              |                                                                                                    | Mam                                                                                                    |
| Yêu cầu cập nhật<br>thống tin tổ chức  |                                                              | CTY TNHH LAN ANH                                                                                                    | 82                                                                                                    |
| Yêu cầu giải thế,<br>ngững hoạt động   | Thây đoi người đưng<br>dịch vụ trực tuy<br>Thâng tin tổ chức | dau/ người đại diện theo pháp luật. Các thành việ<br>ển cho tới khi người đứng đầu/người đại diện the<br>THÔNG TIN NGƯỜI ĐẠI DIỆN TH | n trong to chư c lụ thu ho quyên thự cạp các<br>o pháp luật mới đẳng kỳ lại thánh công<br>IEO PHÁP LUẬT HOẶC NGƯỜI ĐỨNG ĐẦU TỔ CHỨC |
|                                        | mong an to chec                                              | Tên người đại diện                                                                                                    | LÊ HUYĚN TRANG                                                                                                    |
| Yêu cầu thay đối                       | Thông tin thành viên                                         | Số định danh cá nhân                                                                                                    |                                                                                                    |
| mã định danh diện                      |                                                              | Số điện thoại                                                                                                    |                                                                                                    |
| <u>,</u>                               | Lịch sử thay đổi thông tin tổ chức                           | Email                                                                                                    | (                                                                                                    |
| Yêu cầu khóa tải<br>khoản định danh tố |                                                              | Chức vụ                                                                                                    | phó giám đốc                                                                                                    |
|                                        | Lan cạp nhạt cuối 14:35 05-09-2024                           | THÔNG TIN CƠ QUAN, TỔ CHỨC                                                                                                    |                                                                                                    |
| 6                                      |                                                              |                                                                                                    |                                                                                                    |
| (O)<br>Thêm thành viên                 |                                                              | Tên tổ chức                                                                                                    | CTY TNHH LAN ANH                                                                                                    |

Hình 105 Màn chọn yêu cầu giải thể, ngừng hoạt động tổ chức

Bước 2: Tại màn Giải thể, ngừng hoạt động tổ chức → Chọn chức năng Yêu cầu giải thể, ngừng hoạt động.

| TRUNG TÂM DŨ<br>Về dân cư                     | r Liệu quốc Gia Cộ Liệ Hưytến TRANG<br>Diện danh mức 2                                                               |
|-----------------------------------------------|----------------------------------------------------------------------------------------------------|
| Thông tin tố chức                             | Giải thể, ngừng hoạt động tổ chức     1       Tất cả     Chả xử lý     Được tiếp nhận       Đà phê duyệt     Từ chỗi |
| Danh sách thành<br>viên                       | 01-09-2024                                                                                                    |
| Yêu cầu cập nhật<br>thông tin tố chức         |                                                                                                    |
| Yêu cầu giải thế,<br>ngừng hoạt động          | Chưa có thông tin yêu cầu giải thể, ngừng hoạt động tố chức                                                          |
| Yêu cầu thay đối<br>mã định danh diện         |                                                                                                    |
| E⊟⊕<br>Yêu cầu khóa tài<br>khoán định danh tố |                                                                                                    |
| Thêm thành viên                               |                                                                                                    |

Hình 106 Màn chọn chức năng Yêu cầu giải thể, ngừng hoạt động.

**Bước 3:** Tại màn **Yêu cầu giải thể, ngừng hoạt động**  $\rightarrow$  Nhập **Lý do**  $\rightarrow$  Tích chọn checkbox " *Tôi xác nhận các thông tin trên là đúng và muốn yêu cầu giải thể, ngừnghoạt động tổ chức*"  $\rightarrow$  Ân **Yêu cầu giải thể, ngừng hoạt động.** 

Hình 107 Màn Yêu cầu giải thể, ngừng hoạt động tổ chức

# Bước 4: Xác thực passcode

Công dân nhập đúng passcode để thực hiện xác nhận.

| BỘ CÔNG AN<br>TRUNG TÂM DỮ LIỆU QUỐC GIA<br>VỀ DÂN CƯ |                                                                                                    |
|-------------------------------------------------------|----------------------------------------------------------------------------------------------------|
| Ve BARCO                                              | Yeu câu giải thể, ngừng hoạt động tổ chức     4       CY THHH LAN AH     5       Lưa tích thống nó đing ký doan nghiệp, mà số thuế, hợp tác xả     Fêu cầu giải thể, ngừng hoạt động       Lưa tích thống nó đing ký doan nghiệp, mà số thuế, hợp tác xả     Fêu cầu giải thể, ngừng hoạt động       Lưa tích thống nó thể     Nhập passcode       Tiến tổ chức     Nhập passcode       Lưa tích ngi king     Vi do       Lưa tich ngi king     Nhập passcode       Lưa tich ngi king     Lưa tich ngi king       Lưa tich ngi king     Nhập passcode       Lưa tich ngi king     Lưa tich ngi king       Lưa tich ngi king     Lưa tich ngi king       Lưa tich ngi king |
|                                                       |                                                                                                    |

#### Hình 108 Màn nhập passcode

#### Lưu ý:

+ Công dân không nhớ passcode nhấn Quên passcode để thực hiện thiết lập lại passcode

+ Công dân nhập sai passcode quá 5 lần sẽ bị khoá passcode sang ngày hôm sau

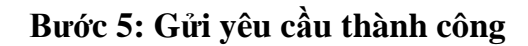

| TRUNG TÂM DỮ LIỆU QUỐC C<br>VỀ DÂN CƯ                                                                                                    |                                                                                                    | LÉ HUYËN TRANG<br>Djoh darb mili 2                                                                            |
|----------------------------------------------------------------------------------------------------|----------------------------------------------------------------------------------------------------|----------------------------------------------------------------------------------------------------|
| The state hour data hour data hour hour data hour data h | I thế,       Vêu cầu giải thế, ngừng hoạt động tổ chức         Cry TXHH LAN ANH       Số định danh: 05524300002         Dai có chức Không có đảng ký doanh nghiệp, mã số thuệ, hợp tác xã         Dai có chức Không có đảng ký doanh nghiệp, mã số thuệ, hợp tác xã         Dai có chức Không có đảng ký doanh nghiệp, mã số thuệ, hợp tác xã         Dai có chức Không có đảng ký doanh nghiệp, mã số thuệ, hợp tác xã         Dai có chức Không có đảng ký doanh nghiệp, mã số thuệ, hợp tác xã         Dai có chức thể chức cống tý TNH từ hai thành viên trở kh         Tiến tổ chức Việt đơn việt nghiệp         Dia chỉ trự số ch         Ngày thình lập         Dia chỉ trự số ch         Năm         Lý do <sup>+</sup> Không kính da         Về quả yêu cầu thành công         Lý do <sup>+</sup> Kế quá yêu cầu thông bác trên ủng dựng VielD         Mỹ thống thếp thếp thếp thếp thếp thếp thếp thếp | 3       Yiu ciu giù thế, ngừng hoạt động         sử tỷ, Tinh Hả       20 / 300         động       1 hoạt động |

Hình 109 Màn thông báo gửi yêu cầu thành công.

- Ấn Quay lại để quay lại màn Giải thể, ngừng hoạt động tổ chức.